# Kantor Sistem Informasi Universitas Atma Jaya Yogyakarta

fnoodle

# MODUL Training Of Trainer E-Learning

## MODUL #1. PENGANTAR MOODLE

#### Apa itu Moodle ?

Moodle adalah perangkat lunak pengelola course (kuliah) yang open source dan berbasis web. Moodle sering disebut sebagai Course Management System (CMS) yang saat ini telah banyak digunakan oleh berbagai universitas, sekolah, komunitas, lembaga studi, institusi bisnis, dll. Saat ini Moodle telah digunakan oleh lebih dari 4000 organisasi pendidikan di seluruh dunia, untuk memberikan layanan perkuliahan secara online sebagai delivery channel tambahan untuk penyampaian perkuliahan. Moodle dapat diakses dan di download dengan gratis lewat web (http://www.moodle.org).

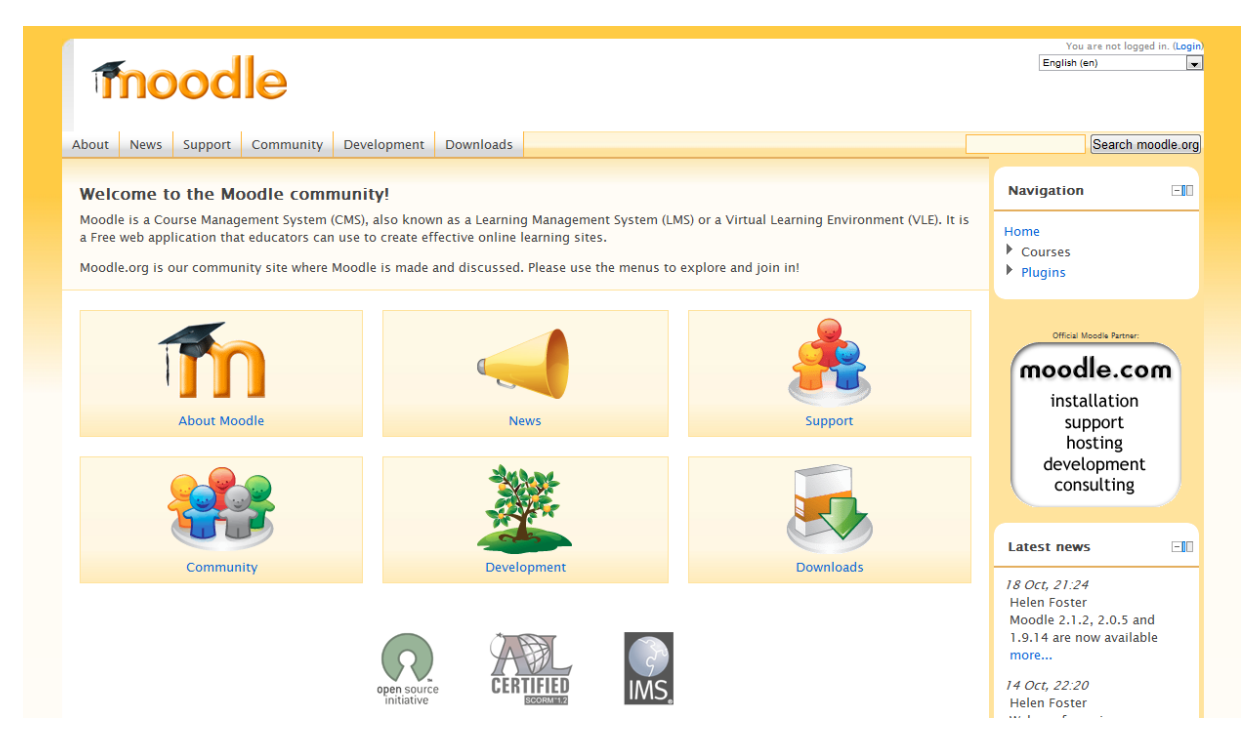

Nama Moodle mempunyai dua arti. Arti pertama adalah akronim dari Modular Object Oriented Developmental Learning Environment, sedangkan arti kedua adalah sebuah kata kerja yang mempunyai arti "*to let the mind or body wander and do something creative but without particular purpose*"

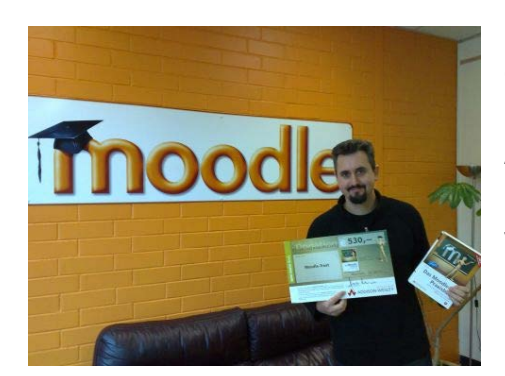

Moodle diciptakan oleh Martin Dougiamas, seorang pengajar dan pakar computer, yang menghabiskan banyak waktu untuk mendukung pengembangan CMS di sebuah universitas di Perth, Australia. Martin sempat frustasi saat mengembangkan CMS di kampusnya yang dibangun bersama dengan *software engineer* yang bukan pengajar. Martin akhirnya menyadari bahwa pengembangan CMS akan jauh lebih baik jika melibatkan banyak pengajar di dalamnya. Saat ini Martin telah bekerja secara *full time* untuk mengembangkan Moodle, yang dibantu oleh komunitas open source di seluruh dunia.

#### Apa yang dimaksud dengan Course Management System ?

Course Management System (CMS) adalah sebuah aplikasi/ perangkat lunak berbasis web. Aplikasi ini berjalan diatas server yang dapat diakses menggunakan web browser, seperti Internet Explorer, Mozilla Firefox, Opera, dll. Server CMS ini biasanya ada di universitas atau institusi yang memilikinya dan bisa diakses di mana saja.

Sebagai fitur dasar, CMS dapat membantu pengajar/dosen untuk membuat perkuliahan di web dan menyediakan akses kepada siswa/mahasiswa. Akses kepada mahasiswa dapat diatur sedemikian rupa sesuai dengan keinginan dosen. CMS mempunyai tool dan fitur yang beragam untuk membantu membuat perkuliahan yang efektif,seperti : upload bahan kuliah, diskusi secara online melalui forum dan chat, memberikan quiz dan survey ke mahasiswa, memberikan tugas dan me *review* nya, dan mencatat nilai perkuliahan. Secara singkat fitur fitur tersebut dapat dijelaskan sebagai berikut :

#### Uploading bahan kuliah

Pada umumnya setiap CMS mempu nyai fitur ini, yang dapat digunakan untuk memberikan materi perkuliahan dengan efektif. Materi dapat dibuat dalam berbagai format, seperti : file html, dan link ke file yang telah ada di server via FTP. Materi juga dapat disimpan dalam direktori di server . Pengajar dapat memberikan silabus, catatan dan bahan kuliah, tugas/assignment, dan artikel apapun dalam bentuk file.

#### Forum dan Chat

Forum dan chat merupakan sarana komunikasi antara pengajar dan mahasiswa diluar jam perkuliahan. Forum dapat digunakan untuk mendapatkan pendapat mahasiswa tentang topic tertentu, yang kemudian dapat dilanjutkan dengan diskusi yang lebih dalam. Sedangkan chat dapat digunakan sebagai alat untuk berkomunikasi dengan mahasiswa yang sedang berada di remote area. Chat secara cepat dan mudah dapat menjangkau mahasiswa yang jauh. Forum dan chat juga sangat berguna ketika dosen tidak dapat memberikan materi perkuliahan di kelas karena sakit tenggorokan misalnya, sehingga perkuliahan di kelas bisa digantikan dengan forum dan chat ini. DIskusi dengan kelompok tertentu juga bisa dilaksanakan dengan fitur ini, misalnya untuk keperluan tugas besar/projek.

#### Quiz dan Survey

Fitur Quiz dan Survey ini dapat digunakan untuk mendapatkan feedback dari mahasiswa atas materi yang telah diberikan pada minggu-minggu sebelumnya. FItur ini sangat membantu untuk mengetahui kinerja mahasiswa dan melihat pemahaman komprehensif mahasiswa terhadap mata kuliah tertenu. Fitur ini juga dilengkapi dengan penghitungan hasil yang cepat dan instan. Fitur ini juga dapat diisi dengan soal yang ada pada bank bank soal yang biasanya ada pada buku text perkuliahan, sehingga ujian akhir kuliah dapat juga dilaksanakan dengan menggunakan fitur ini.

#### Pengumpulan dan Review Assignment/Tugas

Tugas yang diberikan oleh seorang dosen pada, merupakan salah satu pekerjaan yang cukup menyita waktu pekerjaan dosen. Moodle mengantisipasinya dengan fitur yang dapat membantu pengumpulan tugas dan mencatat serta menelusur nilai tugas mahasiswa dengan mudah. Riset juga membuktikan bahwa lingkungan online dapat memotivasi mahasiswa untuk mengerjakan tugasnya dengan lebih baik.

#### Penyimpanan Nilai

Fitur penilaian online pada aplikasi ini dapat digunakan untuk menyimpan informasi terkini dari kinerja mahasiswa dan menyajikannya kepada mahasiswa secara online. Penyampaian nilai kepada mahasiswa pada aplikasi ini memenuhi aturan privacy, bahwa tidak seharusnya nilai mahasiswa disebarkan ke area public dengan menggunakan nomor mahasiswa dan nilainya.

Semua fitur yang diatas telah terintegrasi dalam satu paket aplikasi, yang biasa disebut dengan Course Management System (CMS). Dalam beberapa penelitian, menunjukkan bahwa penggunaan CMS dapat menambah efektivitas proses belajar mengajar, walaupun tidak menggantikan proses belajar mengajar konvensional, yang menggunakan pertemuan *face-to-face* atau *chalk and talk*. Penggunaan CMS mampu menghemat waktu penyampaian materi, mengefisienkan waktu diskusi, memberikan pertanyaan kepada pengajar dan penyampaian jawaban pertanyaan. Diskusi online juga memberikan mahasiswa cara berekspresi yang tidak dapat dilakukannya dalam kelas. Diskusi di kelas terkadang tidak dapat berlangsung dengan baik karena factor shyness, susah berbahasa dengan baik, dan mood mahasiswa yang kadang bergantung dengan situasi dan kondisi.

Beberapa alasan lain mengapa CMS baik untuk digunakan adalah sebagai berikut :

- 1. Permintaan Mahasiswa, Saat ini mahasiswa telah sangat familiar dengan teknologi. Komunikasi online telah menjadi hal yang biasa dilakukan oleh mahasiswa, apalagi dengan berkembang pesatnya penggunaan social media, internet dan mobile phone. Mahasiswa menginginkan materi kuliah dapat diakses dengan mudah, menyimpannya di suatu tempat sehingga mereka dapat menggunakannya dimanapun.
- 2. Jadwal ketat mahasiswa, Saat ini mahasiswa dihadapkan dengan kegiatan belajar mengajar yang lebih padat dari sebelumnya. Lebih banyak kegiatan harus dapat dilakukan secara parallel. Dengan CMS beberapa kegiatan dapat diatur dengan fleksibel sehingga quiz, materi kuliah, survey dapat dikerjakan pada saat-saat luang mahasiswa.
- **3. Perkuliahan yang lebih baik,** Dengan menggunakan CMS, perkuliahan dapat berlangsung dengan efektif dan efisien. Materi kuliah yang kita *online* kan dapat dibaca sebelumnya dan pertanyaan dan komentar tentang materi dapat disampaikan saat kuliah berlangsung. Dosen dapat menanyakan bagian mana yang belum dimengerti.

Saat ini CMS telah menjadi aplikasi yang semakin matang dan lengkap. Teknologi yang menjadi dasar juga semakin andal, dan program untuk membuat aplikasi berbasis web tersebut semakin baik.

#### **Getting Started**

Moodle adalah aplikasi berbasis web yang dapat diakses lewat web browser. Pengguna aplikasi ini harus mempunyai web browser yang terinstall pada komputer. Pengaksesan moodle lewat web browser harus dilakukan dengan memberikan alamat web (Unified Resource Locator atau URL). Jika institusi telah mempunyai server yang telah terinstall Moddle dan *running*, pengguna dapat mengakses dan menggunakannya. Salah satu aplikasi moodle yang telah terinstall dapat diakses adalah di http://kuliah.unika.ac.id/moodle.

#### Antarmuka Moodle

Antarmuka moodle pertama, ketika pengguna mengaksesnya tampak pada gambar 1.1. berikut :

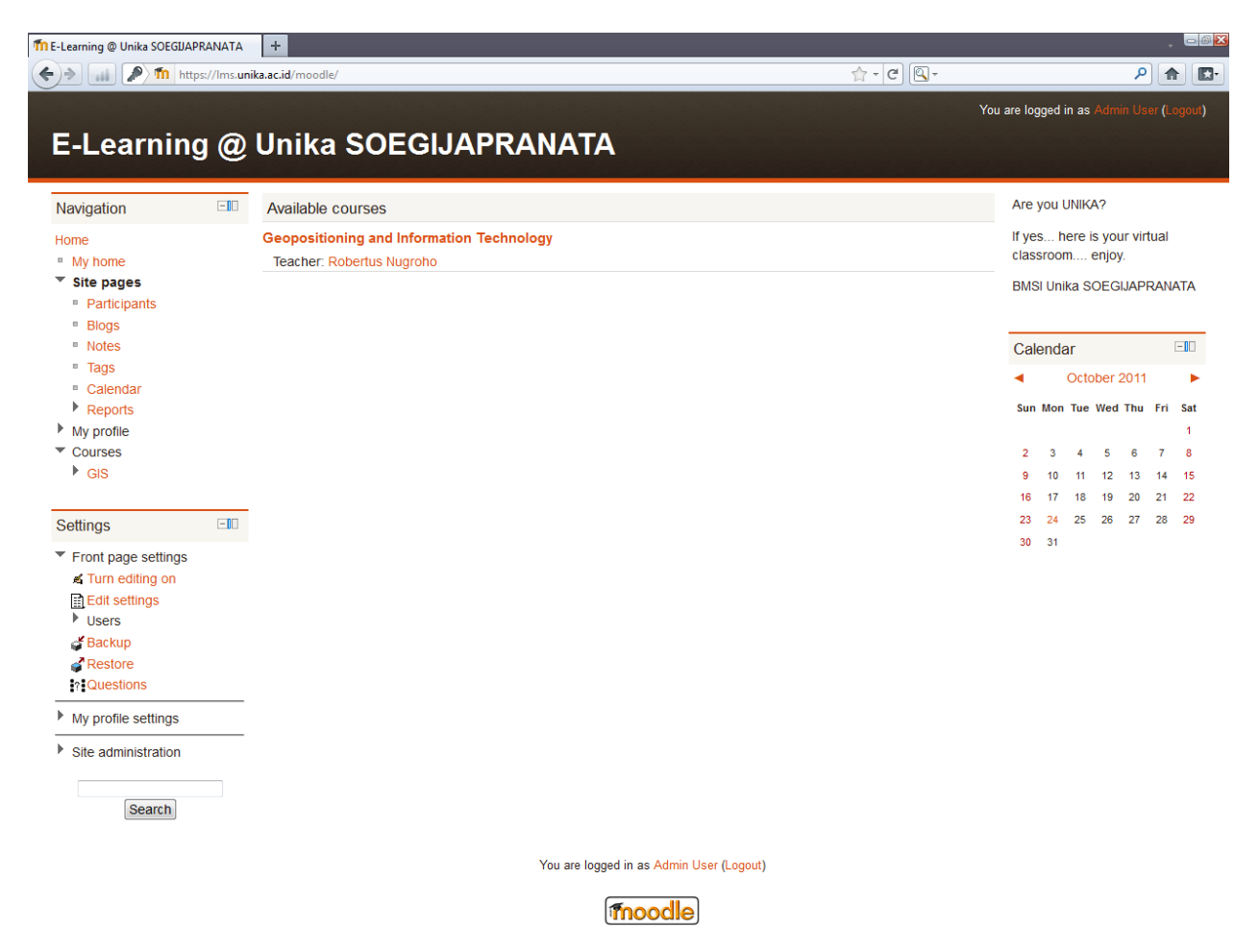

Gambar 1.1. Tampilan Utama Moodle

Moodle menggunakan beberapa jenis konvensi antarmuka pada sistemnya. Hal-hal yang sering diperbarui tampil pada bagian tengah dari layar. Pada sisi sebelah kiri pengguna dapat melihat beberapa blok yang berisi courses/mata kuliah yang tersedia dan site news/ berita. Blok berisi semua tool dan konten yang ingin digunakan.

#### Bahasa

Pada bagian kanan atas, pengguna dapat melihat drop down menu yang berisi pilihan bahasa. Saat ini Moodle telah diterjemahkan dalam lebih dari 50 bahasa oleh komunitas programmer. Pengguna baik dosen atau mahasiswa dapat memilih bahasa sendiri untuk situs moodle ini, tetapi moodle tidak menterjemahkan konten yang diisikan oleh pengguna.

Pengguna dapat mengatur bahasa dengan mengisi dengan bahasa tertentu pada main site / situs utama. Sebagai dosen/instruktur, pengguna dapat memaksa mahasiswa untuk menggunakan bahasa tertentu. Hal ini sangat berguna jika mata kuliah yang diajarkan adalah mata kuliah bahasa.

#### Moodle Help System / Sistem Bantuan

Settings -

Pada setiap halaman Moodle, sering terlihat ada bulatan kuning dengan tanda tanya. Bulatan kuning ini adalah link ke sistem bantuan Moodle. Bantuan ini sering digunakan walaupun telah membaca buku user manual dari Moodle. Bantuan ini akan memunculkan box baru berisi informasi, ketika di klik (gambar 1.2).

| Geopositioning                                               | g and | Information Technology               | You are logged in as Admin User (Logo                                      |
|--------------------------------------------------------------|-------|--------------------------------------|----------------------------------------------------------------------------|
| Home ► Courses ► GIS                                         |       |                                      | Turn editing o                                                             |
| Navigation                                                   |       | Topic outline                        | Search forums                                                              |
| Iome My home Site pages                                      |       | News forum                           | <br>Advanced search (2)                                                    |
|                                                              |       |                                      |                                                                            |
|                                                              |       |                                      | Versen bered is an Admin Hard some                                         |
| Geopositioning                                               | g anc | Information Technology               | You are logged in as Admin User (Logor                                     |
| Geopositioning                                               | g and | Information Technology               | You are logged in as Admin User (Logoo<br>Turn editing or                  |
| Geopositioning<br>Home ► Courses ► GIS<br>Navigation         | g and | Information Technology               | You are logged in as Admin User (Logor<br>Turn editing or<br>Search forums |
| Geopositioning<br>Home > Courses > GIS<br>Navigation<br>Home | g and | Information Technology Topic outline | You are logged in as Admin User (Logor<br>Turn editing or<br>Search forums |

Gambar 1.2. Help System

anything in the search box to access the advanced search form.

#### Pembuatan Account

Pada bagian kanan atas dari antarmuka Moodle, terdapat hyperlink "Login". Klik link tersebut sehingga Moodle akan menampilkan layar login seperti gambar 1.3. Pengguna dapat menggunakan username dan password yang telah ditentukan oleh administrator. Moodle mempunyai pilihan untuk otentifikasi user, email otentifikasi , LDAP (Lightweight Directory Access Protocol) server, atau melakukan registrasi. Pendaftaran account melalui registrasi dapat dilakukan dengan :

- 1. Klik "Start now by creating new user"
- 2. Isi form account baru dengan mengisikan username dan password yang anda inginkan
- 3. Masukkan email yang valid, karena sistem akan mengirimkan email untuk mengkonfirmasi account tersebut.
- 4. Klik "Create my new account"
- 5. Konfirmasi melalui email akan segera sampai ke email yang telah diisikan pada form
- 6. Click link pada email (copy link, dan paste kan ke alamat window di browser) untuk mengkonfirmasi account

| E-Learning @ Unika SOEGIJAPRANATA                                                                                                    | Υοι                                                                                                    | ı are not logged in. |
|----------------------------------------------------------------------------------------------------|----------------------------------------------------------------------------------------------------|----------------------|
| Home ► Login to the site                                                                                                    |                                                                                                    |                      |
| Returning to this web site?                                                                                                    | Is this your first time here?                                                                                                    |                      |
| Login here using your username and password:<br>(Cookies must be enabled in your browser) ()<br>Username:<br>Password:<br>Login<br>Some courses may allow guest access:<br>Login as a guest<br>Forgotten your username or password?<br>Yes, help me log in | <ul> <li>Hi! For full access to courses you'll need to take a minute to create a new account for yourself on this web site. Each of the individual courses may also have a one-time "enrolment key", which you won't need until later. Here are the steps:</li> <li>1. Fill out the <u>New Account</u> form with your details.</li> <li>2. An email will be immediately sent to your email address.</li> <li>3. Read your email, and click on the web link it contains.</li> <li>4. Your account will be confirmed and you will be logged in.</li> <li>5. Now, select the course you want to participate in.</li> <li>6. If you are prompted for a "enrolment key" - use the one that your te acher has given you. This will "enrol" you in the course.</li> <li>7. You can now access the full course. From now on you will only need to enter your personal username and password (in the form on this page) to log in and access any course you have enrolled in.</li> </ul> |                      |

Gambar 1.3. Layar login

| E-Learning @ Unika SOEGIJAPRA | ΝΑΤΑ                                                                                | You are not logged in. |
|-------------------------------|-------------------------------------------------------------------------------------|------------------------|
| Home ► Login to the site      |                                                                                     |                        |
|                               |                                                                                     |                        |
| Create                        | a new username and password to log in with:                                         |                        |
| 0                             | sername:                                                                            |                        |
| P                             | assword:                                                                            |                        |
|                               |                                                                                     |                        |
| Pleas<br>(Note:               | e supply some information about yourself:<br>your email address must be a real one) |                        |
| Email                         | address:                                                                            |                        |
| Emai                          | (again):                                                                            |                        |
| Fir                           | st name:                                                                            |                        |
| 5                             | Surname:                                                                            |                        |
| С                             | ity/town:                                                                           |                        |
|                               | Country: Select a country                                                           |                        |
|                               | Create my new account                                                               |                        |

Gambar 1.4. Create New User

#### **Editing User Profile**

Sukses pada saat login, tampilan akan tampak pada gambar 1.5., dengan username akan tertampil pada bagian kanan atas layar. Link "login" akan berubah menjadi "You are logged in as" + nama user. Link ini dapat di klik, dan ketika di klik akan menampilkan user profile summary, seperti tampak pada gambar 1.6. User profile summary akan tampil bersama saat terakhir anda login. Antarmuka ini dapat digunakan untuk meng-edit profile user.

| Navigation III My courses                                                         | Are            | you l        | JNIK       | A?              |              |          |            |
|-----------------------------------------------------------------------------------|----------------|--------------|------------|-----------------|--------------|----------|------------|
| Home Geopositioning and Information Technology  My home Teacher: Robertus Nugroho | lf ye<br>class | s h<br>sroor | ere i<br>n | is yoi<br>enjoj | ur vir<br>y. | tual     |            |
| <ul> <li>Site pages</li> <li>Blogs</li> <li>Tags</li> </ul>                       | BMS            | il Uni       | ka S       | OEG             | IJAPI        | RAN/     | <b>ATA</b> |
| • Calendar                                                                        | Cal            | enda         | ar         |                 |              |          | -10        |
| My profile                                                                        | •              |              | Octo       | ober            | 2011         |          | ►          |
| ▶ GIS                                                                             | Sun            | Mon          | Tue        | Wed             | Thu          | Fri      | Sat<br>1   |
| Settings II                                                                       | 2              | 3            | 4          | 5               | 6            | 7        | 8          |
| My profile settings                                                               | 9<br>16        | 10<br>17     | 11<br>18   | 12<br>19        | 13<br>20     | 14<br>21 | 15<br>22   |
| Site administration                                                               | 23             | 24           | 25         | 26              | 27           | 28       | 29         |
|                                                                                   | 30             | 31           |            |                 |              |          |            |

You are logged in as Robertus Nugroho (Logout)

moodle

#### Gambar 1.5. Tampilan utama setelah Login

| Robertus Nugroho: Publ                                                                                                    | c profile                                                                                                    | Customise this page                         |
|----------------------------------------------------------------------------------------------------|----------------------------------------------------------------------------------------------------|---------------------------------------------|
| Navigation III                                                                                                    | Robertu                                                                                                    | us Nugroho                                  |
| <ul> <li>My home</li> <li>Site pages</li> <li>My profile</li> <li>View profile</li> <li>Forum posts</li> <li>Biogs</li> <li>Messages</li> <li>My private files</li> <li>My courses</li> <li>Courses</li> </ul> | Country:       Indonesia         City/town:       Semarang         Email address:       robertus1981@gmail.com         Course profiles:       Geopositioning and Information Technic         First access:       Wednesday, 21 September 2011, 06:0         Last access:       Monday, 24 October 2011, 07:28 PM | 10logy<br>06 PM (33 days 1 hour)<br>(1 sec) |
| Settings III<br>My profile settings<br>Edit profile<br>Messaging<br>Bilogs<br>Site administration                                                                                                    |                                                                                                    |                                             |
|                                                                                                    | You are logged in as Robertus Nugro                                                                                                    | oho (Logout)                                |
|                                                                                                    | Home                                                                                                    |                                             |

Gambar 1.6. Edit Profile

Untuk melakukan edit profile, ikuti langkah-langkah berikut :

- 1. Klik Tombol "Edit Profile" pada bagian kanan atas layar. Tampilan akan tampak sebagai berikut :
- 2. Text box username dan password tampak kosong, jika diinginkan untuk diganti isikan di text box ini, jika tidak ingin diganti biarkan tetap kosong.
- 3. Pengguna dapat mengganti nama asli di text box first name dan surname
- 4. Empat baris berikutnya adalah cara bagaimana moodle dan user lain berkomunikasi dengan anda lewat email :
  - a. Email address : Moodle mempunyai fitur email yang sangat banyak, maka isikan email address yang sering dipakai.
  - b. Email display: Setting ini dapat digunakan untuk membolehkan orang dalam kelas anda saja yang bisa melihat email anda, atau membuat email anda diketahui oleh public.
  - c. Email format: Setting ini dapat digunakan untuk mem *format* email yang dikirim menggunakan html atau dikirim dalam bentuk plain text.
  - d. Forum auto-subscribe: Moodle forum merupakan salah satu fitur komunikasi yang powerful untuk berkomunikasi dalam kelas. Jika dipilih Yes, maka subscribe otomatis pada forum, dan terkirim di email.
- 5. Option "When Editing Text:,", memungkinkan pengguna untuk memilih menggunakan editor HTML Moodle atau menggunakan plain text. Editor html merupakan salah satu editor yang udah untuk membuat text pada situs ini.
- 6. City, Country dapat diisi dengan nama kota dan Negara. Selanjutnya preferred language merupakan pilihan bahasa default untuk semua halaman pada situs.
- 7. Timezone setting dapat digunakan jika pengguna berinteraksi dengan *international audience*. Yakinkan bahwa time zone telah diset dengan waktu lokal, bukan waktu yang dipunyai server.
- 8. Kotak "description" merupakan tempat untuk menceritakan sedikit hal mengenai anda.
- 9. Field yang lain adalah field optional yang dapat diisikan data personal pengguna. Termasuk di dalamnya foto atau image lain, dan informasi kontak pengguna. Foto akan muncul ketika pengguna memposting teks dalam sebuah forum, tampil pada profile dan jadwal perkuliahan.
- 10. Upload picture dapat dilakukan dengan cara berikut :
  - a. Siapkan gambar yang ingin digunakan dengan mengubahnya dalam format .gif atau .jpeg. Ukuran file harus lebih rendah dari ukuran maksimum upload file.
  - b. Klik tombol browse, dan klik nama file picture yang akan digunakan, lalu pilih choose
  - c. Klik Update Profile pada bagian bawah layar, dan moodle akan menyimpan picture anda.

#### Tampilan Pertama Course / Mata Kuliah

Pada bagian kiri bawah dari layar utama, tampak blok yang berisi daftar semua course/mata kuliah yang anda ajarkan atau diambil oleh mahasiswa. Mata kuliah dapat diakses dengan meng klik nama mata kuliah pada blok tersebut, yang tampak pada gambar 1.7. berikut :

| E-Learning @                                                                                                    | ) Unika SOEGIJAPRANATA                                                                                                    | You are I | logged in as Robertus Nugroho (Logout)                                                                                                    |
|----------------------------------------------------------------------------------------------------|----------------------------------------------------------------------------------------------------|-----------|----------------------------------------------------------------------------------------------------|
| Navigation                                                                                                    | My courses                                                                                                    |           | Are you UNIKA?                                                                                                    |
| Home<br>My home                                                                                                    | Geopositioning and Information Technology<br>Teacher: Robertus Nugroho                                                                                                    |           | If yes here is your virtual<br>classroom enjoy.                                                                                                    |
| <ul> <li>Site pages</li> <li>Blogs</li> <li>Tags</li> </ul>                                                                            |                                                                                                    |           | BMSI Unika SOEGIJAPRANATA                                                                                                    |
| <ul> <li>Calendar</li> <li>My profile</li> <li>My courses</li> </ul>                                                                   |                                                                                                    |           | Calendar  Coctober 2011                                                                                                    |
| GIS                                                                                                    | -                                                                                                    |           | Sun Mon Tue Wed Thu Fri Sat<br>1                                                                                                    |
| Settings -IO                                                                                                    |                                                                                                    |           | 9 10 11 12 13 14 15                                                                                                    |
| <ul> <li>My profile settings</li> <li>Site administration</li> </ul>                                                                   |                                                                                                    |           | 16         17         18         19         20         21         22           23         24         25         26         27         28         29           30         31 |
| Geopositioning a                                                                                                    | Ind Information Technology                                                                                                    | You are I | logged in as Robertus Nugroho (Logoui)                                                                                                    |
| Home ► My courses ► GIS                                                                                                    |                                                                                                    |           | Turn editing on                                                                                                    |
| Navigation E                                                                                                    | Topic outline                                                                                                    |           | Search forums                                                                                                    |
| Home<br>My home                                                                                                    | Wews forum                                                                                                    |           | Go<br>Advanced search                                                                                                    |
| <ul> <li>Site pages</li> <li>My profile</li> <li>My courses</li> </ul>                                                                 | 1 B Welcome to GIS                                                                                                    |           | Latest news                                                                                                    |
| <ul> <li>Participants</li> <li>Reports</li> <li>General</li> <li>Topic 1</li> <li>Topic 1</li> </ul>                                   | 2                                                                                                    |           | (No news has been posted yet) Upcoming events Quiz 02 - Location Aware                                                                                                    |
| <ul> <li>Topic 2</li> <li>Topic 3</li> <li>Topic 4</li> <li>Topic 5</li> </ul>                                                         | 3       3       Image: Second second se |           | App<br>Yesterday, 11:00 AM<br>» Friday, 28 October, 11:00 AM                                                                                                    |
| <ul><li>Topic 6</li><li>Topic 7</li></ul>                                                                                              | Tugas 03 - Menjawab Pertanyaan Online                                                                                                    |           | Pertanyaan Online<br>Thursday, 3 November                                                                                                    |
| Settings III                                                                                                    | 4 Bahan Kuliah Minggu ke 4                                                                                                    |           | Tugas 02 - Membuat<br>Paper<br>Thursday, 10 November                                                                                                    |
| <ul> <li>▲ Turn editing on</li> <li>➡ Edit settings</li> <li>▶ Users</li> <li>➡ Grades</li> <li>✓ Backup</li> <li>✓ Restore</li> </ul> | 5<br>Materi Minggu ke 5 akan membahas hal-hal yang terkait dengan bagaimana mendapatkan data lokasi<br>(koordinat longitude dan latitude) dengan menggunakan berbagai teknik positioning seperti satelite<br>positioning, cellular positioning dan indoor positioning.                                                                                                    |           | Recent activity III                                                                                                    |
| <ul> <li>✔ Import</li> <li>✔ Reset</li> <li>✔ Question bank</li> </ul>                                                                 | 6 What is GIS?                                                                                                    |           | Full report of recent activity<br>Course updates:<br>Added Assignment:<br>Turge 02 - Membuat Paper                                                                          |
| <ul> <li>Switch role to</li> <li>My profile settings</li> </ul>                                                                        | 7                                                                                                    |           | Added File:<br>Spatial Databases and GIS                                                                                                    |
| Site administration                                                                                                    |                                                                                                    |           | Added Folder:                                                                                                    |

Gambar 1.7. Tampilan Course / Mata Kuliah

Pada layar tampak nama mata kuliah yang telah dimasukkan oleh administrator sebelumnya. Pada tampilan nama mata kuliah tampak bar yang berisi halaman yang tersambung dengan hyperlink yang digunakan sebagai navigator dari satu halaman ke halaman lainnya. Link ini biasa disebut dengan *breadcrumb*, yang merupakan jejak link di dalam mata kuliah yang dapat digunakan dengan mudah untuk kembali pada halaman sebelumnya. Secara umum seringkali cara yang paling baik untuk kembali ke mata kuliah adalah dengan meng klik course id pada *breadcrumb*. Sebagai contoh pada gambar 1.8., klik GIS akan mengembalikan pada halaman utama mata kuliah.

| Home ► My courses ► GIS ► Topic 4 ► Ba                             | ihan Kuliah Minggu ke 4                              |  |
|--------------------------------------------------------------------|------------------------------------------------------|--|
| Navigation EIO                                                     | Bahan Kuliah Minggu ke 4                             |  |
| My home  Site pages  My profile                                    | Folder ini berisi file-file bahan kuliah minggu ke 4 |  |
| My courses<br>GIS<br>Participants<br>Reports<br>General<br>Topic 1 | HNF6473-week1.ppt<br>HNF6473-week2.ppt               |  |

Gambar 1.8. Tampilan Course / Mata Kuliah

Pada bagian bawah navigation bar tampak tiga kolom, yang tampak pada gambar 1.7. Kolom kiri dan kolom kanan berisi blok tool, sedangkan kolom tengah berisi konten mata kuliah dan aktivitas. Bagian paling atas pada blok kiri adalah Participant. Pada Blok ini, anda dan seluruh mahasiswa yang terdaftar pada kelas dapat melihat profil individual dari partisipan lain dan mengecek grupnya.

| Geopositioning ar                                                                                                    | logged in as Robertus Nugroho (Logout)                                                                                                    |                         |                  |            |                                       |        |                                                                                    |
|----------------------------------------------------------------------------------------------------|----------------------------------------------------------------------------------------------------|-------------------------|------------------|------------|---------------------------------------|--------|------------------------------------------------------------------------------------|
| Home ► My courses ► GIS ► Pa                                                                                                    | articipants <ul> <li>Particip</li> </ul>                                                                                                    | ants                    |                  |            |                                       |        |                                                                                    |
| Navigation<br>Home                                                                                                    | I                                                                                                    | My courses GIS          |                  | Us         | er list Brief 🗸 🗸                     |        | Search forums<br>Go<br>Advanced search                                             |
| <ul> <li>Site pages</li> <li>My profile</li> <li>My courses</li> <li>GIS</li> <li>Participants</li> <li>Bigs</li> <li>Notes</li> </ul> | My home     Site pages     Current role     My conje     My conjes     Gis     Participants     Participants     Bidgs     First name : AllABCDEFGHUKLINNOPORSTUVWXYZ     Note |                         |                  |            |                                       |        | Latest news<br>Add a new topic<br>(No news has been posted yet)<br>Upcoming events |
| <ul> <li>Robertus Nugroho</li> <li>Reports</li> </ul>                                                                                  | User picture                                                                                                    | First name / Surname    | City/town        | Country    | Last access 🕇                         | Select | Quiz 02 - Location Aware                                                           |
| <ul> <li>General</li> <li>Topic 1</li> </ul>                                                                                           | 2                                                                                                    | Robertus Nugroho        | Semarang         | Indonesia  | now                                   |        | Yesterday, 11:00 AM<br>» Friday, 28 October, 11:00 AM                              |
| <ul><li>Topic 2</li><li>Topic 3</li></ul>                                                                                              |                                                                                                    | Maha Siswa              | semarang         | Indonesia  | 3 hours 2 mins                        |        |                                                                                    |
| <ul> <li>Topic 4</li> <li>Topic 5</li> <li>Topic 6</li> <li>Topic 7</li> </ul>                                                         |                                                                                                    | Select all Deselect all | With selected us | ers Choose | · · · · · · · · · · · · · · · · · · · |        |                                                                                    |

Gambar 1.9. Tampilan Partisipan Mata Kuliah

#### Course Format / Format Mata Kuliah

Moodle menyediakan beberapa format untuk mata kuliah. Format tersebut seperti mata kuliah yang urut waktu, atau urut konsep, atau urut secara social. Format tersebut secara rinci dijelaskan sebagai berikut :

| Geopositioning and                                                                                                    | Information 1                                                                                                    | Technology                                                                                        | You are logged in as Robertus Nugroho (Logout) |
|----------------------------------------------------------------------------------------------------|----------------------------------------------------------------------------------------------------|---------------------------------------------------------------------------------------------------|------------------------------------------------|
| Home ► My courses ► GIS ► Edit c                                                                                                    | ourse settings                                                                                                    |                                                                                                   |                                                |
| Navigation                                                                                                    |                                                                                                    | Edit course settings                                                                              |                                                |
| Home<br>• My home                                                                                                    | General                                                                                                    |                                                                                                   |                                                |
| <ul> <li>Site pages</li> <li>My profile</li> <li>My courses</li> <li>CIS</li> <li>Participants</li> <li>Reports</li> <li>General</li> <li>Topic 1</li> <li>Topic 2</li> <li>Topic 3</li> <li>Topic 3</li> <li>Topic 4</li> <li>Topic 5</li> <li>Topic 6</li> <li>Topic 7</li> </ul> | Category (2)<br>Course full name* (2)<br>Course short name*<br>(2)<br>Course ID number (2)<br>Course summary (2)                                     | Miscellaneous  Geopositioning and Information Technology GIS                                      |                                                |
| Settings                                                                                                    |                                                                                                    |                                                                                                   |                                                |
| <ul> <li>Course administration</li> <li>✓ Turn editing on</li> <li>E dit settings</li> <li>&gt; Users</li> <li>✓ Grades</li> <li>✓ Backup</li> <li>✓ Restore</li> <li>✓ Import</li> <li>✓ Reset</li> <li>&gt; Question bank</li> </ul>                                              | Format ()<br>Number of<br>weeks/topics<br>Course start date ()<br>Hidden sections ()<br>News items to show<br>()<br>Show gradebook to<br>students () | HINL format  Topics format 14 22 September 2011 Hidden sections are shown in collapsed form 5 Ves |                                                |
| Switch role to                                                                                                    | Show activity reports                                                                                                    | No •                                                                                              |                                                |
| <ul> <li>My profile settings</li> <li>Site administration</li> </ul>                                                                                                    | Maximum upload size                                                                                                    | 2MB •                                                                                             |                                                |

Gambar 1.10. Tampilan Partisipan Mata Kuliah

#### Weekly format / Format mingguan

Dengan format ini, kita dapat menspefikasikan tanggal awal kuliah dan jumlah minggu yang tersedia untuk berjalannya mata kuliah. Moodle akan membentuk bagian bagian sesuai dengan jumlah minggu, seperti tampak pada gambar . Pengguna dapat menambahkan content, forum, quiz, dan lain lain pada setiap minggunya.

| Geopositioning an                                                                             | d Information Technology                                                                                                    | You are le | ogged in as Robertus Nugroho (Logout)                                           |
|-----------------------------------------------------------------------------------------------|----------------------------------------------------------------------------------------------------|------------|---------------------------------------------------------------------------------|
| Home ► My courses ► GIS                                                                       |                                                                                                    |            | Turn editing on                                                                 |
| Navigation -                                                                                  | Weekly outline                                                                                                    |            | Search forums                                                                   |
| Home My home Site pages                                                                       | 骤 News forum<br>續 Social forum                                                                                                    |            | Go<br>Advanced search                                                           |
| <ul> <li>My profile</li> <li>My courses</li> <li>GIS</li> </ul>                               | 22 September - 28 September<br>B Welcome to GIS                                                                                                    |            | Latest news -III<br>Add a new topic                                             |
| <ul> <li>Participants</li> <li>Reports</li> <li>General</li> <li>22 September - 28</li> </ul> | 29 September - 5 October 29 September - 5 October 29 Telegeoinformatics: Location Aware Application 20 Tugas 02 - Membuat Paper 20 Out 20 - Location Aware Ann                                                                                                    |            | (No news has been posted yet) Upcoming events                                   |
| September<br>29 September - 5<br>October<br>6 October - 12 October                            | 6 October - 12 October                                                                                                    |            | Quiz 02 - Location Aware App Yesterday, 11:00 AM * Friday, 28 October, 11:00 AM |
| <ul> <li>13 October - 19<br/>October</li> <li>20 October - 26<br/>October</li> </ul>          | 13 October <sup>™</sup> Bahan Kuliah Minggu ke 4                                                                                                    |            | Tugas 03 - Menjawab Pertanyaan Online Thursday, 3 November Tugas 02 - Membuat   |
| <ul> <li>27 October - 2<br/>November</li> <li>3 November - 9<br/>November</li> </ul>          | 20 October - 26 October<br>Materi Minggu ke 5 akan membahas hal-hal yang terkait dengan bagaimana mendapatkan data lokasi<br>(koordinat longitude dan latitude) dengan menggunakan berbagai teknik positioning seperti satelite<br>positioning, cellular positioning dan indoor positioning. |            | Paper<br>Thursday, 10 November<br>Go to calendar<br>New event                   |
| Settings 💷                                                                                    | 27 October - 2 November                                                                                                    |            | Recent activity 💷                                                               |
| <ul> <li>Course administration</li> <li>Turn editing on</li> </ul>                            | What is GIS?                                                                                                    |            | Activity since Saturday, 22<br>October 2011, 08:10 PM                           |
| Edit settings                                                                                 | 3 November - 9 November 3 Video Introduction to GIS                                                                                                    |            | Full report of recent activity Course updates:                                  |
| Backup                                                                                        | 10 November - 16 November                                                                                                    |            | Tugas 02 - Membuat Paper                                                        |
| import                                                                                        | 17 November - 23 November                                                                                                    |            | Added File:<br>Spatial Databases and GIS                                        |
| Question bank                                                                                 | 24 November - 30 November                                                                                                    |            | Added Folder:<br>Bahan Kuliah Minggu ke 4                                       |
| Switch role to     My profile settings                                                        | 1 December - 7 December                                                                                                    |            | Added Page:<br>What is GIS?                                                     |

Gambar 1.11. Tampilan Weekly format

#### **Topics format / Format topik**

Ketika membuat mata kuliah dengan format topic, pengguna memulainya dengan menentukan jumlah topic yang ada. Moodle akan menciptakan bagian bagian sesuai dengan jumlah topic yang tampak pada gambar berikut. Pengguna dapat menambahkan content, forum, quiz, dan lain lain pada setiap topik. Jika mata kuliah dirancang dengan berorientasi pada topic mata format ini merupakan format yang paling cocok.

| Geopositionin                                                                                                    | g an | d In  | formation Technology                                                                                                    | You are lo | ogged in as Robertus Nugroho (Logout)                                                                                                    |
|----------------------------------------------------------------------------------------------------|------|-------|----------------------------------------------------------------------------------------------------|------------|----------------------------------------------------------------------------------------------------|
| Home ► My courses ► G                                                                                                    | IS   |       |                                                                                                    |            | Turn editing on                                                                                                    |
| Navigation                                                                                                    |      | Торіс | c outline                                                                                                    |            | Search forums                                                                                                    |
| Home My home Site pages                                                                                                    |      |       | Wews forum                                                                                                    |            | Go<br>Advanced search                                                                                                    |
| My profile My courses GIS Participants                                                                                                    |      | 1     | Welcome to GIS                                                                                                    |            | Latest news International Latest news Add a new topic (No news has been posted yet)                                                      |
| <ul> <li>Participants</li> <li>Reports</li> <li>General</li> <li>Topic 1</li> <li>Topic 2</li> <li>Topic 3</li> </ul>                                  |      | 2     | TelegeoInformatics: Location Aware Application     Tugas 02 - Membuat Paper     Quiz 02 - Location Aware App                                                                                                    |            | Upcoming events<br>Quiz 02 - Location Aware<br>App<br>Yesterday, 11:00 AM                                                                |
| <ul> <li>Topic 4</li> <li>Topic 5</li> <li>Topic 6</li> <li>Topic 7</li> </ul>                                                                         |      | 3     | <ul> <li>P Spatial Databases and GIS</li> <li>▲ Tugas 03 - Menjawab Pertanyaan Online</li> </ul>                                                                                                    |            | <ul> <li>» Friday, 28 October, 11:00 AM</li> <li>Tugas 03 - Menjawab</li> <li>Pertanyaan Online</li> <li>Thursday, 3 November</li> </ul> |
| Settings <ul> <li>Course administration</li> </ul>                                                                                                    |      | 4     | 🛅 Bahan Kuliah Minggu ke 4                                                                                                    |            | Tugas 02 - Membuat<br>Paper<br>Thursday, 10 November                                                                                     |
| <ul> <li>✓ Turn editing on</li> <li>Edit settings</li> <li>✓ Users</li> <li>✓ Grades</li> <li>✓ Backup</li> <li>✓ Restore</li> <li>✓ Import</li> </ul> |      | 5     | Materi Minggu ke 5 akan membahas hal-hal yang terkait dengan bagaimana mendapatkan data lokasi<br>(koordinat longitude dan latitude) dengan menggunakan berbagai teknik positioning seperti satelite<br>positioning, cellular positioning dan indoor positioning. |            | Recent activity III<br>Activity since Saturday, 22<br>October 2011, 08:11 PM<br>Full report of recent activity                           |
| Reset     Question bank     Switch role to                                                                                                    |      | 6     | What is GIS?                                                                                                    |            | Course updates:<br>Added Assignment:<br>Tugas 02 - Membuat Paper                                                                         |
| <ul><li>My profile settings</li><li>Site administration</li></ul>                                                                                      |      | 7     | Video Introduction to GIS                                                                                                    |            | Added File:<br>Spatial Databases and GIS<br>Added Folder:<br>Bahan Kuliah Minggu ke 4                                                    |

Gambar 1.12. Tampilan Weekly format

#### Social format

Social format diciptakan dengan dasar forum tunggal untuk mata kuliah, seperti tampak pada gambar berikut. Format ini sangat bermanfaat untuk mata kuliah yang tidak formal.

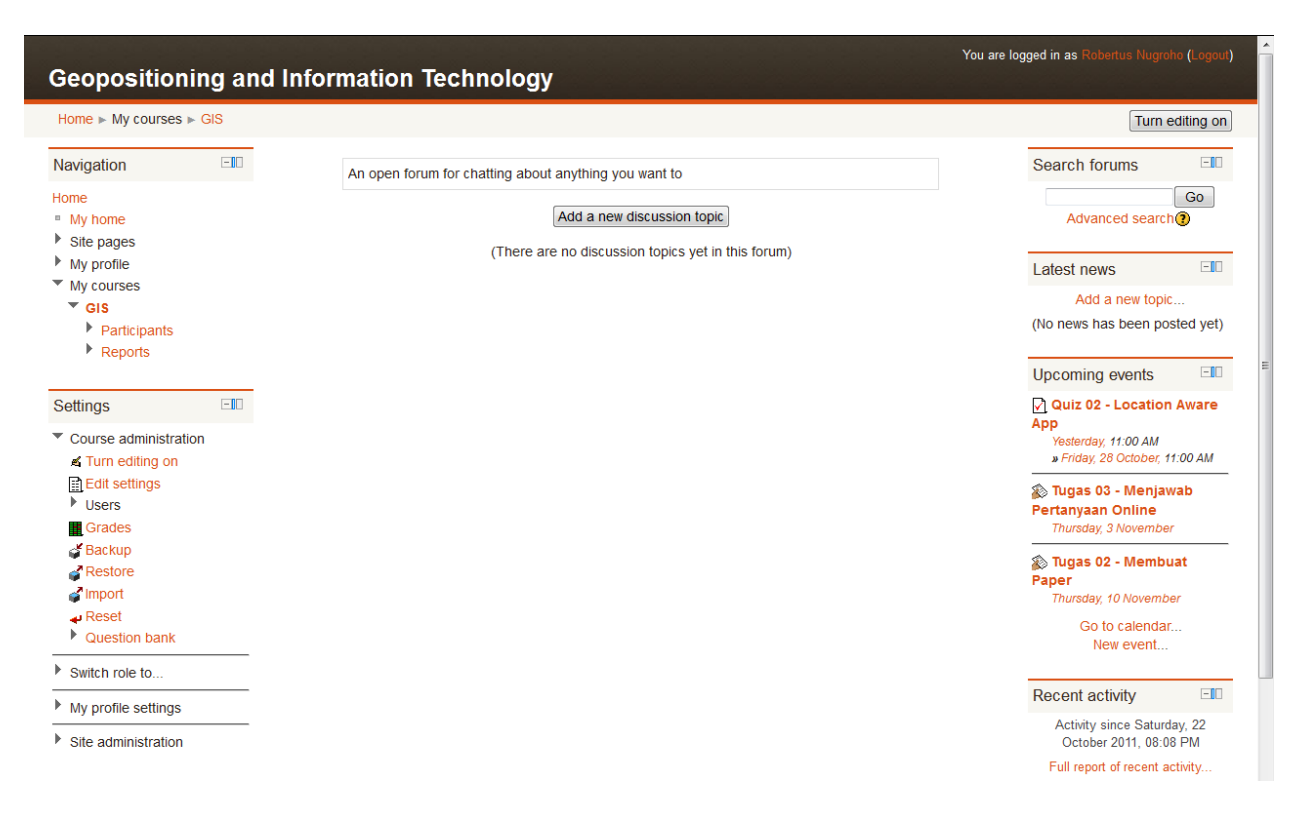

Gambar 1.13. Tampilan Social Format

Untuk mengeset format mata kuliah :

- 1. Klik Edit Setting pada blok Settings pada kolom kiri
- 2. Pilih format yang sesuai pada dropdown list
- 3. Masukkan parameter yang sesuai :
  - a. Untuk weekly format, tentukan tanggal mulai dan jumlah minggu
  - b. Untuk topic format, tentukan jumlah topic
  - c. Untuk social format, tentukan start date saja

Moodle memperbolehkan format mata kuliah untuk diganti, ketika format tidak cocok bagi pengguna. Pemilihan format tidak mengunci mata kuliah.

#### Setting Mata Kuliah

Pengaturan mata kuliah dapat dilakukan dengan menggunakan menu yang telah dilengkapi dengan pilihan yang banyak. Pengaturan setting mata kuliah dapat dilakukan dengan cara :

- 1. Click Edit Setting pada kolom kiri mata kuliah
- 2. Review setiap setting option-option yang ada sebagai berikut :

You are logged in as Robertus Nugroho (Logout)

#### **Geopositioning and Information Technology**

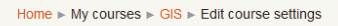

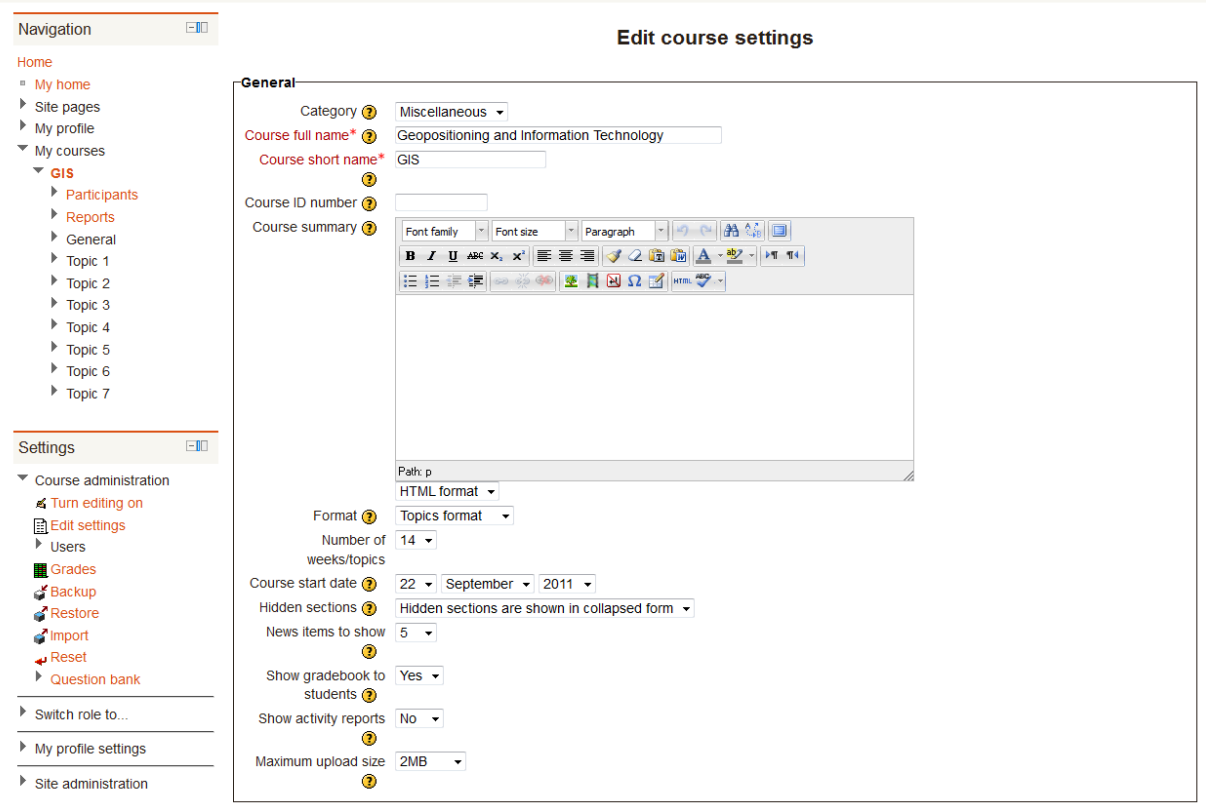

Gambar 1.14. Tampilan Edit course settings

New items to show, adalah banyaknya item baru yang akan ditampakkan pada mata kuliah. Hidden sections, adalah cara penulisan bagian hidden apakah dalam bentuk collapsed form atau invisble. Show gradebook to students, dengan pilihan Yes atau No apakah nilai akan ditampilkan ke pengguna. Show activity reports, dengan pilihan No dan Yes apakah laporan aktivitas akan ditampilkan ke pengguna. Maximum upload size adalah ukuran maksimum file.

**Enrollment (Pendaftaran).** Pada blok enrollment terdapat option-option, *enrollment plugins* yaitu cara mahasiswa untuk dapat masuk ke sistem, secara default adalah internal enrollment, *default role* adalah role default ketika seorang user masuk ke dalam sistem, jika diset student maka user yang masuk akan berperan sebagai student. *course enrollable* adalah aturan apakah course dapat didaftari oleh user, pilihannya adalah No, Yes, atau date range. No jika tidak bisa dienroll, yes jika bisa dienroll dan date range jika enroll dilaksanakan dengan batas tanggal tertentu. *start date, end date, enroll duration* digunakan sebagai setting kapan enrollment dapat dilakukan.

**Enrollment Expiry Notification.** Blok ini berisi option option untuk notifikasi enrollment untuk user, mahasiswa dengan batas waktu notifikasi. Option option tersebut diantaranya adalah *Notify, Notify Students, Threshold*.

**Groups.** Blok ini berisi option apakah mata kuliah dilaksanakan dengan mengakomodir grup atau kelompok mahasiswa, pilihannya adalah *No Groups*, jika tidak menggunakan grup, *Seperate Group* jika menggunakan grup yang terpisah, dan *Visible group* jika menggunakan grup yang dapat dilihat oleh semua pengguna.

**Guest Access.** Blok ini berisi aturan mengenai apakah mata kuliah atau course dapat diakses langsung oleh guest, jika diperbolehkan setting password dapat diberikan dengan atau tanpa mask.

Availability. Blok ini berisi aturan apakah mata kuliah dapat digunakan oleh mahasiswa atau tidak.

Languange. Blok ini berisi aturan apakah penggunaan bahasa di set untuk bahasa tertentu atau tidak.

**Role renaming**. Blok ini berisi penamaan role pengguna Moodle jika diinginkan untuk diganti. Role tersebut adalah Manager, Teacher, Non-editing teacher, dan students

#### **MODE EDITING**

Setelah mata kuliah telah diputuskan modelnya, mata kuliah dapat diisi, diperbaiki dan dihapus konten. Proses pengisian dilakukan dengan masuk ke mode editing. Mode editing dapat aktif dengan melakukan klik pada tombol Turn Editing On.

| Geopositioning                                                                                                    | ogged in as Robertus Nugroho (Logout) |                                                                                                    |  |                                                                                                    |
|----------------------------------------------------------------------------------------------------|---------------------------------------|----------------------------------------------------------------------------------------------------|--|----------------------------------------------------------------------------------------------------|
| Home ► My courses ► GIS                                                                                                    |                                       |                                                                                                    |  | Turn editing on                                                                                                    |
| Navigation                                                                                                    | П                                     | pic outline                                                                                                    |  | Search forums                                                                                                    |
| Home My home Site pages                                                                                                    |                                       | 靈 News forum<br>靈 Social forum                                                                                                    |  | Go<br>Advanced search                                                                                                    |
| <ul> <li>My profile</li> <li>My courses</li> <li>GIS</li> <li>Participants</li> </ul>                                                                | 1                                     | B Welcome to GIS                                                                                                    |  | Latest news Internet Control Control C |
| <ul> <li>Reports</li> <li>General</li> <li>Topic 1</li> <li>Topic 2</li> <li>Topic 3</li> </ul>                                                      | 2                                     | TelegeoInformatics: Location Aware Application     Tugas 02 - Membuat Paper     Quiz 02 - Location Aware App                                                                                                    |  | Upcoming events II<br>Quiz 02 - Location Aware<br>App<br>Yesterday, 11:00 AM                                                                                                    |
| <ul> <li>Topic 4</li> <li>Topic 5</li> <li>Topic 6</li> <li>Topic 7</li> </ul>                                                                       | 3                                     | <ul> <li>☑ Spatial Databases and GIS</li> <li>廠 Tugas 03 - Menjawab Pertanyaan Online</li> </ul>                                                                                                    |  | Fridey, 28 October, 11.00 AM     Tugas 03 - Menjawab     Pertanyaan Online     Thursday, 3 November                                                                                                    |
| Settings  Course administration Turn editing on                                                                                                    | 4                                     | 🔁 Bahan Kullah Minggu ke 4                                                                                                    |  | Tugas 02 - Membuat Paper Thursday, 10 November Go to calendar                                                                                                    |
| <ul> <li>a run coung on</li> <li>i Edit settings</li> <li>Vusers</li> <li>i Grades</li> <li>✓ Backup</li> <li>✓ Restore</li> <li>✓ Import</li> </ul> | 5                                     | Materi Minggu ke 5 akan membahas hal-hal yang terkait dengan bagaimana mendapatkan data lokasi<br>(koordinat longitude dan latitude) dengan menggunakan berbagai teknik positioning seperti satelite<br>positioning, cellular positioning dan indoor positioning. |  | New event  Recent activity  Activity since Monday, 24 October 2011, 11:35 PM  Full report of recent activity                                                                                                    |
| Reset     Question bank                                                                                                    | 6                                     | Uviat is GIS?                                                                                                    |  | Nothing new since your last<br>login                                                                                                    |
| My profile settings                                                                                                    | 7                                     |                                                                                                    |  |                                                                                                    |
| <ul> <li>Site administration</li> </ul>                                                                                                    | _                                     | Video Introduction to GIS                                                                                                    |  |                                                                                                    |

Gambar 1.15. Tampilan Editing Mode

Tanda pena 🎽 , adalah summary text area. Area ini dapat digunakan untuk memberikan judul dan memberi summary pada setiap blok pada mata kuliah. Janganlah terlalu banyak memberikan summary dan klik save changes jika telah selesai.

| Navigation<br>∡ <b>√</b>                                                                                          | Summary of General                                                                                                    |   |
|----------------------------------------------------------------------------------------------------|----------------------------------------------------------------------------------------------------|---|
| Home  My home  Site pages  My profile  Wy courses  Cls  Participants  Reports  General  Topic 1  Topic 2  Topic 3 | Use default V<br>section name<br>Section name<br>Summary ()<br>B I U Ase X, X F E E E V C C C A A A A A A A A A A A A A A A A |   |
| <ul> <li>Topic 4</li> <li>Topic 5</li> <li>Topic 6</li> <li>Topic 7</li> </ul>                                    | Path: p<br>HTML format                                                                                                    | / |

Gambar 1.16. Tampilan Summary Text Area

Pada setiap link, pada mata kuliah terdapat tanda-tanda/icon-icon berikut : ↔★≰<2 × ※ ▲ ৠ Tanda tanda tersebut mempunyai arti sebagai berikut :

| lcon     | Fungsi                                                                                  |
|----------|-----------------------------------------------------------------------------------------|
| ÷        | Memindahkan link, baik ke atas, ke bawah, ke kiri maupun ke kanan, dengan drag and drop |
| ÷        | Menambah identasi label/link                                                            |
| 1        |                                                                                         |
| <b>N</b> | Mengupdate link                                                                         |
| ×2       | Menggandakan link                                                                       |
| ×        | Menghapus link                                                                          |
| ۲        | Menyembunyikan link                                                                     |
| â        | Setting group apakah No group, Seperate group atau Visible group                        |
| 99       | Assign Role dari link, apakah akan diset student atau non editing teacher               |
| 1        | Memindahkan link, naik atau turun                                                       |

#### RESOURCE

Kolom tengah pada situs kuliah berisi konten yang diperlukan pada mata kuliah. Ada banyak cara untuk membuat konten pada Moodle. Cara tersebut adalah menggunakan menu yang ada pada dropdown list sebelah kiri, yaitu Add a resource.... Cara kedua adalah memilih dropdown list sebelah kanan, yaitu Add an Activity...

#### Add a resource..

Dropdown list add a resource... terdiri dari menu: File, Folder, IMS Content package, Label, Page, URL.

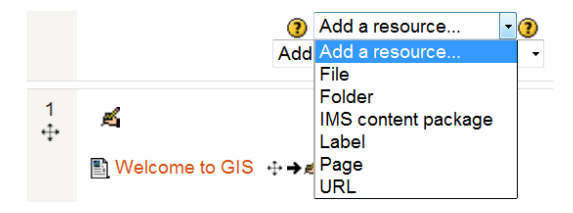

Gambar 1.17. Dropdown list Resource

File : Resource ini dapat digunakan oleh dosen untuk berbagi materi kuliah dalam bentuk link ke file tertentu. Format file dapat diberikan bebas baik format ppt, doc, pdt, rtf atau apapun.

Folder : Resource ini memberikan dosen cara untuk berbagi file dalam folder

IMS Content Package : Resource ini dapat digunakan oleh dosen untuk berbagi konten dalam bentuk paket IMS

Label : Resource ini dapat digunakan dosen untuk membuat label yang dapat diakses oleh mahasiswa

Page : Resource ini dapat digunakan oleh dosen untuk berbagi konten dalam bentuk halaman web / web page.

URL : Resource ini dapat digunakan oleh dosen untuk berbagi konten dalam bentuk link menuju Unified Resource Locator tertentu.

#### ACTIVITY

Activity merupakan salah satu fitur penting berikutnya pada Moodle. Jika pada dropdown list Resource, pengguna moodle dapat menggunakannya untuk berbagi resource (file, folder, page, url, label, dan IMS package), Activity dapat digunakan untuk membuat aktivitas pada mata kuliah. Aktivitas tersebut merupakan interaksi antara dosen dan mahasiswa yang dapat dikelola, didokumentasikan dan dijalankan. Aktivitas tersebut diantaranya adalah Assignments (Tugas), Chat, Choice, Database, Forum, Glossary, Lesson, Quiz, SCORM package, Survey, Wiki, dan Workshop). Penjelasan lebih lanjut activity ada pada modul 3.

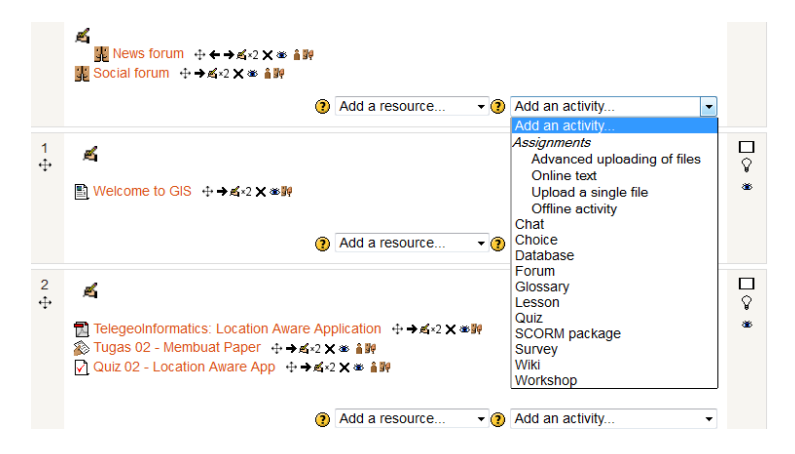

Gambar 1.18. Dropdown list Activity

# MODUL #2. PENGELOLAAN RESOURCES

#### Pengantar

*Resources* merupakan salah satu komponen penting dalam pemanfaatan *e-learning. Resources* adalah item yang dapat digunakan oleh guru maupun dosen untuk mendukung proses pembelajaran. Guru maupun dosen dapat menambahkan *resources* pada mata kuliah yang mereka ampu untuk di-download oleh siswa. *Learning Management System (LMS)* Moodle mendukung berbagai macam tipe *resources*, seperti:

- 1. File dapat berupa file gambar, dokumen pdf/word, file powerpoint, file spreadsheet, file suara, file video, dan lain-lain.
- 2. Folder digunakan untuk membantu mengatur file, satu folder mungkin berisi folder lain.
- 3. Isi paket IMS
- 4. Label merupakan keterangan yang terdiri dari beberapa kata atau gambar yang ditampilkan dan digunakan untuk menjelaskan resources lain atau kegiatan di bagian topik, atau dapat berupa deskripsi panjang maupun instruksi.
- 5. Halaman Web sebuah halam Web yang dapat dibuat menggunakan HTML editor untuk menyajikan informasi bagi siswa.
- 6. URL merupakan alamat Website yang bisa dimanfaatkan guru maupun dosen untuk mengarahkan siswa ke website tersebut, misal Youtube, Flickr, dan lain-lain.

#### Menambahkan Resources

*Resources* dapat ditambahkan jika mode editing aktif. Jika mode editing masih belum aktif (Gambar 1), maka untuk mengaktifkannya dapat digunakan tombol **Turn editing on** yang ada pada sisi sidebar kanan. Pengaturan mode editing hanya dapat dilakukan oleh Administrator dan Guru atau Dosen yang memiliki hak untuk mengatur mode editing (dalam LMS Moodle ada kategori *role*, guru atau dosen yang tidak memiliki hak untuk mengatur mode editing)

| Geopositioning a                                                    | d Information Technology                           | Yo | u are logged in as Administrating (and the                             |
|---------------------------------------------------------------------|----------------------------------------------------|----|------------------------------------------------------------------------|
| Home ► Courses ► GIS                                                |                                                    |    | Turn editing on                                                        |
| Navigation 💷                                                        | Topic outline                                      |    | Search forun                                                           |
| Home<br>My home                                                     | 📲 News forum                                       |    | Go<br>Advanced search(?)                                               |
| <ul> <li>Site pages</li> <li>My profile</li> <li>Courses</li> </ul> | 1 B Welcome to GIS                                 |    | Latest news                                                            |
| GIS     Participants     Reports     General                        | 2 🔂 TelegeoInformatics: Location Aware Application |    | Add a new topic (No news has been posted yet)                          |
| <ul> <li>Topic 1</li> <li>Topic 2</li> </ul>                        | 3                                                  |    | There are no upcoming events<br>Go to calendar<br>New event            |
| Settings 💷                                                          | 4                                                  |    | Recent activity 💷                                                      |
| ≰ Turn editing on<br>☐ Edit settings                                | 5                                                  |    | Activity since Saturday, 22<br>October 2011, 01:48 AM                  |
| <ul> <li>Users</li> <li>Grades</li> <li>Backup</li> </ul>           | 6                                                  |    | Full report of recent activity<br>Nothing new since your last<br>login |
|                                                                     | Gambar 2.1. Mode Editing Off                       |    | ~                                                                      |

Setelah mode editing diaktifkan dengan mengklik tombol **Turn editing on**, maka tampilan akan berubah menjadi seperti pada Gambar 2.

| Geopositioning a                                                                                                    | d Information        | ı Technology                                       | Yo          | u are logged in as Admin User (Logout)                           |
|----------------------------------------------------------------------------------------------------|----------------------|----------------------------------------------------|-------------|------------------------------------------------------------------|
| Home ► Courses ► GIS                                                                                                    |                      |                                                    |             | Turn editing off                                                 |
| Navigation 🖃                                                                                                    | Topic outline        |                                                    |             | Search forums ⊡<br>III ≉ ≪ ≼ × 1                                 |
| Home My home Site pages                                                                                                    | 🔏 👷 News forum       | ÷→≤·2×∞ â₩<br>③ Add a resource v ③ Add an activity | ~           | Go<br>Advanced search                                            |
| <ul> <li>My profile</li> <li>Courses</li> <li>GIS</li> <li>Participants</li> <li>Reports</li> </ul>                                                                                                    | 1<br>+<br>Welcome to | GIS +++≰•2 X #₩                                    | □<br>\$     | Latest news<br>☐<br>☐<br>☐<br>☐<br>☐<br>☐<br>☐<br>☐<br>☐<br>☐    |
| <ul> <li>Topic 1</li> <li>Topic 2</li> </ul>                                                                                                    |                      |                                                    |             | Upcoming events □□<br>If ● ≤ × ↓<br>There are no upcoming events |
| Settings III<br>Settings III<br>Settings<br>Settings<br>Setting<br>Settings<br>Settings<br>Setting<br>Settings<br>Settings<br>Settings<br>Settin |                      | Add a resource     Add an activity                 | ~           | Go to calendar<br>New event                                      |
| ∡ Turn editing off                                                                                                    | 3<br>⊕ <b>≼</b>      |                                                    | □<br>♀<br>∞ | Recent activity                                                  |
| And the second second secon                                                                                                    |                      | Gambar 2.2. Mode Editing On                        |             | i Lietober 2011 UT-28 AM                                         |

Pada kondisi mode editing aktif, Administrator maupun guru dan dosen dapat mengelola *Resources* melalui *combo box/dropdown* menu **Add a resource** sesuai dengan outline topik atau minggu kuliah. Jika di-klik maka akan dimunculkan berbagai tipe resources seperti yang telah disampaikan pada bagian pengantar (Gambar 3).

| 3<br>∳            | £  |                                                                                         | □<br>₽<br>*  |
|-------------------|----|-----------------------------------------------------------------------------------------|--------------|
|                   |    | Add a resource Add an activity Add a resource                                           |              |
| 4<br>+ <b>∔</b> • | r. | File<br>Folder<br>IMS content package<br>Label<br>Page<br>URL<br>VRL<br>Add an activity | □<br>₽<br>** |

Gambar 2.3. Tipe Resources

#### Menambahkan Resource File

*Resource* file dapat berupa file gambar, suara, video, dokumen pdf/word, powerpoint, spreadsheet, dan lain-lain. Untuk menambahkan resource file, langkah yang harus dilakukan adalah klik **combo box/dropdown menu Add a resource**, kemudian pilih F**ile**. Setelah di-klik maka akan ditampilkan halaman untuk menambahkan *resource* file (Gambar 4).

| Geopositioning ar                                                                                                    | d Information Technology                                                                                           | You are logged in as Admin User (Logout)        |
|----------------------------------------------------------------------------------------------------|----------------------------------------------------------------------------------------------------|-------------------------------------------------|
| Home  Courses  GIS                                                                                                   |                                                                                                    |                                                 |
| Navigation 💷                                                                                                    | □Adding a new File to Topic 3                                                                                      |                                                 |
| Home  My home  Site pages  My profile  Courses  Cals  Participants  Reports  General  Topic 1  Topic 2               | Ceneral<br>Name*<br>Description*<br>B / U Alex X, X 臣 王 王 父 公 御 函 人 型 小 114<br>臣 臣 律 律 @ @ @ 更 頁 凶 Ω 了 #** ♥ * 114 |                                                 |
| Settings □□<br><sup>™</sup> ≤ ↓<br>▼ Course administration                                                           | Patr. p<br>HTML_format                                                                                             |                                                 |
| <ul> <li>▲ Turn editing off</li> <li>➡ Edit settings</li> <li>➡ Users</li> <li>➡ Grades</li> <li>➡ Backup</li> </ul> | Content Select files Add Create folder Maximum size for new files: 2MB No files attached                           |                                                 |
| ✓ Restore ✓ Import ● Publish ✓ Reset Question bank                                                                   | Display 🛞 Automatic 💌<br>Display resource 🗆                                                                        | * Show advanced                                 |
| Switch role to                                                                                                    | name<br>Display resource 🗹                                                                                         |                                                 |
| My profile settings                                                                                                  | description                                                                                                    |                                                 |
| <ul> <li>Site administration</li> <li>Search</li> </ul>                                                              | Common module settings<br>Visible Show V<br>ID number 🕐                                                            |                                                 |
| Add a block                                                                                                    | Save and return to course Save and display Cancel                                                                  | There are required fields in this form marked*. |

Gambar 2.4. Adding a New File

Halaman Adding a New File (Gambar 4) terdiri dari beberapa bagian, yaitu **General** (digunakan untuk menambahkan keterangan mengenai file yang akan ditambahkan, terdiri dari kolom Name dan Description), **Content** (digunakan untuk memilih file yang akan di-upload/dijadikan resource dan membuat folder), **Options** (digunakan untuk mengatur bagaimana file akan disajikan), dan **Common module settings** (digunakan untuk mengatur apakah file akan ditampilkan atau tidak).

#### Menambahkan Keterangan tentang Resource File

Bagian **General** pada halaman **Adding a New File** harus diisi (ada tanda \*). Pada kolom **Name**, silahkan diisi dengan judul file dan pada kolom **Description** silahkan diisi dengan deksripsi mengenai isi file, misal seperti pada Gambar 5.

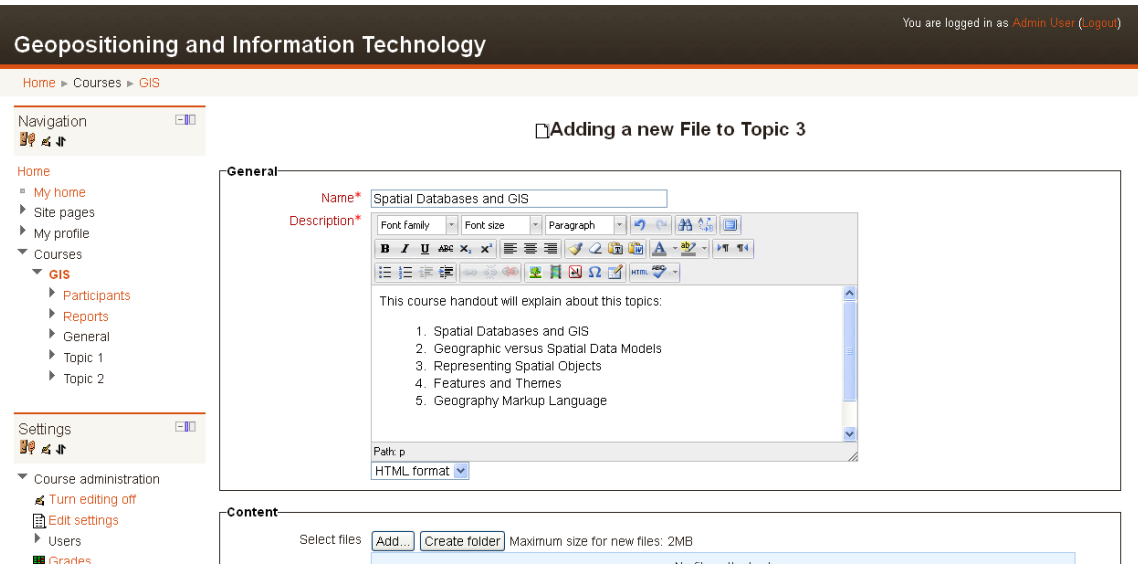

Gambar 2.5. Menambahkan Keterangan Resource File

#### Menambahkan File

Pada bagian **Content**, kita dapat menambahkan file dengan meng-klik tombol **Add**. Setelah meng-klik tombol **Add**, maka akan ditampilkan jendela untuk menambahkan file – **File Picker** (Gambar 6).

| File picker           |              |
|-----------------------|--------------|
| View as icons         | view as list |
| fn Server files       |              |
| <b>m</b> Recent files |              |
| 🏝 Upload a file       |              |
| n Private files       |              |
|                       |              |
|                       |              |
|                       |              |
|                       |              |
|                       |              |
|                       |              |

Gambar 2.6. File Picker

Ada beberapa pilihan yang tersedia, yaitu **Server files** (jika kita ingin menambahkan resource file yang tersedia di Server dan sudah kita upload sebelumnya), **Recent files** (jika kita ingin menambahkan file yang barus aja kita upload), **Upload a file** (jika kita ingin meng-upload file yang ada di Harddisk/Flashdisk ke Server), dan **Private files** (jika kita ingin menambahkan resourse file yang termasuk kategori Private).

Pada langkah ini, kita akan meng-upload file yang ada di Harddisk/Flashdisk sehingga yang kita pilih adalah **Upload a file**. Setelah link **Upload a file** kita klik maka akan ditampilkan proses loading dan tampilan seperti pada Gambar 7.

| VIEW as icons         |                 |                            |
|-----------------------|-----------------|----------------------------|
| fn Server files       |                 |                            |
| <b>m</b> Recent files | Attachment:     | C:\Documents and Se Browse |
| ~                     | Save as:        | ptial Database and GIS     |
| 🏝 Upload a file       | Author:         | Admin User                 |
| fn Private files      | Choose license: | All rights reserved        |
|                       |                 | Upload this file           |

Gambar 2.7. Upload a File

Klik tombol Browse untuk memilih file di Harddisk/Flashdisk yang akan kita upload, kemudian isi kolom **Save as** (jika kita ingin me-rename file yang kita upload), **Author** (jika kita ingin memberi keterangan mengenai pembuat file), dan **Choose license** (jika kita ingin memberi keterangan mengenai lisesi file yang kita upload). Untuk meng-upload file, dapat dilakukan dengan meng-klik tombol Upload this file dan tunggu sampai proses selesai, kemudian klik **Save and return to course** (Gambar 8).

| -Content                              |                                                                                                    |
|---------------------------------------|----------------------------------------------------------------------------------------------------|
| Select files                          | Path: Files Add Create folder Download all Maximum size for new files: 2MB  Spatial_Databases_and_GIS.rar |
| -Options                              | *[Show advanced]                                                                                          |
| Display 🍞<br>Display resource<br>name | Automatic                                                                                                 |
| Display resource<br>description       |                                                                                                    |
| -Common module sett                   | ings                                                                                                    |
| Visible<br>ID number 🔇                | Show V                                                                                                    |
| Save and return to c                  | ourse Save and display Cancel                                                                             |

Gambar 2.8. Upload a New File

Jika proses berhasil, maka dapat kita lihat bahwa resource file yang baru kita tambahkan telah ditampilkan pada bagian outline topic yang sesuai (Gambar 9).

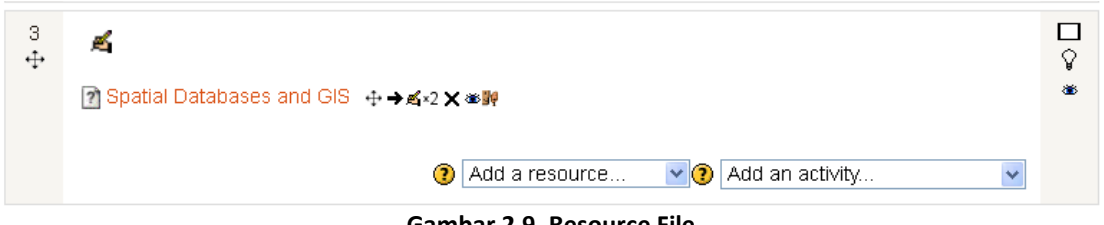

Gambar 2.9. Resource File

Proses untuk menambahkan resource file dengan tipe yang lain dapat dilakukan dengan menggunakan langkah-langkah di atas. Hal yang perlu diperhatikan adalah batasan ukuran file yang telah ditentukan oleh Administrator.

#### Menambahkan Resource Folder

*Resource* folder digunakan untuk mempermudah kita mengelola resource file yang di-upload ke server. Sebagai contoh, kita dapat mengkategorikan resource file ke dalam folder Bahan Kuliah, Soal Tugas, atau folder lain. Untuk menambahkan resource folder, langkah yang harus dilakukan adalah klik **combo box/dropdown menu Add a resource**, kemudian pilih **Folder**. Setelah di-klik maka akan ditampilkan halaman untuk menambahkan *resource* folder yang hampir sama dengan tampilan untuk menambah resource file (Gambar 10).

| Geopositioning a                                                                                                    | nd Information Technology                                                                                                    |                                               | You are logged in as Admin User (Logout)      |
|----------------------------------------------------------------------------------------------------|----------------------------------------------------------------------------------------------------|-----------------------------------------------|-----------------------------------------------|
| Home ► Courses ► GIS ► Top                                                                                                    | c 4 🕨 Bahan Kuliah                                                                                                    |                                               |                                               |
| Navigation 💷                                                                                                    |                                                                                                    | Updating Folder in Topic 4                    |                                               |
| Home  My profile  Courses  Gals  Participants  Reports  General  Topic 1  Topic 2  Topic 3  Topic 4  Bahan Kulliah                               | General       Name*       Bahan Kuliah Minggu ke 4         Description*       Fonk family *       Fonk size       Path Path: p | ragraph · · · · · · · · · · · · · · · · · · · |                                               |
| Settings ⊡∎<br>≝9 ∡ ∎                                                                                                    | Content                                                                                                    |                                               |                                               |
| <ul> <li>Folder administration</li> <li>Edit settings</li> <li>Locally assigned roles</li> <li>Permissions</li> <li>Check permissions</li> </ul> | Files Path: Files<br>Add (Create folder) Downlo<br>INF6473-week1 ppt<br>INF6473-week2.ppt                                      | ad all) Maximum size for new files: 2MB       |                                               |
| Logs     Backup     Restore                                                                                                    | Common module settings-<br>Visible Shaw V<br>ID number 🕘                                                                       |                                               |                                               |
| Switch role to     My profile settings                                                                                                    | [Save and return to course] [Save and display] [Cance                                                                          | ]<br>Th                                       | ere are required fields in this form marked*. |
| Site administration     Search                                                                                                    |                                                                                                    |                                               |                                               |
| Add a block Add                                                                                                    |                                                                                                    |                                               |                                               |
|                                                                                                    | Mood                                                                                                    | le Docs for this page                         |                                               |
|                                                                                                    | You are logged                                                                                                    | in as Admin User (Logout)                     |                                               |
|                                                                                                    |                                                                                                    | GIS                                           |                                               |

Gambar 2.10. Adding a New Folder

#### Menambahkan Keterangan tentang Resource Folder

Bagian **General** pada halaman **Adding a New Folder** harus diisi (ada tanda \*). Pada kolom **Name**, silahkan diisi dengan nama folder dan pada kolom **Description** silahkan diisi dengan deksripsi mengenai isi folder, misal seperti pada Gambar 10.

#### Menambahkan File

Pada bagian **Content**, kita dapat menambahkan resource file yang akan kita letakkan di dalam folder dengan meng-klik tombol **Add**. Setelah meng-klik tombol **Add**, maka akan ditampilkan jendela untuk menambahkan file – **File Picker** (Gambar 6) seperti pada saat kita manambah **Resource File**. Pada langkah ini, kita dapat menambahkan resource file lebih dari satu (Gambar 10) dan jika sudah selesai, maka klik tombol **Save and return to course** dan hasilnya akan terlihat seperti pada Gambar 11.

| 4<br>∳ | <u>ه</u>                               |   |
|--------|----------------------------------------|---|
|        | 🛅 Bahan Kuliah Minggu ke 4 🕂 ➡≰×2 🗙 寒腳 | ۲ |
|        |                                        |   |
|        | Add a resource     Add an activity     |   |

Gambar 2.11. Resource Folder

Untuk melihat isi folder (Gambar 12), kita tinggal meng-klik Folder Bahan Kuliah Minggu ke 4.

| Geopositioning a                                                                    | nd Information Technology                            | You are logged in as Admin User (Logou) |
|-------------------------------------------------------------------------------------|------------------------------------------------------|-----------------------------------------|
| Home  Courses  GIS  To                                                              | c 4 ⊳ Bahan Kuliah Minggu ke 4                       |                                         |
| Navigation 🖃                                                                        | Bahan Kuliah Minggu ke 4                             | Add a block                             |
| Home My home Site pages                                                             | Folder ini berisi file-file bahan kuliah minggu ke 4 | Add 💌                                   |
| My profile<br>Courses<br>GIS                                                        | INF6473-week1.ppt<br>INF6473-week2.ppt               |                                         |
| <ul> <li>Participants</li> <li>Reports</li> <li>General</li> <li>Topic 1</li> </ul> | Edit                                                 |                                         |
| <ul> <li>Topic 2</li> <li>Topic 3</li> <li>Topic 4</li> </ul>                       |                                                      |                                         |
| 🖻 Bahan Kuliah<br>Minggu ke 4                                                       |                                                      |                                         |
| Settings 💷                                                                          | -                                                    |                                         |
| <ul> <li>Folder administration</li> </ul>                                           |                                                      |                                         |

Gambar 2.12. Isi Folder Bahan Kuliah Minggu ke 4

#### Menambahkan Resource Label

*Resource* label digunakan untuk memberi keterangan yang terdiri dari beberapa kata atau gambar yang ditampilkan dan digunakan untuk menjelaskan resources lain atau kegiatan di bagian topik, atau dapat berupa deskripsi panjang maupun instruksi. Untuk menambahkan resource label, langkah yang harus dilakukan adalah klik **combo box/dropdown menu Add a resource**, kemudian pilih **Label**. Setelah di-klik maka akan ditampilkan halaman untuk menambahkan *resource* label (Gambar 13).

| Geopositioning ar                                                                          | nd Information Technology                                                                                                    | You are logged in as Admin User (Logout)       |
|--------------------------------------------------------------------------------------------|----------------------------------------------------------------------------------------------------|------------------------------------------------|
| Home ► Courses ► GIS                                                                       |                                                                                                    |                                                |
| Navigation 💷                                                                               | a new Label to Topic 5⊛                                                                                                    |                                                |
| Home My home Site pages My profile                                                         | Label text* Font family * Font size * Paragraph * 今 (A) 公司<br>B / U A# X, X* 新春 君 《 2 個 面 A * 2 * * * *<br>日 日 定 定 如 《 2 章 A ① 2 * *******************************                                                                                                   |                                                |
| Courses GIS Participants Reports General Topic 1                                           | Materi Minggu ke 5 akan membahas hal-hal yang terkait dengan bagaimana<br>mendapatkan data lokasi (koordinat longitude dan latitude) dengan<br>menggunakan berbagai teknik positioning seperti satelite positioning, cellular<br>positioning dan indoor positioning. |                                                |
| <ul> <li>Topic 2</li> <li>Topic 3</li> <li>Topic 4</li> </ul>                              | Palk p<br>HTML format 💙                                                                                                    |                                                |
| Settings 💷 🖬                                                                               | Common module settings-<br>Visible Show 💌                                                                                                    |                                                |
| <ul> <li>Course administration</li> <li>Turn editing off</li> <li>Edit cottings</li> </ul> | Save and return to course Cancel                                                                                                    | There are required fields in this form marked* |
| reneral secolds                                                                            | Gambar 2.13. Adding a New Label                                                                                                    | THERE are required tiens in this form marked.  |

Setelah kita isikan teks label, maka langkah selanjutnya adalah meng-klik tombol Save and return to course (note: pada saat membuat label, kita dapat menambahkan Gambar, maupun formatting pada label sesuai dengan fungsi-fungsi yang tersedia pada HTML Editor). Hasil dari langkah ini dapat dilihat pada Gambar 14.

| 5<br>∳ | <u>ه</u>                                                                                                    | □<br>\$ |
|--------|----------------------------------------------------------------------------------------------------|---------|
|        | Materi Minggu ke 5 akan membahas hal-hal yang terkait dengan bagaimana mendapatkan data lokasi<br>(koordinat longitude dan latitude) dengan menggunakan berbagai teknik positioning seperti satelite<br>positioning, cellular positioning dan indoor positioning.<br> | *       |
|        | Add a resource Add an activity                                                                                                    |         |

Gambar 2.14. Resource Label

#### Menambahkan Resource Page

*Resource* halaman Web (page) digunakan untuk menyampaikan informasi dalam bentuk halaman Web. Untuk menambahkan resource page, langkah yang harus dilakukan adalah klik **combo box/dropdown menu Add a resource**, kemudian pilih **Page**. Setelah di-klik maka akan ditampilkan halaman untuk menambahkan *resource* page (Gambar 15).

| Geopositioning a                                                                                     | nd Information 1      | <b>F</b> echnology                                                                                                    | You are logged in as Admin User (Logout)        |
|----------------------------------------------------------------------------------------------------|-----------------------|----------------------------------------------------------------------------------------------------|-------------------------------------------------|
| Home ► Courses ► GIS                                                                                 |                       |                                                                                                    |                                                 |
| Navigation 💷                                                                                         |                       | ∎Adding a new Page to Topic 6⊛                                                                                                    |                                                 |
| Home                                                                                                 | General               |                                                                                                    |                                                 |
| <ul> <li>My home</li> </ul>                                                                          | Name*                 | What is GIS?                                                                                                    |                                                 |
| <ul> <li>Site pages</li> <li>My profile</li> </ul>                                                   | Description*          | Font family 🔹 Font size 🔹 Paragraph 🔹 🧐 😳 🏦 🎲 🔲                                                                                                    |                                                 |
| <ul> <li>Courses</li> </ul>                                                                          |                       | B / ∐ AR ×, × ≣ ≡ ≡ 🦪 🖉 2 🛅 🛅 🛕 - 💆 - ▶1 14                                                                                                    |                                                 |
| ▼ GIS                                                                                                |                       | 田 扫 律 律 📨 🔅 🦇 🗷 📕 🗷 Ω 🗹 💷 ヤ -                                                                                                    |                                                 |
| <ul> <li>Participants</li> <li>Reports</li> <li>General</li> <li>Topic 1</li> <li>Table 0</li> </ul> |                       | This page will explain about the definition of GIS.                                                                                                    |                                                 |
| <ul> <li>Topic 2</li> <li>Topic 3</li> <li>Topic 4</li> <li>Topic 4</li> </ul>                       |                       |                                                                                                    |                                                 |
| <ul> <li>Tupic a</li> </ul>                                                                          |                       | Path: p                                                                                                    | 1.                                              |
| Sottings                                                                                             |                       | HTML format 💌                                                                                                    |                                                 |
| Settings                                                                                             | _Content              |                                                                                                    |                                                 |
| <ul> <li>Course administration</li> </ul>                                                            | Page content*         | Font family v Font cize v Daragraph v 🔊 💿 🗛 🏠 🗐                                                                                                    |                                                 |
| 🛋 Turn editing off                                                                                   |                       | B I U AN X, X <sup>2</sup> ≡ ≡ ≡ 3 2 2 10 10 A × 12 × 11                                                                                                    |                                                 |
| Edit settings                                                                                        |                       | 田 田 津 津 ∞ ∞ ∞ ● <b>2 其 №</b> Ω 🗹 💷 🂝 -                                                                                                    |                                                 |
| Users<br>Grades                                                                                      |                       | What is GIS?                                                                                                    | ^                                               |
| 💣 Backup                                                                                             |                       | A second bis information or stars (OID) integrates berefuers, and data                                                                                                    |                                                 |
| 💣 Restore<br>💣 Import                                                                                |                       | A geographic information system (Gis) integrates hardware, sotware, and data<br>for capturing, managing, analyzing, and displaying all forms of geographically<br>referenced information. |                                                 |
| Publish                                                                                              |                       | CIC allows us to view understand, quastian, interpret, and viewalize data in                                                                                                    |                                                 |
| Question bank                                                                                        |                       | many ways that reveal relationships, patterns, and trends in the form of maps,                                                                                                    |                                                 |
| Switch role to                                                                                       | -                     | Path: div.giid-3 » div.imgFrame » p.caption HTML format                                                                                                    | 1.                                              |
| My profile settings                                                                                  | _                     |                                                                                                    |                                                 |
| Site administration                                                                                  | Options               |                                                                                                    |                                                 |
|                                                                                                    | Display page name     |                                                                                                    |                                                 |
| Search                                                                                               | description           |                                                                                                    |                                                 |
|                                                                                                    | _Common module setti  | ngs                                                                                                    |                                                 |
| Add a block                                                                                          | Visible               | Show 🗸                                                                                                    |                                                 |
| Add 💌                                                                                                | ID number 🕐           |                                                                                                    |                                                 |
|                                                                                                    | Save and return to co | urse) [Save and display] [Cancel]                                                                                                    | There are required fields in this form marked*. |
|                                                                                                    |                       | Moodle Docs for this page                                                                                                    |                                                 |
|                                                                                                    |                       | You are logged in as Admin User (Logout)                                                                                                    |                                                 |
|                                                                                                    |                       | GIS                                                                                                    |                                                 |

Gambar 2.15. Adding a New Page

Setelah kita isikan kolom Name dan Description pada bagian General, maka langkah selanjutnya adalah mengisikan Page content pada bagian Content. Jika sudah selesai, maka klik tombol Save and return to course (note: pada saat membuat Page content, kita dapat menambahkan Gambar, maupun formatting sesuai dengan fungsi-fungsi yang tersedia pada HTML Editor). Hasil dari langkah ini dapat dilihat pada Gambar 16 dan setelah diklik, maka halaman Web yang telah dibuat akan ditampilkan seperti pada Gambar 17.

| 6<br>∳ | 4                              |                                 | □<br>\$ |
|--------|--------------------------------|---------------------------------|---------|
|        | 🖺 What is GIS? 🕂 ➔ ≰∗2 🗙 अध्नि |                                 | 86      |
|        |                                | Add a resource  Add an activity | ]       |

Gambar 2.16. Resource Page

| You are logged in as Admin User (Logoui)<br>Geopositioning and Information Technology                                                                                                    |                                                                                                    |             |  |
|----------------------------------------------------------------------------------------------------|----------------------------------------------------------------------------------------------------|-------------|--|
| Home ► Courses ► GIS ► To                                                                                                    | pic 6 ► What is GIS?                                                                                                    |             |  |
| Navigation 🖃                                                                                                    | What is GIS?                                                                                                    | Add a block |  |
| Home<br>• My home                                                                                                    | What is GIS?                                                                                                    | Add         |  |
| <ul> <li>Site pages</li> <li>My profile</li> </ul>                                                                                                    | A geographic information system (GIS) integrates hardware, software, and data for capturing, managing, analyzing, and<br>displaying all forms of geographically referenced information.      |             |  |
| <ul> <li>GIS</li> <li>Participants</li> </ul>                                                                                                    | GIS allows us to view, understand, question, interpret, and visualize data in many ways that reveal relationships, patterns,<br>and trends in the form of maps, globes, reports, and charts. |             |  |
| <ul><li>Reports</li><li>General</li></ul>                                                                                                    | A GIS helps you answer questions and solve problems by looking at your data in a way that is quickly understood and<br>easily shared.                                                        |             |  |
| <ul> <li>Topic 1</li> <li>Topic 2</li> <li>Topic 3</li> <li>Topic 4</li> </ul>                                                                                                    | GIS technology can be integrated into any enterprise information system framework.                                                                                                    |             |  |
| <ul> <li>Iopic 4</li> <li>Topic 5</li> <li>Topic 6</li> <li>         Multi is GIS?     </li> </ul>                                                                                                   |                                                                                                    |             |  |
| Settings 🖃                                                                                                    | Maps of earthquake shaking hazards are used to create and update building codes in the U.S. See more at<br>earthquake.usgs.gov.                                                              |             |  |
| <ul> <li>Page module administration</li> <li>Edit settings</li> <li>Locally assigned roles</li> <li>Permissions</li> <li>Check permissions</li> <li>Logs</li> <li>Backup</li> <li>Restore</li> </ul> | Last modified; Monday, 24 October 2011, 08:22 AM                                                                                                    |             |  |
| Course administration                                                                                                    | _                                                                                                    |             |  |
| Switch role to                                                                                                    | _                                                                                                    |             |  |
| My profile settings                                                                                                    | _                                                                                                    |             |  |
| Site administration                                                                                                    |                                                                                                    |             |  |
| Search                                                                                                    |                                                                                                    |             |  |
|                                                                                                    | Moodle Docs for this page                                                                                                    |             |  |
|                                                                                                    | You are logged in as Admin User (Logout)                                                                                                    |             |  |
|                                                                                                    | GIS                                                                                                    |             |  |

Gambar 2.17. Resource Page Content

#### Menambahkan Resource URL

*Resource* URL digunakan untuk menambahkan resource yang berupa link ke Website lain. Untuk menambahkan resource URL, langkah yang harus dilakukan adalah klik **combo box/dropdown menu Add a resource**, kemudian pilih **URL**. Setelah di-klik maka akan ditampilkan halaman untuk menambahkan *resource* URL (Gambar 18).

| Geopositionin                                      | g an | d Information Technology                                                    | You are logged in as Admin User (Logoul)       |  |
|----------------------------------------------------|------|-----------------------------------------------------------------------------|------------------------------------------------|--|
| Home ► Courses ► GIS                               |      |                                                                             |                                                |  |
| Navigation                                         | -    | Adding a new URL to Topic 7                                                 |                                                |  |
| Home                                               |      | _ Ceneral-                                                                  |                                                |  |
| <ul> <li>My home</li> <li>Other process</li> </ul> |      | Name* Video Introduction to GIS                                             |                                                |  |
| <ul> <li>Site pages</li> <li>My profile</li> </ul> |      | Description* Font family 🕆 Font size 🕆 Paragraph 🕆 💌 🐏 🏠 🛄                  |                                                |  |
| <ul> <li>Courses</li> </ul>                        |      | B / U AAR X, X' 등 등 등 《 2 🕅 🕼 A - 💇 - ▶1 14                                 |                                                |  |
| GIS                                                |      | 日日 信 律 👓 🔅 🍩 💆 🖬 Ω 🗹 📼 🍄 -                                                  |                                                |  |
| <ul> <li>Participants</li> <li>Penorts</li> </ul>  |      | URL berikut adalah link ke video di situs Youtube yang menjelaskan mengenai |                                                |  |
| General                                            |      | pengenalari Gib.                                                            |                                                |  |
| Topic 1                                            |      |                                                                             |                                                |  |
| Topic 2                                            |      |                                                                             |                                                |  |
| Topic 3                                            |      |                                                                             |                                                |  |
| Topic 5                                            |      |                                                                             |                                                |  |
| Topic 6                                            |      | HTML format                                                                 | 1                                              |  |
| Settings                                           | -    | Content                                                                     |                                                |  |
| 11 海 📲                                             |      | External URL http://www.youtube.com/watch?v=z5s8kbEdB68 Choose a link       |                                                |  |
| <ul> <li>Course administration</li> </ul>          |      |                                                                             |                                                |  |
| 🛋 Turn editing off                                 |      | _ Options                                                                   |                                                |  |
| Users                                              |      |                                                                             | * Show advanced                                |  |
| Grades                                             |      | Display 🕐 Automatic 💌                                                       |                                                |  |
| ackup                                              |      |                                                                             |                                                |  |
| Restore                                            |      | description                                                                 |                                                |  |
| Publish                                            |      |                                                                             |                                                |  |
| 🚽 Reset                                            |      | Parameters-                                                                 | * Show advanced                                |  |
| Question bank                                      |      |                                                                             | Show duranced                                  |  |
| Switch role to                                     |      | Common module settings                                                      |                                                |  |
| My profile settings                                |      | Visible Show 💌                                                              |                                                |  |
| Site administration                                |      | ID number 🗿                                                                 |                                                |  |
|                                                    |      | Save and return to course Save and display Cancel                           |                                                |  |
| Search                                             |      | т                                                                           | nere are required fields in this form marked*. |  |
| Add a block                                        |      |                                                                             |                                                |  |
| Add                                                | *    |                                                                             |                                                |  |
|                                                    |      |                                                                             |                                                |  |
| (i) Moodle Docs for this page                      |      |                                                                             |                                                |  |
|                                                    |      | You are logged in as Admin User (Logout)                                    |                                                |  |
|                                                    |      | GIS                                                                         |                                                |  |

Gambar 2.18. Adding a New URL

Setelah kita isikan kolom Name dan Description pada bagian General, maka langkah selanjutnya adalah mengisikan kolom External URL pada bagian Content. Jika sudah selesai, maka klik tombol Save and return to course. Hasil dari langkah ini dapat dilihat pada Gambar 19 dan setelah diklik, maka akan ditampilkan Website sesuai dengan External URL yang ditambahkan seperti pada Gambar 20.

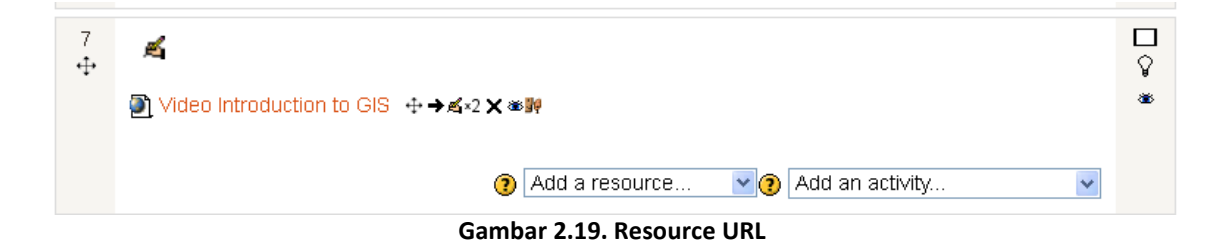

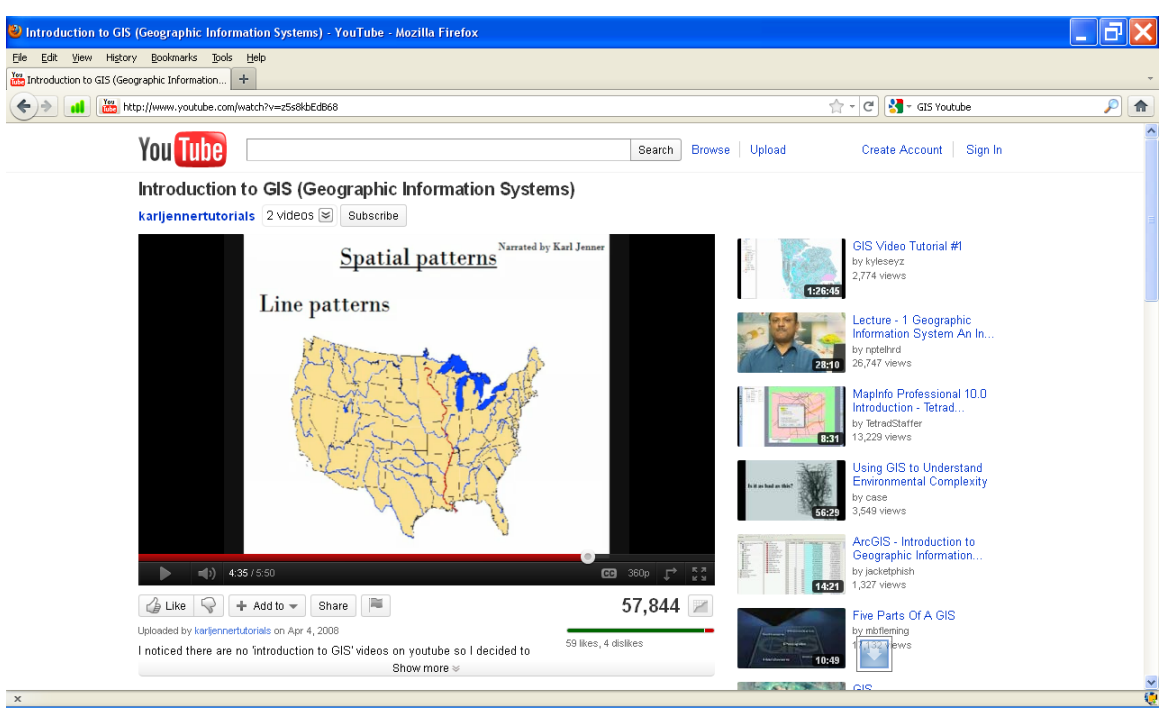

Gambar 2.20. External URL

# MODUL #3. ASSIGNMENT DAN QUIZ

### 1. Assignment

Assignment merupakan sebuah modul pada moodle yang memungkinkan dosen menyediakan fasilitas kepada mahasiswa untuk mengumpulkan atau menuliskan jawaban atas tugas yang diberi oleh dosen. Assignment memiliki beberapa tipe, yaitu :

- Advanced uploading of files Tipe assignment ini memungkinkan mahasiswa untuk mengunggah (upload) jawaban yang terdiri lebih dari satu file.
- Online text
   Tipe assignment ini memungkinkan mahasiswa untuk menuliskan jawaban atas tugas
   secara online pada form yang disediakan. Dosen secara online dapat melakukan penilaian
   dan memberikan catatan atas jawaban yang diberikan.
- Upload a single file Tipe assigment ini memungkinkan mahasiswa untuk mengunggah sebuah file tugas dengan ekstensi apapun.
- Offline Activity

#### **Membuat Assignment**

Pada saat akan membuat assignment, maka perlu ditetapkan tipe assignment dan pada pertemuan berapa assignment ini akan diberikan. Pada modul ini akan diberikan 2 jenis assignment (*upload a single file* dan *online text*) yang diberikan pada pertemuan/topic outline 2.

#### Membuat Assignment upload a single file

Untuk membuat assignment ini, langkah-langkah yang dilakukan adalah sebagai berikut.

1. Aktifkan moda editing dengan mengklik tombol "turn editing on". Maka akan terlihat tampilan sebagai berikut:

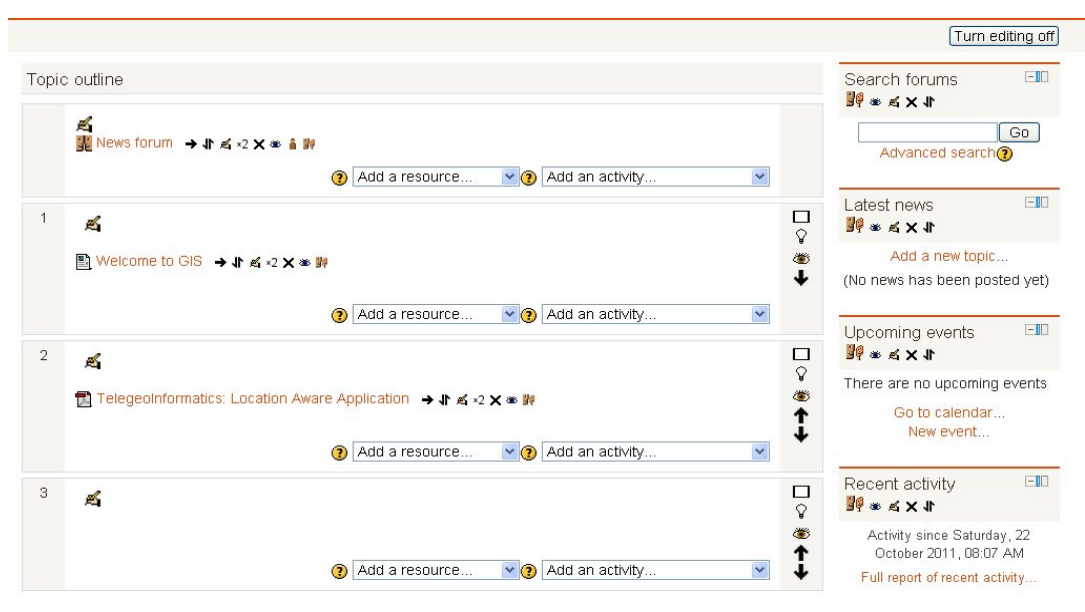
### Gambar 3.1 Topic outline

2. Pada topik outline yang ditetapkan, katakan pada topic outline 2, pilih tipe assignment pada menu drop down "add activity". Pilih "upload a single file".

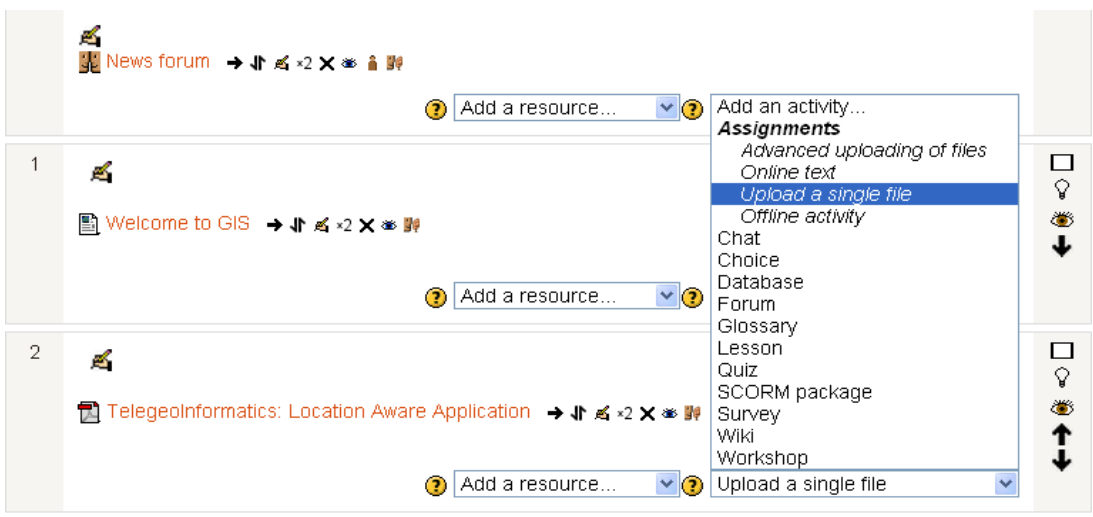

Gambar 3.2 Memilih Assignment Upload a Single File

Maka akan muncul halaman assignment beserta dengan atribut-atribut yang harus diisi. Beberapa atribut yang harus diberikan adalah :

| Assignment Name         | Nama assignment                                                     |  |  |
|-------------------------|---------------------------------------------------------------------|--|--|
| Description             | Keterangan assignment, bisa berisi assignment yang diberikan, serta |  |  |
|                         | mekanisme atau ketentuan pengumpulan assignment, atau yang          |  |  |
|                         | lainnya.                                                            |  |  |
| Available from          | Tanggal awal pengumpulan jawaban assignment.                        |  |  |
| Due date                | Tanggal/Batas akhir pengumpulan assignment                          |  |  |
| Prevent late submission | 'Yes' maka pengumpulan assignment tidak boleh melebihi due date.    |  |  |
| Grade                   | Skala penilaian                                                     |  |  |
| Allow resubmiiting      | 'Yes' memungkin mahasiswa untuk mengumpulkan jawaban lebih          |  |  |
|                         | dari satu kali (koreksi jawaban)                                    |  |  |
| Email alert to teacher  | 'Yes' maka dosen akan mendapatkan email apabila mahasiswa telah     |  |  |
|                         | mengunggah file jawaban assignment.                                 |  |  |
| Maximum Size            | Maksimum ukuran file yang bisa diunggah                             |  |  |

| General               |                                                        |
|-----------------------|--------------------------------------------------------|
| Assignment name*      |                                                        |
| Description*          | Font family 🔹 Font size 🔹 Paragraph 🔹 🧐 📴              |
|                       | B / U A& X, X <sup>3</sup> ≣ Ξ Ξ 🥑 2 🛱 🙀 🚣 - 🥙 - ▶1 14 |
|                       | 三 三 章 章 🧼 🏟 星 📕 🖻 Ω 🗹 ៅ 🛲 ザ -                          |
|                       |                                                        |
|                       |                                                        |
|                       |                                                        |
|                       |                                                        |
|                       |                                                        |
|                       |                                                        |
|                       | Patho                                                  |
|                       | HTML format 💌                                          |
| Available from        | 24 🗸 October 💌 2011 💙 06 💌 50 💌 🗹 Enable               |
| Due date              | 31 V October V 2011 V 06 V 50 V Enable                 |
| Prevent late          | No 💌                                                   |
| submissions           |                                                        |
|                       |                                                        |
| Grade                 |                                                        |
| Grade                 | 100                                                    |
| Grade category        | Uncategorised 🔽                                        |
| -Upload a single file |                                                        |
| Allow resubmitting    |                                                        |
| Email alerts to       |                                                        |
| teachers (?)          |                                                        |
| Maximum size          | 1MB                                                    |
|                       |                                                        |
| Common module setti   | ngs                                                    |
|                       | * Show advanced                                        |
| Group mode 🕐          | No groups                                              |
| Visible               | Show 💌                                                 |
| ID number 🕐           |                                                        |

### Adding a new Assignment to Topic 23

Gambar 3.3 Atribut Isian pada Assignment Upload a Single File

3. Lengkapi semua isian yang disyaratkan pada gambar di atas. Sebagai contoh, informasi yang diberikan adalah sebagai berikut :

| Assignment Name | Tugas 02 – Membuat Paper                                               |  |  |  |
|-----------------|------------------------------------------------------------------------|--|--|--|
| Description     | Soal                                                                   |  |  |  |
|                 | Anda diminta untuk menulis tulisan singkat mengenai metoda             |  |  |  |
|                 | replikasi data dengan menggunakan SQL Server. Dalam tulisan            |  |  |  |
|                 | tersebut, beberapa komponen yang harus ada adalah penjelasan           |  |  |  |
|                 | tentang integrasi data dan teknologi terkait, studi kasus yang meliput |  |  |  |
|                 | permasalahan yang ada serta solusi yang diberikan.                     |  |  |  |
|                 |                                                                        |  |  |  |
|                 | Ketentuan:                                                             |  |  |  |
|                 | 1. Dikerjakan dalam kelompok beranggotakan 2-3 orang.                  |  |  |  |
|                 | 2. Jumlah halaman antar 10-15                                          |  |  |  |
|                 | 3. Daftar pustaka disertakan, jumlah daftar pustaka minimal 5.         |  |  |  |
|                 | 4. Tugas dikumpulkan pada pertemuan 03. Dikumpulkan dalam              |  |  |  |
|                 | bentuk hardcopy.                                                       |  |  |  |

| Available from          | 27 Oktober 2011 pukul 10.00  |
|-------------------------|------------------------------|
| Due date                | 10 November 2011 pukul 10.00 |
| Prevent late submission | 'Yes'                        |
| Grade                   | 10                           |
| Allow resubmiiting      | 'No'                         |
| Email alert to teacher  | 'Yes'                        |
| Maximum Size            | 1 MB                         |

 Tekan tombol "Save and Display" Tugas 02 sudah terlihat pada topic outline 2.

|          | ≝<br>News forum ↔→≤×2 × ※ 論評                            |
|----------|---------------------------------------------------------|
|          | Add a resource  Add an activity                         |
| 1<br>₊‡₊ | <b>4</b>                                                |
| ·        | E Welcome to GIS + → ≤ ×2 × ∞ P                         |
|          | Add a resource Add an activity                          |
| 2<br>.∯  | ≰                                                       |
|          | Tolescoluterenties Location (upper leading of No. 2014) |

Gambar 3.4 Topic outline dilengkapi dengan sebuah Assignment

Apabila link tersebut dipilih, maka halaman detail tugas 02 akan muncul seperti berikut ini.

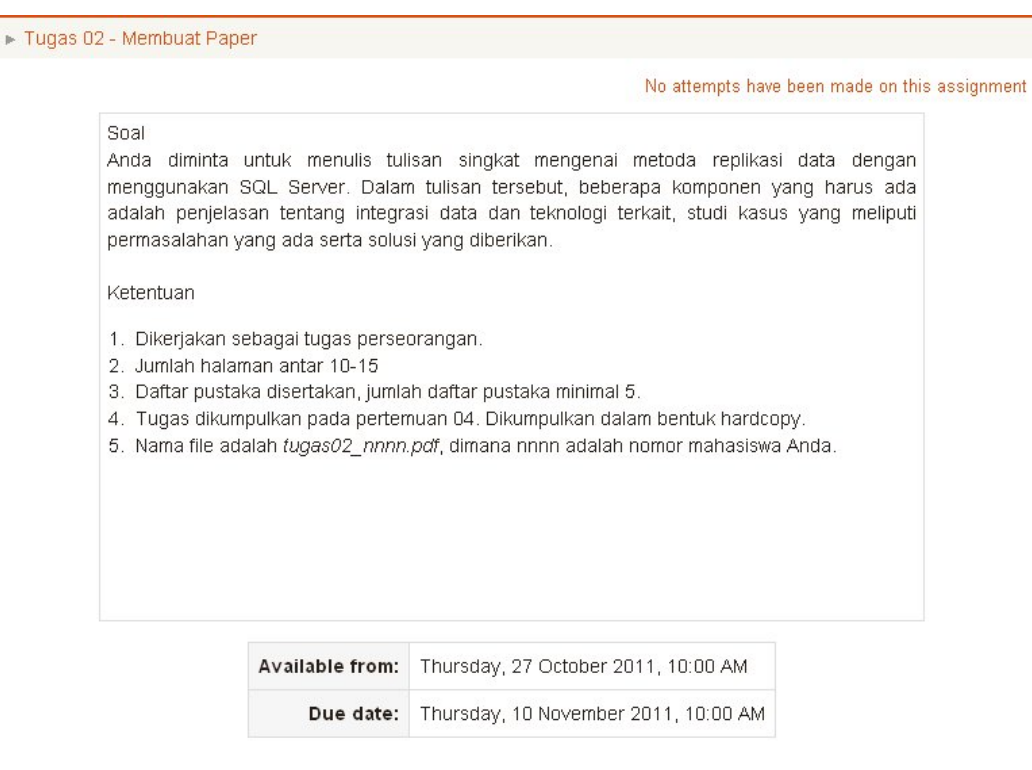

Gambar 3.5 Deskripsi sebuah Assignment

# Melakukan Penilaian Assignment

Setelah mahasiswa mengumpulkan tugas secara online, dosen selanjutnya dapat melihat status pengumpulan assignment yang dilakukan oleh mahasiswa dan kemudian melakukan penilaian terhadap assignment tersebut. Untuk melihat status pengumpulan assignment, klik link "Tugas 02 – Membuat Paper".

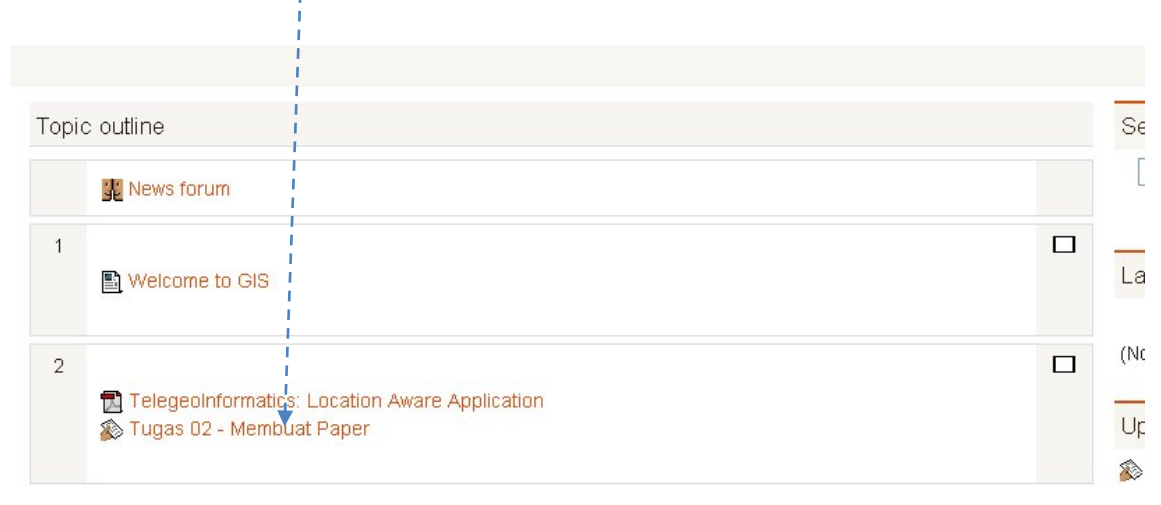

Gambar 3.6 Topic outline 2 dengan sebuah Assignment Tugas 02

Akan terlihat halaman yang menunjukkan berapa jumlah penyerahan assignment yang telah dilakukan.

|                                                                                                    |                                                                     |                                                                                              |                                                    | ∕iew 1 subn                 | nitted assignments       |
|----------------------------------------------------------------------------------------------------|---------------------------------------------------------------------|----------------------------------------------------------------------------------------------|----------------------------------------------------|-----------------------------|--------------------------|
| Soal<br>Anda diminta untuk menulis tul<br>tulisan tersebut, beberapa komp<br>kasus yang meliputi permasalah                | isan singkat mengen<br>Jonen yang harus ada<br>an yang ada serta so | ai metoda replikasi data dengan<br>a adalah penjelasan tentang integ<br>lusi yang diberikan. | menggunakan SQL Ser<br>grasi data dan teknologi te | ver. Dalarr<br>erkait, stud |                          |
| Ketentuan                                                                                                    |                                                                     |                                                                                              |                                                    |                             | i                        |
| <ol> <li>Dikerjakan sebagai tugas pe</li> <li>Jumlah halaman antar 10-15</li> <li>Daftar pustaka disertakan, ju</li> </ol> | rseorangan.<br>Imlah daftar pustaka r                               | ninimal 5.                                                                                   |                                                    |                             |                          |
| <ol> <li>Tugas dikumpulkan pada per</li> <li>Nama file adalah tugas02_nr</li> </ol>                                        | temuan 04. Dikumpul<br><i>וחח:pd</i> f, dimana nnnn                 | kan dalam bentuk hardcopy.<br>adalah nomor mahasiswa Anda.                                   |                                                    |                             |                          |
|                                                                                                    |                                                                     |                                                                                              |                                                    |                             | 1                        |
|                                                                                                    |                                                                     |                                                                                              |                                                    |                             | i.                       |
|                                                                                                    |                                                                     |                                                                                              |                                                    |                             | ↓<br>▼                   |
|                                                                                                    |                                                                     |                                                                                              |                                                    |                             |                          |
|                                                                                                    |                                                                     |                                                                                              | View 1 submit                                      | ted ass                     | ignments                 |
|                                                                                                    |                                                                     |                                                                                              |                                                    |                             |                          |
|                                                                                                    |                                                                     | SQL                                                                                          | Server. Dalam                                      |                             |                          |
|                                                                                                    | Gambar                                                              | 3.7 Status pengumpulan                                                                       | assignment                                         |                             |                          |
| ada gambar di atas<br>Ibmitted assignment<br>ssignment tersebut.                                                           | ada satu as<br>ts" di-klik, ma                                      | signment yang telah<br>aka akan terlihat de                                                  | diserahkan. Apa<br>tail mahasiswa                  | abila li<br>pengir          | nk "View 1<br>im jawaban |
|                                                                                                    |                                                                     |                                                                                              |                                                    | See a                       | all course grades        |
|                                                                                                    | First nam<br>Surname                                                | e ANABCDEFGHJKLMNOPQRSTUV<br>ANABCDEFGHJKLMNOPQRSTUV                                         | MXYZ<br>VXYZ                                       |                             |                          |
|                                                                                                    |                                                                     |                                                                                              | Down                                               | lload all assi              | gnments as a zip         |
| E First name / Surname                                                                                                    | Grade 🗉 Comment 🗄                                                   | Last modified (Submission) 🗉                                                                 | Last modified (Grade) 🗉                            | Status 🖃                    | Final grade              |
| Maha Siswa                                                                                                    | 12                                                                  | Tugas02_1234.pdf<br>Monday, 24 October 2011, 07:34 AM                                        |                                                    | Grade                       | -                        |

Gambar 3.8 Detail pengumpulan assignment

Dosen dapat melakukan penilaian dengan mengklik link "Grade". Dalam melakukan penilaian, dosen juga dapat memberikan feedback terhadap jawaban assignment yang telah dikumpulkan.

### Feedback: Maha Siswa

|                                | Maha Siswa<br>Monday, 24 October 2011, 07:34 AM (17 days 2 hours early)                                                                                                    |
|--------------------------------|----------------------------------------------------------------------------------------------------|
| mission                        | Tugas02_1234.pdf                                                                                                    |
| des                            |                                                                                                    |
| Grade:                         | 8/10 💌                                                                                                    |
| Current grade in<br>gradebook: |                                                                                                    |
| edback                         |                                                                                                    |
| Feedback                       | Font family       Font size       Paragraph       Paragraph       Paragraph         B       I       I <t< td=""></t<> |
|                                |                                                                                                    |
|                                | Path: p                                                                                                    |
| Response files:                | Path: p HTML format:  Add Maximum size for new files: 2MB                                                                                                    |
| Response files:                | Path: p // // // // // // // // // // // // /                                                                                                    |

Save changes Save and show next Next Cancel

Gambar 3.9 Form penilaian dan feedback assignment

Pada gambar di atas dosen memberikan feedback "*Studi kasus yang diberikan akan lebih baik jika dilengkapi dengan data lengkap yang menjelaskan mengapa integrasi data harus dilakukan*.", serta memberi nilai 8 (dari maksimal 10). Tekan tombol "Save changes", nilai tugas akan terekam dan tertampilkan.

|   |                        |             | First nam   |                                                          |                                      | See a         | ill course grade |
|---|------------------------|-------------|-------------|----------------------------------------------------------|--------------------------------------|---------------|------------------|
|   |                        |             | Surname     | : AllABCDEFGHJKLMNOPQRST                                 | UVWXYZ<br>Downic                     | oad all assig | gnments as a z   |
| - | First name / Surname 📲 | Grade 🖃     | Comment 🖃   | Last modified (Submission) 🖃                             | Last modified (Grade) 🗉              | Status 🖃      | Final grade:     |
| R | Maha Siswa             | 8 / 10      | Studi kasus | Tugas02_1234.pdf<br>Monday, 24 October 2011, 07:34<br>AM | Monday, 24 October 2011, 07:57<br>AM | Update        | 8.00             |
|   |                        |             | Gambar      | 3.10 Assignment yang                                     | g sudah dinilai                      |               |                  |
|   | Nilai as               | ہ<br>ssignm | nent        |                                                          |                                      |               |                  |

# Membuat Assignment *online Text*

Pada assignment jenis ini, mahasiswa memberikan jawaban dengan menuliskan secara langsung pada form yang telah disediakan oleh Moodle (bandingkan dengan tipe sebelumnya yang memberikan jawaban dengan menggunggah file).

Untuk membuat assignment ini, langkah-langkah yang dilakukan adalah sebagai berikut.

- 1. Aktifkan moda editing dengan mengklik tombol "turn editing on".
- 2. Pada topic outline yang ditetapkan, katakan pada topic outline 3, pilih tipe assignment pada menu drop down "add activity". Pilih "Online text".

| 1<br>₽ | <ul> <li>✓</li> <li>Welcome to GIS +→≤*2 × ∞₩</li> <li>② Add a resource ♥</li> </ul>                                                                                                    | Add an activity                                                                                                    | □<br>♀<br>★   |
|--------|----------------------------------------------------------------------------------------------------|----------------------------------------------------------------------------------------------------|---------------|
| 2<br>∳ | <ul> <li>▲</li> <li>Telegeoinformatics: Location Aware Application +→≤×2×∞₩</li> <li>Tugas 02 - Membuat Paper +→≤×2×∞ ▲₩</li> <li>Quiz 02 - Location Aware App +→≤×2×∞ ▲₩</li> <li>Quiz 02 - Location Aware App +→≤×2×∞ ▲₩</li> <li>Add a resource </li> </ul> | Add an activity<br>Assignments<br>Advanced uploading of files<br>Online text<br>Upload a single file<br>Offline activity<br>Chat<br>Choice<br>Database<br>Forum | □<br>\$<br>** |
| 3<br>∳ | <ul> <li>▲</li> <li>⑦ Spatial Databases and GIS +→▲×2× ∞₩</li> <li>③ Add a resource </li> </ul>                                                                                                    | Glossary<br>Lesson<br>Quiz<br>SCORM package<br>Survey<br>Wiki<br>Workshop<br>Add an activity                                                                    | □<br>\$<br>*  |

Gambar 3.11 Memilih Assignment Online text

Maka akan muncul halaman assignment beserta dengan atribut-atribut yang harus diisi. Beberapa atribut yang harus diberikan adalah :

| Assignment Name         | Nama assignment                                                     |  |  |
|-------------------------|---------------------------------------------------------------------|--|--|
| Description             | Keterangan assignment, bisa berisi assignment yang diberikan, serta |  |  |
|                         | mekanisme atau ketentuan pengumpulan assignment, atau yang          |  |  |
|                         | lainnya.                                                            |  |  |
| Available from          | Tanggal awal pengumpulan jawaban assignment.                        |  |  |
| Due date                | Tanggal/Batas akhir pengumpulan assignment                          |  |  |
| Prevent late submission | 'Yes' maka pengumpulan assignment tidak boleh melebihi due date.    |  |  |
| Grade                   | Skala penilaian                                                     |  |  |
| Email alert to teacher  | 'Yes' maka dosen akan mendapatkan email apabila mahasiswa telah     |  |  |
|                         | mengunggah file jawaban assignment.                                 |  |  |
| Allow resubmiiting      | 'Yes' memungkin mahasiswa untuk mengumpulkan jawaban lebih          |  |  |
|                         | dari satu kali (koreksi jawaban)                                    |  |  |

| General              |                                                    |
|----------------------|----------------------------------------------------|
| Assignment name*     |                                                    |
| Description*         | Font family 🔹 Font size 🔹 Paragraph 🔹 🥙 📯 👫 🕼 🗐    |
|                      | B / U A¥C X, X <sup>2</sup> ≣ ≣ ≣ 3/ 2 12 12 14 14 |
|                      | 日日言言 (1) ※ ※ ● ■ ■ № Ω 11 **** ***                 |
|                      |                                                    |
|                      |                                                    |
|                      |                                                    |
|                      |                                                    |
|                      |                                                    |
|                      |                                                    |
|                      |                                                    |
|                      | Path: p                                            |
|                      | HTML format 💙                                      |
| Available from       | 24 V October V 2011 V 16 V 10 V Enable             |
| Due date             | 31 🔮 October 💌 2011 💌 16 💌 10 💌 🗹 Enable           |
| Prevent late         | No 💌                                               |
| submissions          |                                                    |
| Grade                |                                                    |
| Onade                |                                                    |
| Grade                |                                                    |
| Grade category       | Uncategorised Y                                    |
| Online text          |                                                    |
| Allow resubmitting 🧿 | No 💌                                               |
| Email alerts to      | No 💌                                               |
| teachers 🕐           |                                                    |

### Adding a new Assignment to Topic 39

### Gambar 3.12 Atribut Isian pada Assignment Online Text

3. Lengkapi semua isian yang disyaratkan pada gambar di atas. Sebagi contoh, informasi yang diberikan adalah sebagai berikut :

Comment inline 😗 🛛 No 💌

| Assignment Name         | Tugas 03 – Menjawab Pertanyaan Online          |
|-------------------------|------------------------------------------------|
| Description             | Soal                                           |
|                         | Sebutkan 3 peranan GIS dalam kehidupan manusia |
| Available from          | 27 Oktober 2011 pukul 10.00                    |
| Due date                | 3 November 2011 pukul 10.00                    |
| Prevent late submission | 'Yes'                                          |
| Grade                   | 100                                            |
| Email alert to teacher  | 'Yes'                                          |
| Allow resubmiiting      | 'No'                                           |

4. Tekan tombol "Save and display". Akan muncul halaman yang berisi assignment yang diberikan beserta informasi jumlah jawaban yang dikirim.

|                         |                                               | No attempts hav                     | e been made on this assignment |  |
|-------------------------|-----------------------------------------------|-------------------------------------|--------------------------------|--|
| Soal<br>Sebutkan 3 pera |                                               |                                     |                                |  |
|                         |                                               |                                     | Belum ada jawaban              |  |
|                         | Available from:                               | Thursday, 27 October 2011, 10:00 AM |                                |  |
|                         | Due date: Thursday, 3 November 2011, 10:00 AM |                                     |                                |  |

### Gambar 3.13 Deskripsi soal Assignment Online Text

Apabila tanggal "Available from" sudah tercapai, maka pada sisi mahasiswa akan muncul fasilitas untuk memberikan jawaban.

| Cool                       |                                                   |
|----------------------------|---------------------------------------------------|
| Soal                       |                                                   |
| Sebutkan 3 peranah GIS dai | am kenidupan manusia.                             |
|                            |                                                   |
|                            | \                                                 |
|                            |                                                   |
|                            | Available from: Monday, 24 October 2011, 08:00 AM |
|                            | Due date: Thursday, 3 November 2011, 10:00 AM     |
|                            | You have not submitted anything yet               |
|                            | Add submission                                    |

Gambar 3.14 Fasilitas untuk memberi jawaban Assignment Online Text

Mahasiswa memberikan jawaban dengan terlebih dahulu menekan tombol "Add submission". Pada form yang disediakan, mahasiswa menuliskan jawaban atas pertanyaan assignment yang diberikan dan kemudian menekan tombol "Save changes".

| Soal<br>Sebutkar | n 3 peranan GIS dalam                                                                | kehidupan manusia | l.                                  |  |
|------------------|--------------------------------------------------------------------------------------|-------------------|-------------------------------------|--|
|                  |                                                                                      | Available from:   | Monday, 24 October 2011, 08:00 AM   |  |
|                  |                                                                                      | Due date:         | Thursday, 3 November 2011, 10:00 AM |  |
| Submission*      | Peranan GIS dalam ka<br>1. peranan pertama<br>2. peranan kedua<br>3. peranan ketiga. | hidupan manusia a | dalah :                             |  |
|                  | HTML format                                                                          | 1                 |                                     |  |
|                  |                                                                                      | Save c            | hanges Cancel                       |  |

Gambar 3.15 Form memberi jawaban Assignment Online Text

Maka jawaban akan terkirim ke moodle. Pada sisi dosen akan terlihat status pengiriman jawaban assignment yang dilakukan oleh mahasiswa.

|                                    |                    |                                     | View 1 submitted assignments              |
|------------------------------------|--------------------|-------------------------------------|-------------------------------------------|
| Soal<br>Sebutkan 3 peranan GIS dal | am kehidupan manus | ia.                                 |                                           |
|                                    | Available from:    | Monday, 24 October 2011, 08:00 AM   | '<br>Sudah ada 1 iawahan yana dikirm oleh |
|                                    | Due date:          | Thursday, 3 November 2011, 10:00 AM | mahasiswa                                 |

Gambar 3.16 Status pengumpulan assignment online text

Untuk melihat jawaban mahasiswa, klik "View 1 submitted assignment", akan terlihat detail mahasiswa pengirim assignment tersebut.

|   | First name : AIIABCDEFGHUKLMNOPQRSTUVWXYZ<br>Surname : AIIABCDEFGHUKLMNOPQRSTUVWXYZ |         |           |                                                  |                         |              |                  |
|---|-------------------------------------------------------------------------------------|---------|-----------|--------------------------------------------------|-------------------------|--------------|------------------|
|   |                                                                                     |         |           |                                                  | Downl                   | oad all assi | gnments as a zip |
| - | First name / Surname 📲                                                              | Grade 🖃 | Comment 🖃 | Last modified (Submission) 🖃                     | Last modified (Grade) 🖃 | Status 🖃     | Final grade⊡     |
| R | Maha Siswa                                                                          | -       |           | Peranan GIS<br>Monday, 24 October 2011, 04:41 PM |                         | Grade        | -                |

Gambar 3.17 Detail pengumpulan assignment online text

Dosen dapat melakukan penilaian dengan mengklik link "Grade". Dalam melakukan penilaian, dosen juga dapat memberikan feedback terhadap jawaban assignment yang telah dikumpulkan.

### Feedback: Maha Siswa

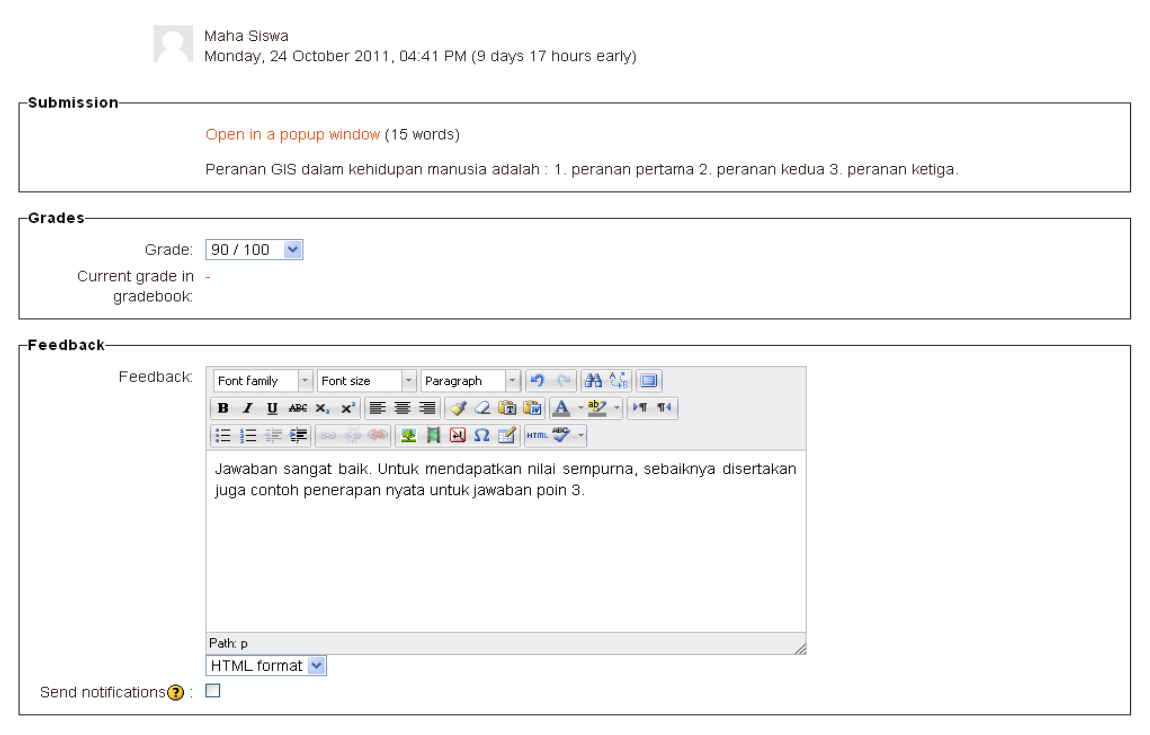

Save changes Save and show next Next Cancel

Gambar 3.18 Form penilaian dan feedback assignment

Pada gambar di atas , dosen memberikan feedback "Jawaban sangat baik. Untuk mendapatkan nilai sempurna, sebaiknya disertakan juga contoh penerapan nyata untuk jawaban poin 3". Dosen memberi nilai 90 (dari maksimal 100).

Tekan tombol "Save changes", nilai tugas akan terekam dan tertampilkan.

|   |                         |          | Suman     |                                                     | Downlo                               | ad all assig | jnments as a zip |
|---|-------------------------|----------|-----------|-----------------------------------------------------|--------------------------------------|--------------|------------------|
| - | First name / Surname ↓⊡ | Grade 🖃  | Comment 🖃 | Last modified (Submission) 🗉                        | Last modified (Grade) 🗉              | Status 🖻     | Final grade:     |
| R | Maha Siswa              | 90 / 100 | Jawaban   | Peranan GIS<br>Monday, 24 October 2011, 04:41<br>PM | Monday, 24 October 2011, 05:43<br>PM | Update       | 90.00            |
|   |                         | <br>     | Gambar    | 3.19 Assignment yan                                 | g sudah dinilai                      |              |                  |

Nilai assignment

# 2. Quiz

Quiz merupakan sebuah modul pada moodle yang memungkinkan dosen untuk melakukan penilaian performa mahasiswa.

# **Membuat Quiz**

Quiz memiliki dua komponen utama yaitu quiz body dan questions pool. Quiz body merupakan tempat/penampung dari berbagai jenis pertanyaan yang berasal questions pool. Quiz body merupakan bagian yang digunakan oleh mahasiswa pada saat proses penilaian dilakukan.

Membuat Quiz Body

Dalam membuat quiz ini, quiz akan diletakkan pada topic outline/pertemuan 02.

- 1. Aktifkan moda editing dengan mengklik tombol "turn editing on".
- 2. Pada topic outline yang ditetapkan, katakan pada topic outline 2, pilih tipe assignment pada menu drop down "add activity". Pilih "quiz".

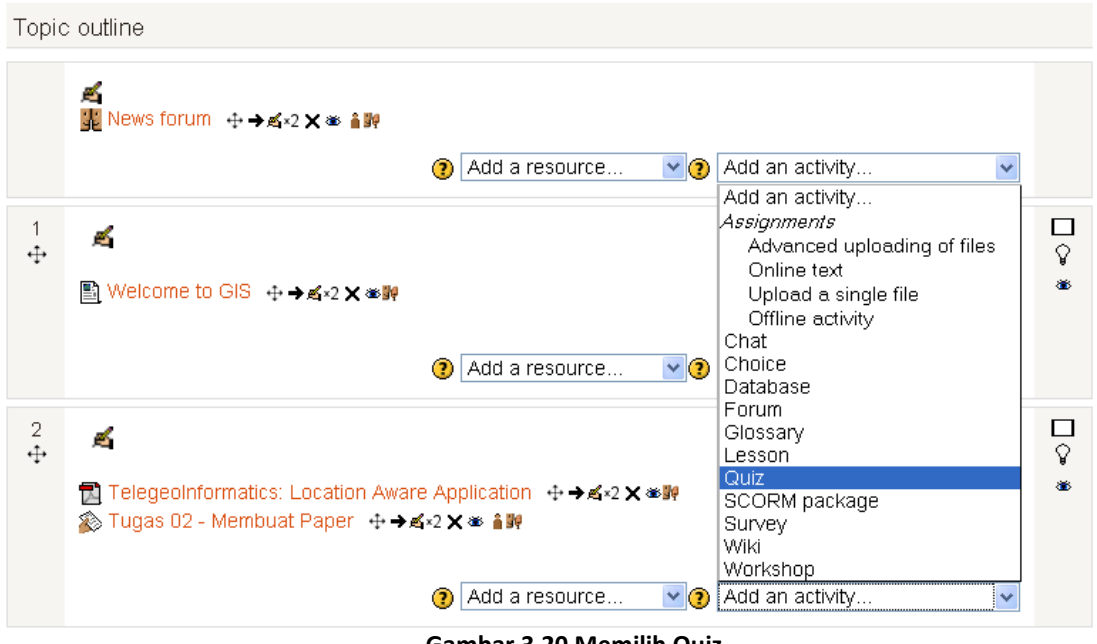

Gambar 3.20 Memilih Quiz

3. Isikan atribut-atribut yang dibutuhkan untuk membuat quiz.

| Ceneral          |                                                                                                    |  |  |  |  |  |
|------------------|----------------------------------------------------------------------------------------------------|--|--|--|--|--|
| Name*            | Quiz 02 Location Aware Ann                                                                                                    |  |  |  |  |  |
| Internetion      |                                                                                                    |  |  |  |  |  |
| Introduction     | Font family 👻 Font size 👻 Paragraph 👻 🥙 😋 🏦 🎎 🔲                                                                                                    |  |  |  |  |  |
|                  | B / U ABC X, X <sup>2</sup> ) 등 등 등 3/2 2 10 10 A × 20 × 14                                                                                                    |  |  |  |  |  |
|                  | Ⅲ Ⅲ 標 禪 ∞ ※ ● ▲ ■ Ω Ω ☑ ····· ♥··                                                                                                    |  |  |  |  |  |
|                  | Quiz kedua ini merupakan bagian dari penilaian total. Sebelum melakukan quiz,<br>anda diminta untuk mempersiapkan diri dengan baik, karena anda hanya diberi<br>kesempatan satu kali dalam mengerjakan quiz ini. Selamat mengerjakan. Semoga<br>sukses. |  |  |  |  |  |
|                  | Path: p                                                                                                    |  |  |  |  |  |
|                  | HTML format 💌                                                                                                    |  |  |  |  |  |
| Open the quiz 🕐  | 27 V October V 2011 V 11 V 00 V Enable                                                                                                    |  |  |  |  |  |
| Close the quiz   | 28 V October V 2011 V 11 V 00 V Enable                                                                                                    |  |  |  |  |  |
| Time limit 🕐     | 30 minutes 🗹 🗹 Enable                                                                                                    |  |  |  |  |  |
| Attempts allowed | 1                                                                                                    |  |  |  |  |  |
| Grading method 🧿 | Highest grade                                                                                                    |  |  |  |  |  |

# Gambar 3.21a Atribut isian Quiz

| Name                     | Nama Quiz (harus di isi)                              |
|--------------------------|-------------------------------------------------------|
| Introduction             | Keterangan quiz (opsional)                            |
| Open the quiz, Close the | Tanggal awal dan tanggal akhir quiz bisa dilaksanakan |
| Quiz                     |                                                       |
| Time Limit               | Berapa lama waktu yang diberikan kepada mahasiswa     |
|                          | untuk menyelesaikan quiz.                             |
| Attempt allowed          | Menentukan berapa kali mahasiswa bisa melakukan quiz  |

| _ | Layout         |                   |   |
|---|----------------|-------------------|---|
|   | Question order | Shuffled randomly | ~ |
|   | New page 🕐     | Every 5 questions | * |

| -Question behaviour-                                  |                      |             |
|-------------------------------------------------------|----------------------|-------------|
|                                                       | *[ <u>Sh</u>         | ow advanced |
| Shuffle within questions 🧿                            |                      |             |
| How questions behave                                  | e Deferred feedback  |             |
| 0                                                     |                      |             |
| –Extra restrictions on a                              | attempts             | ow advanced |
| Require password 🕐                                    | Unmask               |             |
| Require network<br>address 🍞                          |                      |             |
| Enforced delay<br>between 1st and 2nd<br>attempts (?) | / 0 minutes C Enable |             |
| Enforced delay between later attempts                 | r 0 minutes C Enable |             |
|                                                       |                      |             |

### Gambar 3.21b Atribut isian Quiz

| Question order | Menetukan apakah pertanyaan ditampilkan secara random atau sesuai dengan yang tertulis pada saat pembuatan/edit pertanyaan. |
|----------------|----------------------------------------------------------------------------------------------------|
| New Page       | Menentukan berapa pertanyaan dalam satu halaman yang dapat dilihat sekaligus.                                               |

| Shuffle within questions | Membuat random bagian-bagian pembentuk atau pilihan  |
|--------------------------|------------------------------------------------------|
|                          | dalam pertanyaan multiple choice.                    |
| Require password         | Menentukan apakah mahasiswa perlu mengisi password   |
|                          | terlebih dahulu atau tidak sebelum mengerjakan quiz. |

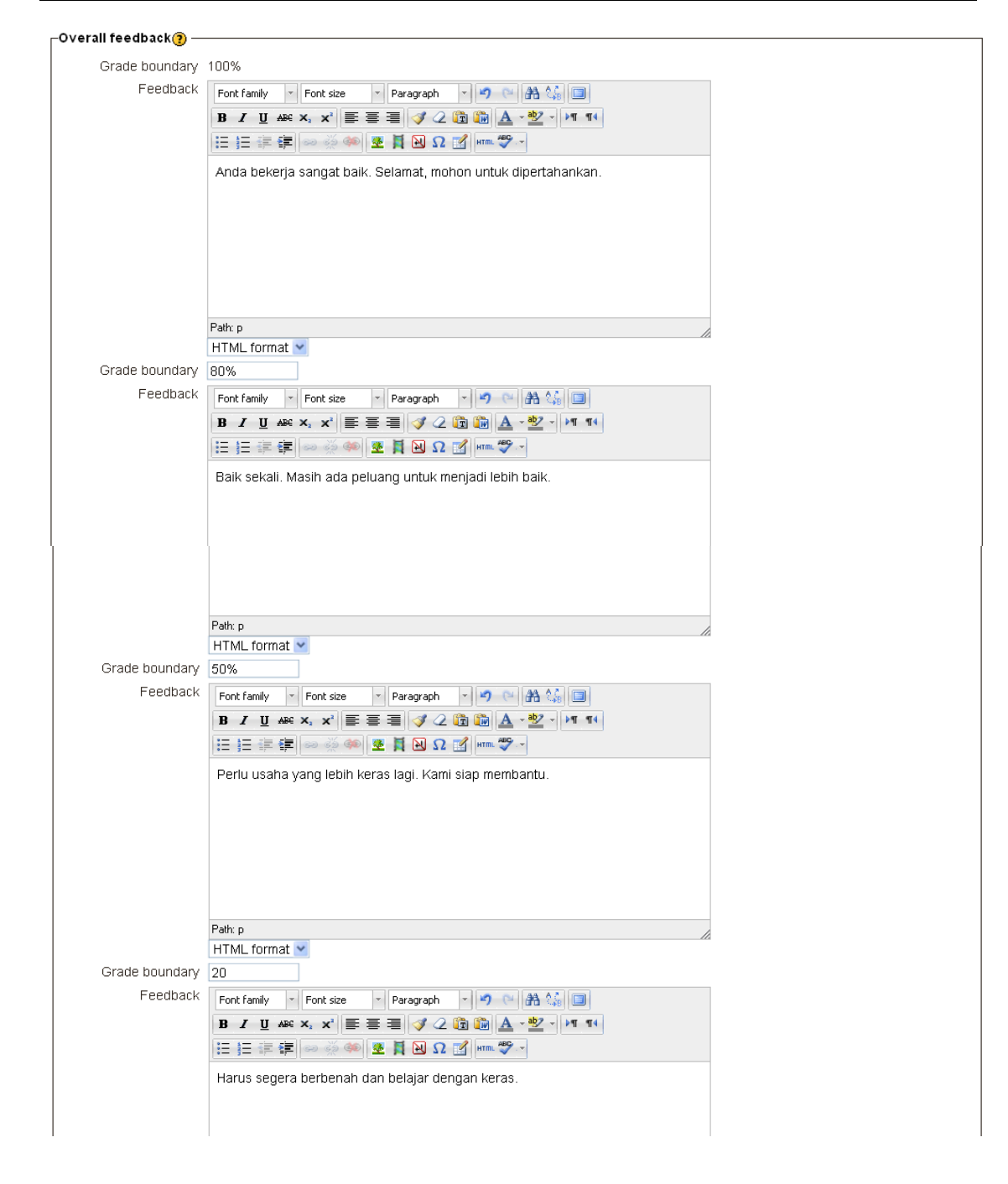

|                  | Pathro                                          |
|------------------|-------------------------------------------------|
|                  | HTML format V                                   |
| Orede hermelen i |                                                 |
| Grade boundary   |                                                 |
| Feedback         | Font family 🔹 Font size 👻 Paragraph 😴 🥶 🎮 🏠 🔲   |
|                  | B Z U AR X, X' E Ξ Ξ 3 2 2 3 3 A - 92 - 1 11 11 |
|                  |                                                 |
|                  |                                                 |
|                  |                                                 |
|                  |                                                 |
|                  |                                                 |
|                  |                                                 |
|                  |                                                 |
|                  |                                                 |
|                  |                                                 |
|                  |                                                 |
|                  | Path: p                                         |
|                  | HTML format V                                   |
| Grade boundary   | 0%                                              |
| ,                |                                                 |
|                  | Add 3 more feedback fields                      |

Gambar 3.21c Atribut isian Quiz

| Feedback | Memberikan feedback untuk setiap grade yang diperoleh   |
|----------|---------------------------------------------------------|
|          | mahasiswa. Feedback bisa diberikan untuk beberapa grade |
|          | boundary.                                               |

4. Tekan tombol "Save and Display".

# Quiz 02 - Location Aware App

Quiz kedua ini merupakan bagian dari penilaian total. Sebelum melakukan quiz, anda diminta untuk mempersiapkan diri dengan baik, karena anda hanya diberi kesempatan satu kali dalam mengerjakan quiz ini. Selamat mengerjakan. Semoga sukses.

Attempts allowed: 1

The quiz will not be available until Thursday, 27 October 2011, 11:00 AM

Time limit: 30 mins

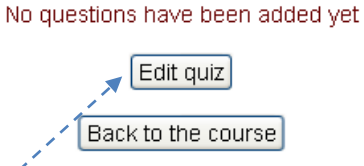

Gambar 3.22 Sebuah Quiz telah terbuat

Quiz sudah berhasil dibuat, tetapi pertanyaan-pertanyaan pada quiz masih belum tersedia.

Membuat Question Pool

Setelah quiz body berhasil dibuat, maka langkah berikutnya adalah membuat question pool.

1. Klik "Edit quiz"

| Editin<br>Total of<br>Maximur | ng quiz: Quiz 02 - Location Aware App (@ The basic ideas of quiz-making<br>grades: 0.00   Questions: 0   Quiz closed (opens 28/10/11, 11:00)<br>m grade: 10.00 Save |   |
|-------------------------------|----------------------------------------------------------------------------------------------------|---|
| Shuffle                       | questions has been set, so some actions relating to pages are not available. To change the shuffle option, Update this Quiz.                                        |   |
| Page 1                        | Empty page                                                                                                    | × |
| Page 2                        | Empty page                                                                                                    | × |
|                               | Add a question Add a random question                                                                                                    |   |

Gambar 3.23 Quiz belum memiliki pertanyaan

- 2. Tambahkan pertanyaan dengan menekan tombol "Add a question..."
- 3. Pilih jenis pertanyaan yang akan diberikan dari daftar yang ada. Misalkan "multiple choice" dan tekan tombol "Next"
- 4. Isikan pertanyaan, beserta dengan pilihan/opsi jawaban. Selain itu feedback dapat disertakan pada saat pertanyaan quiz dibuat. Berikut merupakan contoh pembuatan pertanyaan quiz.

| Category             | Default for GIS                                        |  |  |  |  |  |
|----------------------|--------------------------------------------------------|--|--|--|--|--|
| Question name*       | No 1                                                   |  |  |  |  |  |
| Question text        | Font family 🔻 Font size 💌 Paragraph 🔹 💌 🔛 🙀 🏠 🗐        |  |  |  |  |  |
|                      | B / U AB€ X, X' ≣ ≣ ≣ 3/2 (2) (3) (A - *2/2 - >11 11)  |  |  |  |  |  |
|                      |                                                        |  |  |  |  |  |
|                      | Di manakah letak Universitas Katolik Spenijanranata 2  |  |  |  |  |  |
|                      | Di manakan ietak oniversitas katolik Soegijapi anata ? |  |  |  |  |  |
|                      |                                                        |  |  |  |  |  |
|                      |                                                        |  |  |  |  |  |
|                      |                                                        |  |  |  |  |  |
|                      |                                                        |  |  |  |  |  |
|                      |                                                        |  |  |  |  |  |
|                      | Path p                                                 |  |  |  |  |  |
| Default mark*        |                                                        |  |  |  |  |  |
| General feedback 🕐   | Font family y Font cize y Dayagraph y Control At At    |  |  |  |  |  |
|                      |                                                        |  |  |  |  |  |
|                      |                                                        |  |  |  |  |  |
|                      |                                                        |  |  |  |  |  |
|                      |                                                        |  |  |  |  |  |
|                      |                                                        |  |  |  |  |  |
|                      |                                                        |  |  |  |  |  |
|                      | Path: p                                                |  |  |  |  |  |
| One or multiple      |                                                        |  |  |  |  |  |
| answers?             |                                                        |  |  |  |  |  |
| Shuffle the choices? | V                                                      |  |  |  |  |  |
|                      |                                                        |  |  |  |  |  |
| Number the choices?  | a., b., c., 💌                                          |  |  |  |  |  |

### Adding a Multiple choice question?

Gambar 3.24 Membuat pertanyaan Quiz

|   | -Choice 1 |                                                                                                    |  |
|---|-----------|----------------------------------------------------------------------------------------------------|--|
|   | Answer    | Font family     Font size     Paragraph     Paragraph       B     J     J     Asc     Asc       III     III     III     III       III     III     III     III |  |
|   |           | Semarang                                                                                                    |  |
| - |           | Path: p                                                                                                    |  |
| - |           | HTML format 💌                                                                                                    |  |
|   | Grade     | 100%                                                                                                    |  |
| - | Feedback  | Font family 🔹 Font size 🔹 Paragraph 🔹 🧐 🝽 🏔 🎲 🔲                                                                                                    |  |
| - |           | B I U ARC X, X' ≣ Ξ Ξ 🛷 2 🔯 🍘 🛕 - 💇 - ▶1 14                                                                                                    |  |
|   |           | 日 扫 拝 律 👓 炎 🦇 💆 💐 🖸 Ω 🗹 💷 🂝 -                                                                                                    |  |
|   |           | Tepat sekali !!!!                                                                                                    |  |
|   |           | Path: p                                                                                                    |  |
|   |           | HTML format 💌                                                                                                    |  |

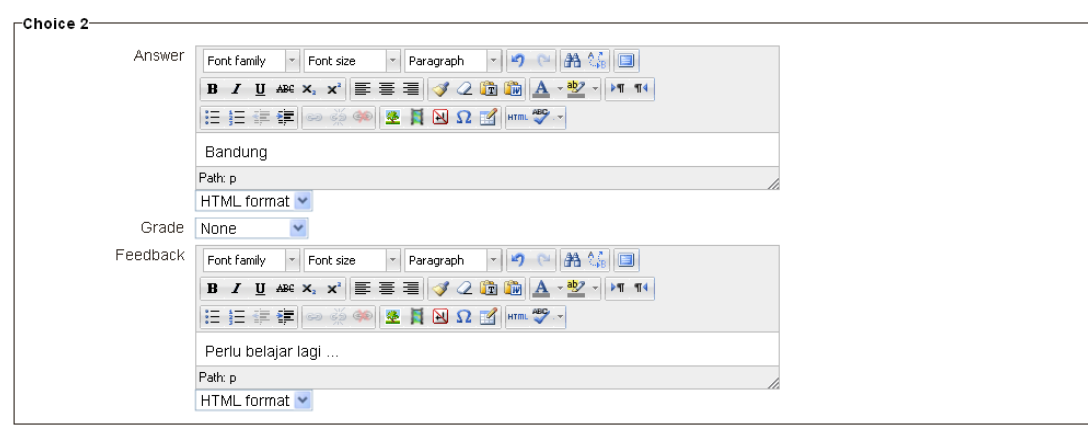

#### -Choice 3—

| Answer   | Font family 🝸 Font size 🍸 Paragraph 🝸 🧐 💛 🏦 🕼 💷         |
|----------|---------------------------------------------------------|
|          | B I U ABC X, X <sup>2</sup> ≣ Ξ Ξ 🛷 2 🛱 🏠 A - 🥸 - ▶1 14 |
|          | E E 译 律 👄 🔅 🦇 💆 🖡 🔁 Ω 🚮 🚥 💝 🗸                           |
|          | Yogyakarta                                              |
|          | Path: p                                                 |
|          | HTML format 💌                                           |
| Grade    | None                                                    |
| Feedback | Font family 🔹 Font size 💌 Paragraph 💌 🥙 😁 🏔 🕼 🔲         |
|          | B / U ↔ ×, × ≣ ≣ ≣ 🦪 🟈 🖉 🕼 🛕 - 💇 - 🕅 114                |
|          | 田 垣 津 律 🧼 🐳 🗶 📕 魁 Ω 🗹 💷 🖤                               |
|          | Belum benar                                             |
|          | Path: p                                                 |
|          | HTML format 👻                                           |

### Choice 4—

| Anewor   |                                                     |
|----------|-----------------------------------------------------|
| Allower  | Font family T Font size T Paragraph T 7 C A C A C A |
|          | B Z U ↔ ×, × ≡ ≡ ≡ ダ 2 @ @ A · * · · · · · ·        |
|          | 田 垣 譚 華 🧼 🖗 💆 🚦 🐱 Ω 🔝 💷 ザ -                         |
|          | Jakarta                                             |
|          | Path: p                                             |
|          | HTML format 💌                                       |
| Grade    | None                                                |
| Feedback | Font family 🔻 Font size 🔻 Paragraph 💌 🥙 🙌 🏤 🕼       |
|          | B I ∐ 480 ×, ×' ≣ ≣ ⊒ 📝 2 🛱 🏹 🗛 - 💇 - ▶11 11        |
|          | 王 伝 淳 律 ∞ 炎 🖤 🗷 📕 🛛 Ω 🗹 🚥 ザー                        |
|          | Bukan                                               |
|          | Path: p                                             |
|          | HTML format 👱                                       |

| -Choice E |                                                                   |
|-----------|-------------------------------------------------------------------|
| Choice 5  |                                                                   |
| Answer    | Font family 🔻 Font size 💌 Paragraph 💌 🎮 😘 🔲                       |
|           | B / U ↔ ×, ×' ≣ Ξ Ξ 🛷 2 🗓 🕼 🗛 - 💇 - ▶1 14                         |
|           | : : : : : : : : : : : : : : : : : : :                             |
|           | Surabaya                                                          |
|           | Path: p                                                           |
|           | HTML format 💌                                                     |
| Grade     | None 💌                                                            |
| Feedback  | Font family 🔻 Font size 🔹 Paragraph 🔹 🔊 😋 🏔 🖓 💷                   |
|           | B / U ABC X, X <sup>1</sup> ≡ Ξ Ξ / 2 (2) (2) (2) (2) A - 20 - 14 |
|           | 三 三 津 準 🐵 🐳 🍽 Ω 📓 🎟 🍄 -                                           |
|           | Masih belum benar                                                 |
|           | Path: p                                                           |
|           | HTML format 💌                                                     |

Blanks for 3 more choices

### Gambar 3.25 Membuat pilihan jawaban untuk pertanyaan Quiz

5. Tekan tombol "Save changes"

| Editing quiz: Quiz 02 - Location Aware App () The basic ideas of quiz-making<br>Total of grades: 1.00   Questions: 1   Quiz open (closes 28/10/11, 11:00)<br>Maximum grade: 10.00 Save |                                                                                                  |                         |       |  |  |  |
|----------------------------------------------------------------------------------------------------|--------------------------------------------------------------------------------------------------|-------------------------|-------|--|--|--|
| Shuffle qu                                                                                                    | estions has been set, so some actions relating to pages are not available. To change the shuffle | e option, Update this C | Quiz. |  |  |  |
| Page 1 E                                                                                                    | Page 1 Empty page X                                                                              |                         |       |  |  |  |
| Page 2                                                                                                    | A <u>No 1 Di manakah letak Universitas Katolik Soegij</u><br>Multipie choice Q                   | Grade:<br>1 Save        | ŧΧ    |  |  |  |
|                                                                                                    | Add a question Add a random question                                                             |                         |       |  |  |  |

Gambar 3.26 Quiz memiliki 1 pertanyaan

6. Lakukan langkah 1 sampai 5 untuk menambahkan pertanyaan-pertanyaan yang lain. Untuk memulai penambahan pertanyaan, klik tombol "Add a question ..."

# MODUL #4. ADMINISTRASI MOODLE

### Administrasi Moodle

Moodle adalah perangkat lunak pengelola course (kuliah) yang open source. Moodle dikembangkan bersama sama oleh komunitas open source yang sangat luas sehingga mempunyai fitur yang terus berkembang dari versi ke versi moodle terbaru. Salah satu peran penting dan tantangan berikutnya adalah mengelola moodle atau melakukan administrasi terhadap moodle. Fitur-fitur untuk administrasi Moodle akan dijelaskan pada modul berikut.

### **MyHome**

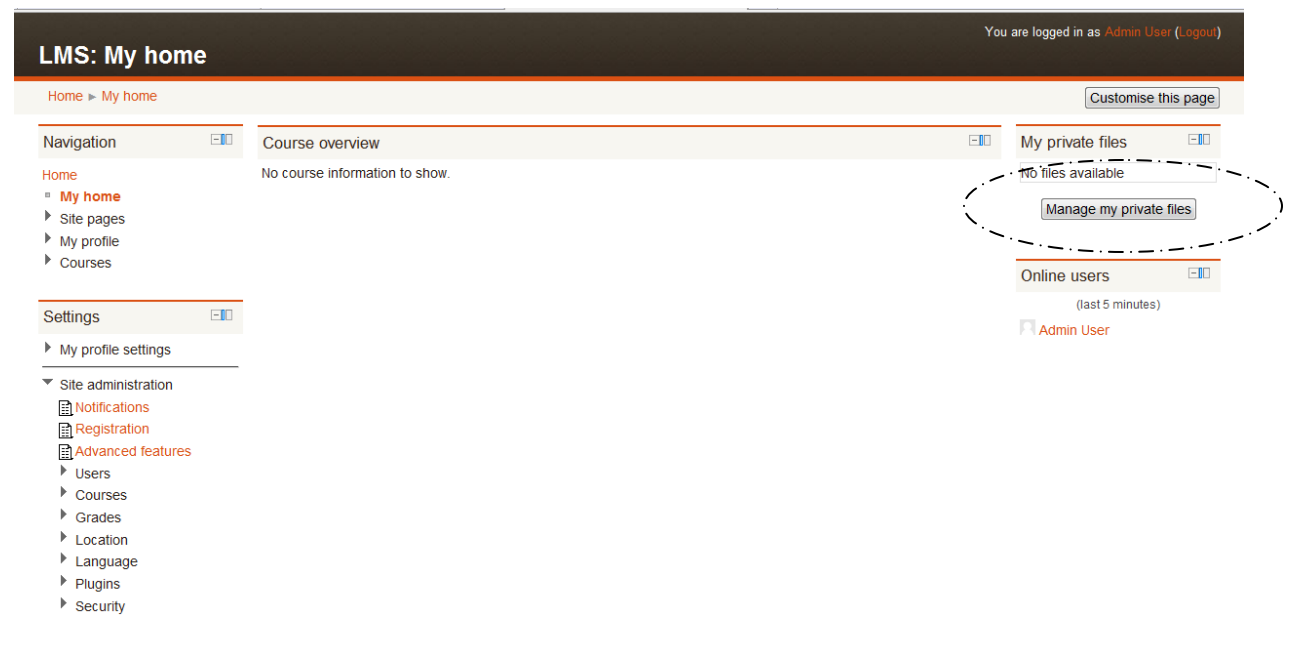

Gambar 4.1. Tampilan MyHome pada Moodle

MyHome merupakan beranda, dimana setiap user akan dapat mengaksesnya. Pada halaman ini terdapat button "Manage my private files" dimana setiap user dapat mengelola file file pribadinya. File dapat disimpan dalam kategori-kategori lewat folder. Pada halaman ini juga dapat dilihat user yang sedang online saat ini.

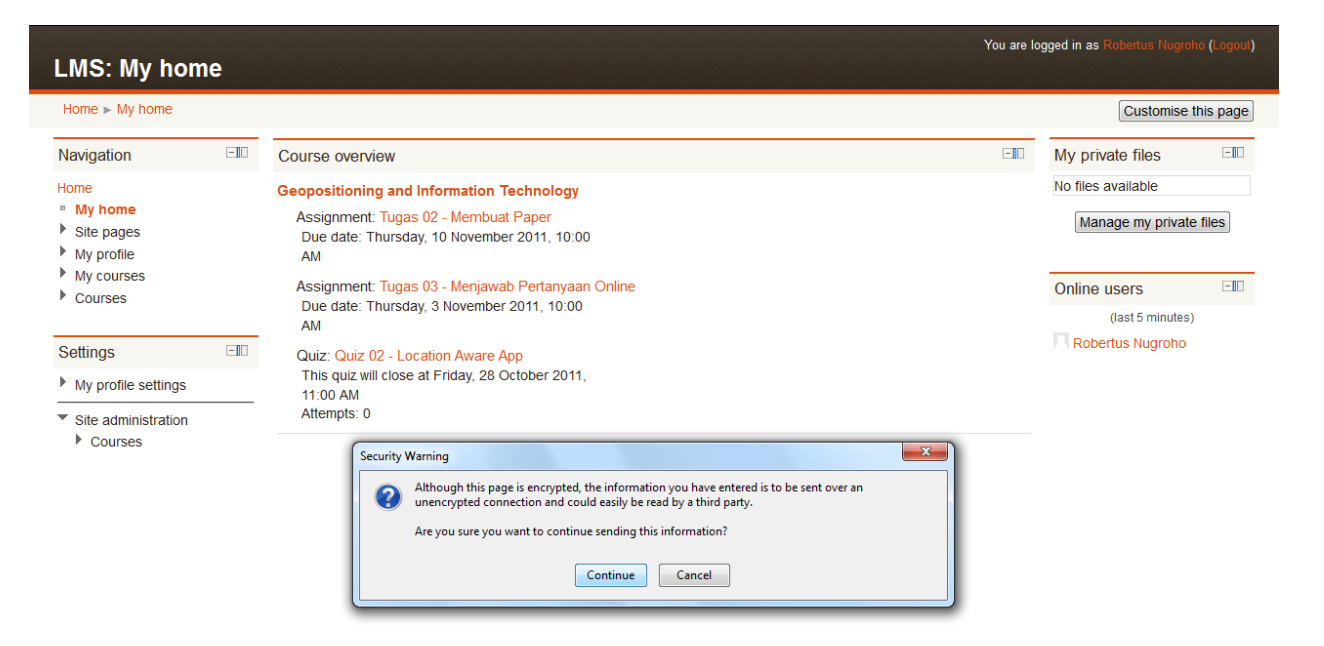

Gambar 4.2. Tampilan Manage my private filespada Moodle - 1

| My private files                                                                                                    |                                                         | You are logged in as Robertus Nugroho (Logout) |
|----------------------------------------------------------------------------------------------------|---------------------------------------------------------|------------------------------------------------|
| Home ► My profile ► My p                                                                                                    | ivate files                                             |                                                |
| Navigation                                                                                                    | Files Add Create folder Maximum size for new files: 8MB |                                                |
| Home<br>My home                                                                                                    | No files attached                                       |                                                |
| <ul> <li>Site pages</li> <li>My profile</li> <li>Youw profile</li> <li>Forum posts</li> <li>Blogs</li> <li>Messages</li> <li>My private files</li> <li>My courses</li> </ul> | Save changes) Cancel                                    |                                                |
| <ul> <li>My profile settings</li> <li>Edit profile</li> <li>Messaging</li> <li>Blogs</li> </ul>                                                                              |                                                         |                                                |
| Site administration                                                                                                    |                                                         |                                                |

Gambar 4.3. Tampilan Manage my private filespada Moodle - 2

### Site pages

Site pages merupakan menu yang ada pada kolom kiri Moodle, yang terdiri sub menu participants, blogs, notes, tags, calendar, dan reports.

**Participants** merupakan user yang bergabung dalam kelas/mata kuliah kita. Jika pengguna berperan sebagai administrator maka partisipan adalah semua pengguna yang telah teregistrasi dalam Moodle.

| You are logged in as Admin User (Lo<br>E-Learning @ Unika SOEGIJAPRANATA                                                            |                                                                                                    |                                        |                    |           |                 | Admin User (Logout) |
|----------------------------------------------------------------------------------------------------|----------------------------------------------------------------------------------------------------|----------------------------------------|--------------------|-----------|-----------------|---------------------|
| Home ► Participants                                                                                                    |                                                                                                    |                                        |                    |           |                 |                     |
| Navigation -II                                                                                                    |                                                                                                    | Inactive for more than Select period - |                    |           | User list Brief | •                   |
| <ul> <li>My home</li> <li>Site pages</li> <li>Participants</li> <li>Blogs</li> <li>Notes</li> <li>Tags</li> <li>Calendar</li> </ul> | Role: All site users<br>All participants: 4<br>First name : AllABCDEFGHUKLMNOPQRSTUVWXYZ<br>Surname : AllABCDEFGHUKLMNOPQRSTUVWXYZ |                                        |                    |           |                 |                     |
| Reports                                                                                                    | User picture                                                                                                    | First name / Surname                   | City/town          | Country   | Last access 🕇   | Select              |
| Courses                                                                                                    |                                                                                                    | Admin User                             | Semarang           | Indonesia | 8 secs          |                     |
| Settings 💷                                                                                                    | R                                                                                                    | Robertus Nugroho                       | Semarang           | Indonesia | 2 mins 3 secs   |                     |
| <ul> <li>Front page settings</li> <li>Turn editing on</li> </ul>                                                                    | R                                                                                                    | Maha Siswa                             | semarang           | Indonesia | 8 hours         |                     |
| Edit settings Users                                                                                                    | R                                                                                                    | BAMBANG BUDI SAPUTRA                   |                    |           | 26 days 7 hours |                     |
| Backup Restore Cuestions My profile settings Store administration                                                                   |                                                                                                    | Select all Deselect all 🕢 W            | ith selected users | . Choose  | •               |                     |

Gambar 4.4. Tampilan Participant pada Moodle

**Blogs** merupakan menu untuk menuliskan catatan atau log atau weblog / blog dalam moodle. Setiap user bisa menuliskan catatan apapun dalam blog dan dapat diakses oleh pengguna sesuai aksesnya. Tampilan untuk penulisan new entry pada blog tampak pada gambar berikut :

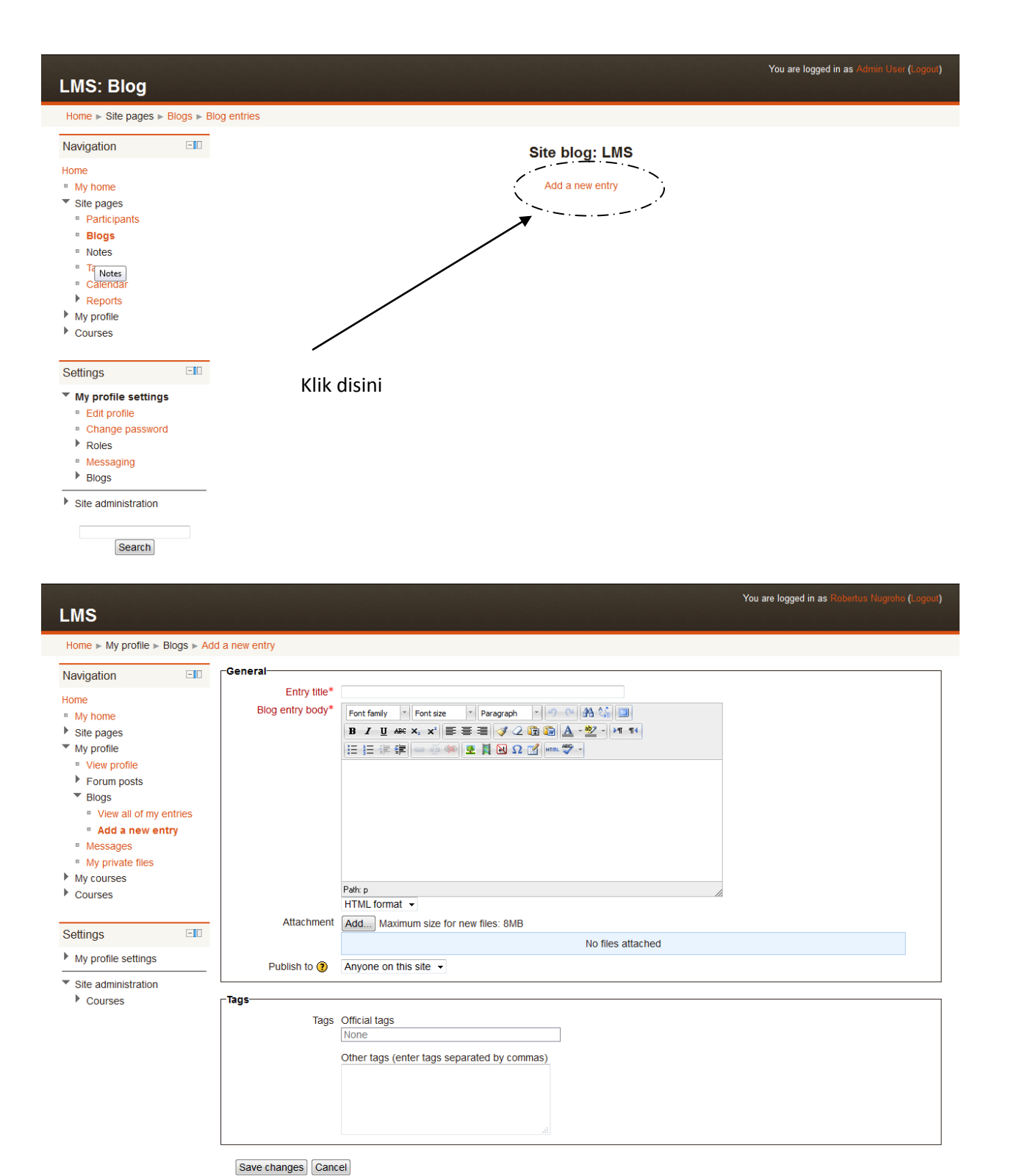

ave changes Cancer

There are required fields in this form marked\*.

Gambar 4.5. Tampilan Blogs dan Add New Entry

| You are logged in as Admin User (Logou<br>E-Learning @ Unika SOEGIJAPRANATA                                                                                |                        |            |  |  |  |
|----------------------------------------------------------------------------------------------------|------------------------|------------|--|--|--|
| Home ► Site pages ► Notes                                                                                                    | ► Participants ► Notes |            |  |  |  |
| Navigation                                                                                                    |                        | LMS: Notes |  |  |  |
| Home My home Site pages Participants Blogs Blogs Notes Tags Calendar Reports My profile Courses                                                            | Site notes             |            |  |  |  |
| Settings                                                                                                    |                        |            |  |  |  |
| <ul> <li>Front page settings</li> <li>Turn editing on</li> <li>Edit settings</li> <li>Users</li> <li>Backup</li> <li>Restore</li> <li>Questions</li> </ul> |                        |            |  |  |  |
| My profile settings                                                                                                    |                        |            |  |  |  |
| Site administration                                                                                                    |                        |            |  |  |  |

Notes merupakan menu yang digunakan menampilkan catatan-catatan bagi Administrator. Notes

Gambar 4.6. Tampilan Notes

**Tags** merupakan menu untuk mencari blog dengan tag tertentu. Tag berhubungan dengan blog yang dituliskan oleh semua pengguna Moodle.

**Calendar** merupakan menu yang digunakan untuk mengelola janji dan pertemuan yang akan dilakukan oleh pengguna. Setiap pengguna mempunyai calendar masing-masing dan dari sini punya notifikasi akan diberikan ke pengguna sehingga janji dan pertemuan tidak akan terlewat. Calendar juga terhubung dengan activity-activity yang dimiliki oleh pengguna.

| E-Learning @                                                                           | 🕑 Unik   | ka SOEGIJ                       | APRANA              | TA         |                 |                   |                 |               |              |               |              |                  |               |            |          |
|----------------------------------------------------------------------------------------|----------|---------------------------------|---------------------|------------|-----------------|-------------------|-----------------|---------------|--------------|---------------|--------------|------------------|---------------|------------|----------|
| Home ► Site pages ►                                                                    | Calendar | October 2011                    |                     |            |                 |                   |                 |               |              |               |              | (                | Pref          | erenc      | ces      |
| Navigation                                                                             | -10      | Detailed month vie              | ew:                 |            |                 |                   |                 | New event     | Ever         | nts k         | ey           |                  |               |            |          |
| Home<br>My home<br>Site pages<br>Blogs<br>Tags<br>Calendar<br>My profile<br>My courses |          | <ul> <li>September 2</li> </ul> | 011                 | c          | October 201     | 1                 | No              | vember 2011 🕨 | as G<br>as G | lobal<br>roup |              | 88 (<br>88 (     | Cours<br>Jser | e          |          |
|                                                                                        |          | Sunday                          | Monday              | Tuesday    | Wednesday       | Thursday          | Friday          | Saturday      |              |               |              |                  |               |            |          |
|                                                                                        |          |                                 |                     |            |                 |                   |                 | 1             | Mon          | thly<br>Se    | view<br>pter | /<br>nbei        | r 20'         | 1          |          |
|                                                                                        |          | 2                               | 3                   | 4          | 5               | 6                 | 7               | 8             | Sun          | Mon           | Tue          | Wed              | Thu<br>1      | Fri s<br>2 | Sat<br>3 |
| Settings                                                                               |          |                                 |                     |            |                 |                   |                 |               | 4            | 5             | 6            | 7                | 8             | 9          | 10       |
| <ul> <li>My profile settings</li> <li>Site administration</li> </ul>                   |          | 9                               | 10                  | 11         | 12              | 13                | 14              | 15            | 18           | 12            | 20           | 21               | 22            | 23         | 24       |
|                                                                                        |          |                                 |                     |            |                 |                   |                 |               | 25           | 26            | 27           | 28               | 29            | 30         |          |
|                                                                                        |          | 16                              | 17                  | 18         | 19              | 20                | 21              | 22            |              | 0             | cto          | ber :            | 2011          |            |          |
|                                                                                        |          |                                 |                     |            |                 |                   |                 |               | Sun I        | Mon           | Tue          | Wed              | Thu           | Fri 9      | Sat<br>1 |
|                                                                                        |          | 23                              | 24                  | 25         | 26              | 27                | 28              | 29            | 2            | 3             | 4            | 5                | 6             | 7          | 8        |
|                                                                                        |          | Location                        | Location            | Location   | Location        | Location          | Location        |               | 9            | 10            | 11           | 12               | 13            | 14         | 15       |
|                                                                                        |          | Aware App                       | Aware App]          | Aware App] | Aware App]      | Aware App]        | Aware App]      |               | 16           | 17            | 18           | 19               | 20            | 21         | 22       |
|                                                                                        |          | 30                              | 31                  |            |                 |                   |                 |               | 23           | 24            | 25           | 26               | 27            | 28         | 29       |
|                                                                                        |          |                                 |                     |            |                 |                   |                 |               |              | No            | ven          | ıber             | 201           | 1          |          |
|                                                                                        |          | Global event                    | s shown (click to h | ide)       | Cou             | rse events shown  | (click to hide) |               | Sun          | Mon           | Tue          | Wed <sup>·</sup> | Thu           | Fri s      | Sat      |
|                                                                                        |          | Group events                    | shown (click to bi  | de)        | lise            | r events shown (c | ick to hide)    |               |              |               | 1            | 2                | 3             | 4          | 5        |
|                                                                                        |          | oroup orona                     |                     |            | 000             |                   |                 |               | 6            | 7             | 8            | 9                | 10            | 11         | 12       |
|                                                                                        |          |                                 |                     |            |                 |                   |                 |               | 13           | 14            | 15           | 16               | 17            | 18         | 19       |
|                                                                                        |          |                                 |                     |            | Export calendar | 1                 |                 |               | 20           | 28            | 22           | 30               | 24            | 2.3        | 20       |

Gambar 4.6. Tampilan Calendar

Reports merupakan menu yang digunakan untuk......

# MyProfile

MyProfile adalah menu yang ada pada tiap pengguna. Administrator mempunyai menu yang lebih lengkap dari pengguna lainnya. MyProfile pada pengguna administrator tampak pada gambar berikut :

### E-Learning @ Unika SOEGIJAPRANATA

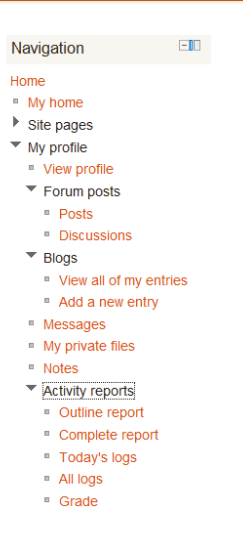

### Gambar 4.7. Tampilan MyProfile

Sub menu didalam My Profile terdiri dari: View profile, Forum Posts (Posts, Discussion), Blogs (View all of my entries, Add a new entry), Messages, My private files, Notes, Activity Reports (Outline report, Complete report, Today's log, All logs, dan Grade.

View profile, adalah menu yang digunakan pengguna untuk melihat profilenya, dan mengedit profile tersebut jika diinginkan.

Forum Posts, mempunyai dua sub menu yaitu Posts yang menampilkan komentar-komentar yang pernah dipost oleh pengguna. Discussion merupakan sub menu yang menampilkan diskusi-diskusi yang pernah diikuti.

Blogs, mempunyai dua sub menu yaitu View all of my entries yang dapat digunakan untuk menampilkan komentar, dan catatan yang pernah diposting. Add a new entry dapat digunakan untuk mengisikan catatan-catatan baru ke dalam blog.

Messages, merupakan menu yang dapat digunakan untuk bertukar pesan kepada sesama pengguna Moodle. Histori pengiriman dan pesan yang diterima tersimpan dalam database dan dapat diakses dengan menggunakan menu ini.

My private files, merupakan kumpulan file yang disimpan secara khusus oleh pengguna. File dapat disimpan dalam folder-folder khusus dan dapat digunakan sewaktu waktu saat diperlukan.

Notes, merupakan kumpulan catatan yang dapat diakses sewaktu waktu

Activity reports, mempunyai lima sub menu yang dapat digunakan untuk melihat reports dalam berbagai bentuk, dari outline report, complete report, today's log, all log, dan grade

### **Site Administration**

Peran administrator pada Moodle sangatlah besar. Moodle memberikan berbagai macam fasilitas yang dapat dikelola dengan mudah. Administrasi situs moodle terdiri dari Notification, Registraton, Advanced features (Users, Courses, Grades, Location, Language, Plugins, Security, Appearance, Front Page, Server, Reports, dan Development).

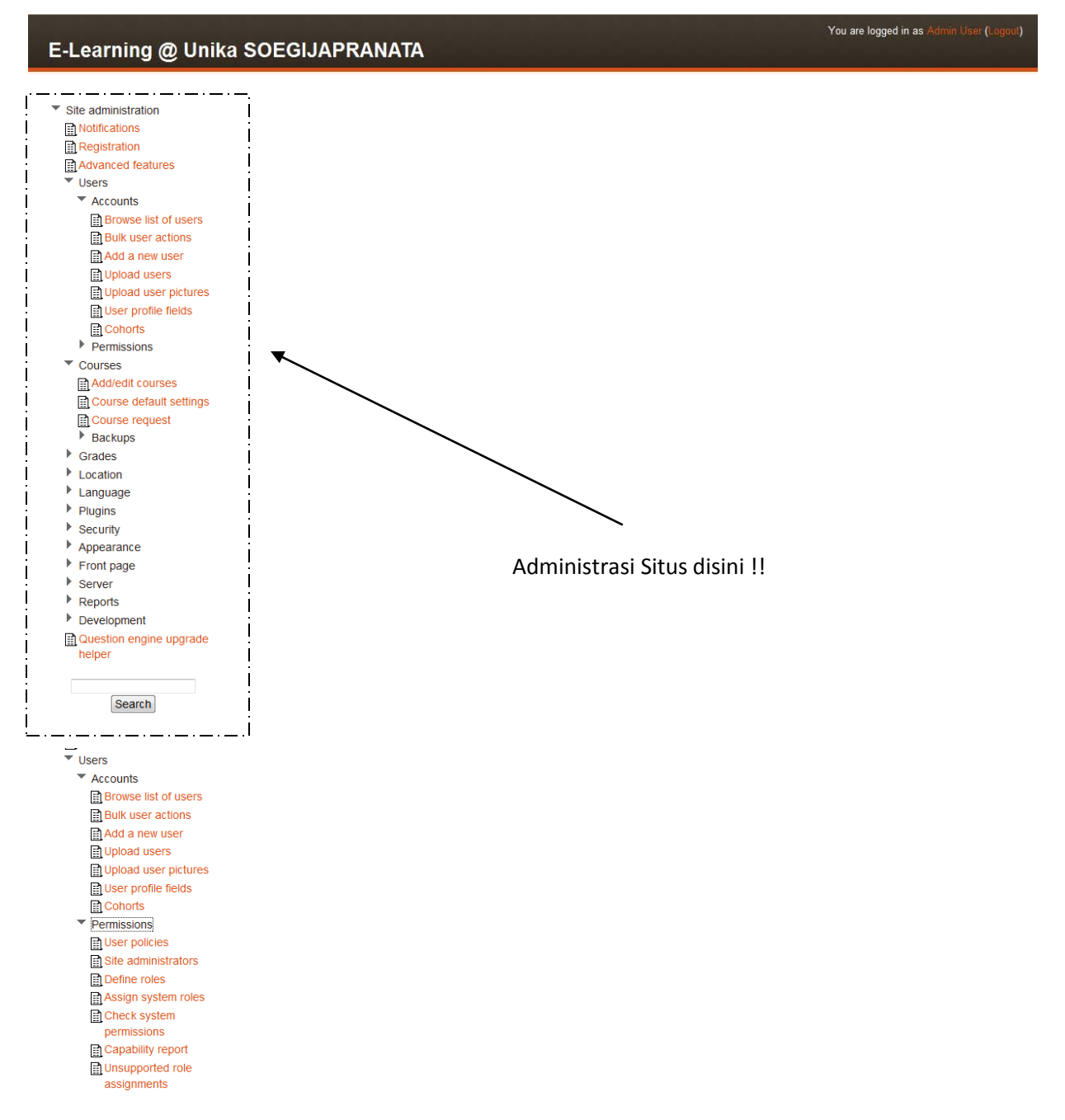

Gambar 4.8. Site Administration

**Users**. User merupakan objek penting pada Moodle, karena banyak peran yang dimainkan oleh user pada moodle. Menu user pada moodle mempunyai submenu Accounts, yang terdiri dari : Browse list of users, Bulk user actions, Add a new user, Upload users, Upload user pictures, User profile fields, dan Cohort. Menu user lainnya adalah Permissions yang terdiri dari : User policies, Site administrators, define roles, Assign system roles, Check system permissions, Capability report, Unsupported role assignments.

Browse list of users.

Menu ini dapat digunakan untuk menampilkan semua user dalam bentuk tab page, mencari user dengan berbagai criteria dengan contains, doesn't contain, equal to, starts with, ends with, dan isempty. Menu ini juga dapat digunakan untuk menghapus user, menambah user baru dengan cara mengisikan atribut data satu persatu, dan mengedit data user.

| You are logged in as Admin User (Logout)<br>E-Learning @ Unika SOEGIJAPRANATA |         |                                      |                                                               |              |           |                  |      |                |  |  |  |
|-------------------------------------------------------------------------------|---------|--------------------------------------|---------------------------------------------------------------|--------------|-----------|------------------|------|----------------|--|--|--|
| Home ► Site administrati                                                      | on ⊾ Us | ers ► Accounts ► Browse list of use  | rs                                                            |              |           |                  | Blo  | cks editing on |  |  |  |
| Navigation                                                                    | -       | 4 Users                              |                                                               |              |           |                  |      |                |  |  |  |
| Home My home Site pages My profile Courses                                    |         | New filter<br>User full name contain | New filter *Show advanced User full name contains  Add filter |              |           |                  |      |                |  |  |  |
| Admin bookmarks bookmark this page                                            | -       |                                      | Ado                                                           | d a new user | r         |                  |      |                |  |  |  |
| Settings                                                                      | -       | First name / Surname                 | Email address                                                 | City/town    | Country   | Last access      |      |                |  |  |  |
| My profile settings                                                           |         | Admin User                           | bmsi@unika.ac.id                                              | Semarang     | Indonesia | now              | Edit |                |  |  |  |
| Site administration                                                           |         | BAMBANG BUDI SAPUTRA                 | b4ng2@unika.ac.id                                             |              |           | 26 days 13 hours | Edit | Delete         |  |  |  |
| Notifications                                                                 |         | Maha Siswa                           | mahasiswa@unika.ac.id                                         | semarang     | Indonesia | 14 hours 24 mins | Edit | Delete         |  |  |  |
| Registration     Advanced features     Users     Accounts                     |         | Robertus Nugroho                     | robertus1981@gmail.com                                        | Semarang     | Indonesia | 6 hours 26 mins  | Edit | Delete         |  |  |  |
| Browse list of                                                                |         |                                      |                                                               |              |           |                  |      |                |  |  |  |

Gambar 4.9. Browse List of users

## Bulk user actions.

Menu ini digunakan untuk memberikan kemudahan kepada administrator untuk melakukan aksi kepada user. Menu ini adalah menu baru pada versi ini. Pada menu ini dapat dilakukan pemiliha user dengan criteria tertentu dan memberikan aksis tertentu seperti : melakukan konfirmasi, mengirimkan pesan, menghapus user, menampilkannya dalam halaman, memaksa download dan memaksa mengubah

password.

|                              | Nav. Glian                                                                                                    |                 |
|------------------------------|----------------------------------------------------------------------------------------------------|-----------------|
| Navigation                   | -uew inter-                                                                                                    | * Show advanced |
| Home                         |                                                                                                    |                 |
| <ul> <li>My home</li> </ul>  | User full name contains 👻                                                                                                    |                 |
| Site pages                   | Add Star                                                                                                    |                 |
| My profile                   |                                                                                                    |                 |
| Courses                      |                                                                                                    |                 |
|                              | _Users in list                                                                                                    |                 |
| Admin bookmarks              | Users () Available All users (4) A Selected No users selected A<br>Admin User BANE BUILS & DUTTA                                                                                                    |                 |
| bookmark this page           | Maha Siswa<br>Robertus Nugroho                                                                                                    |                 |
| Settings 💷                   |                                                                                                    |                 |
| My profile settings          |                                                                                                    |                 |
| Site administration          |                                                                                                    |                 |
| Notifications                |                                                                                                    |                 |
| Registration                 |                                                                                                    |                 |
| Advanced features            | v v                                                                                                    |                 |
| ▼ Users                      |                                                                                                    |                 |
| <ul> <li>Accounts</li> </ul> |                                                                                                    |                 |
| Browse list of users         | Add to Selection Remove from Selection                                                                                                    |                 |
| Bulk user actions            | Add all Remove all                                                                                                    |                 |
| Add a new user               |                                                                                                    |                 |
| Upload users                 | With selected users                                                                                                    |                 |
| Dipload user pictures        | Choose                                                                                                    |                 |
| User profile fields          | Confirm                                                                                                    |                 |
| Cohorts                      | Send a message                                                                                                    |                 |
| Permissions                  | Diete Diete |                 |
| Courses                      | Download                                                                                                    |                 |
| Grades                       | Force password change                                                                                                    |                 |
|                              |                                                                                                    |                 |

Gambar 4.10. Bulk user actions

Add a new user

Menu ini adalah menu untuk menambahkan user baru pada Moodle. Atribut pengguna pada menu ini sangat banyak, yang telah dijelaskan pada modul sebelumnya.

| E-Learning @ Unik                                                                                                    | a SOEGIJAPRANA                                                                                                    | You are logged in as Admin User (Logpour)<br>TA                                                                                                    |
|----------------------------------------------------------------------------------------------------|----------------------------------------------------------------------------------------------------|----------------------------------------------------------------------------------------------------|
| Home ► Site pages ► Users ► Ac                                                                                                   | counts ⊫ Add a new user                                                                                                    | Blocks editing on                                                                                                    |
| Navigation 💷                                                                                                    | General                                                                                                    |                                                                                                    |
| Home Wy home Home Home Home Home Home Home Home H                                                                                | Username*<br>Choose an authentication<br>method @<br>Force password change @<br>First name*<br>Sumame*<br>Email address*<br>Email display | Manual accounts The password must have at least 8 characters, at least 1 digit(s), at least 1 lower case letter(s), at least 1 upper case letter(s), at least 1 non-alphanumeric character(s) Unmask Allow only other course members to see my email address |
| Settings                                                                                                    | Email format<br>Email digest type<br>Forum auto-subscribe                                                                                 | Prets YHT/L format   No digest (single email per forum post)  Yes: When loos: subscribe me to that forum                                                                                                    |
| <ul> <li>▼ Front page settings</li> <li>∡ Turn editing on</li> <li>i Edit settings</li> <li>▶ Users</li> <li>∠ Backup</li> </ul> | Forum tracking<br>When editing text<br>AJAX and Javascript<br>Screen reader (3)                                                           | No: don't keep track of posts I have seen  Use HTML edito (some browsers only) No: use basic web features No                                                                                                    |
| Restore Cuestions My profile settings                                                                                            | City/town*<br>Select a country*<br>Timezone<br>Preferred language                                                                         | Select a country  Server's local time  English (en)                                                                                                    |

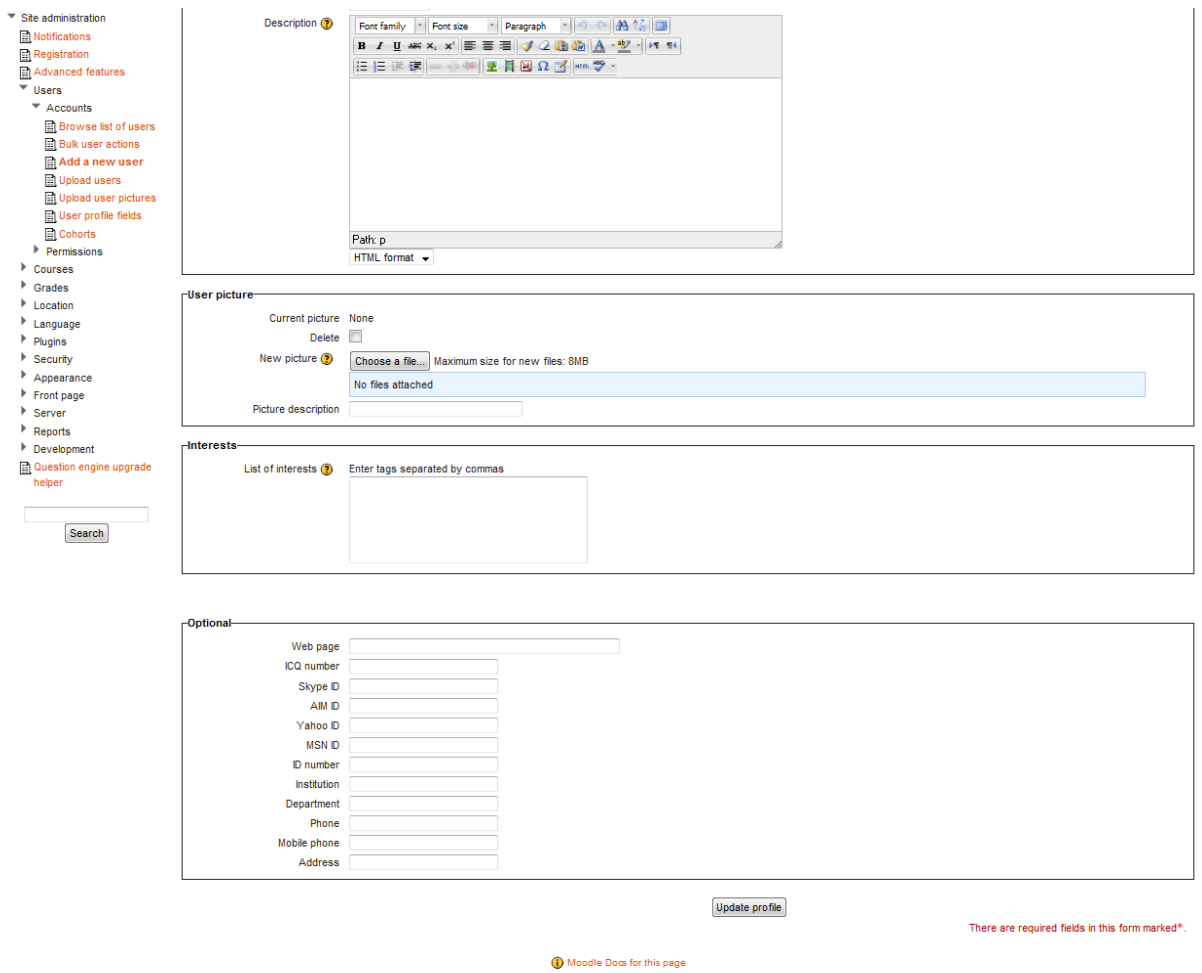

You are logged in as Admin User (Logout)

Home

Gambar 4.11. Add a new user

### Upload User.

Menu upload user adalah menu yang sangat membantu administrator ketika user yang hendak dibuat cukup banyak. Administrator tidak perlu mengisikan data user satu persatu, tetapi dapat melakukannya secara bulk dengan mengupload data user. Menu upload user mempunyai urutan, dimana data user harus diketikkan dahulu kedalam file dengan delimiter tententu dan dengan kolom tertentu. Data pengguna tersebut kemudian diupload dan moodle akan mengeksekusi data tersebut menjadi pengguna-pengguna dalam CMS moodle ini. Petunjuk praktis upload user dapat dilihat pada URL http://docs.moodle.org/20/en/admin/uploaduser

| E-Learning @ Unil                                                                                                    | a SOEGIJAPRANA               | ΓΑ            | You are logged in as Admin User (Logour)                                                                                                    |
|----------------------------------------------------------------------------------------------------|------------------------------|---------------|----------------------------------------------------------------------------------------------------|
| Home ► Site administration ► Use                                                                                                    | rs ⊩ Accounts ⊩ Upload users |               | Blocks editing on                                                                                                    |
| Navigation III<br>Home<br>My home<br>Site pages<br>My profile<br>Courses                                                                                                    | -Upload                      | Choose a file | Upload users Users may be uploaded (and optionally enrolled in courses) via text file. The format of the file should be as follows: Each line of the file contains one record Each record is a series of data separated by commas (or other delimiters) The first record contains a list of fieldnames defining the format of the rest of the file |
| Admin bookmarks III                                                                                                    | Encoding<br>Preview rows     | UTF-8 •       | Required fieldnames are username, password,<br>firstname, lastname, email     More help                                                                                                    |
| > Nay profile settings       ▶ My profile settings       ▼ Ste administration       Image: State of the setting setting se |                              |               | Upload users There are required fields in this form marked*.                                                                                                    |

Gambar 4.12. Upload User

### Upload user pictures.

| E-Learning @ Uni                                                                     | ka SOEGIJAPRANA                                   | ΓΑ                                  | You are logged in as Admin User (Logour)                                                                                    |
|--------------------------------------------------------------------------------------|---------------------------------------------------|-------------------------------------|----------------------------------------------------------------------------------------------------|
| Home ► Site administration ► Use                                                     | ers ► Accounts ► Upload user picture              | \$                                  | Blocks editing on                                                                                                    |
| Navigation III                                                                       |                                                   | Upload user pictu                   | Upload user pictures<br>User pictures can be uploaded as a zip file of image files. The                                     |
| <ul> <li>My home</li> <li>Site pages</li> <li>My profile</li> <li>Courses</li> </ul> | -Upload<br>File*                                  | Choose a file)<br>No files attached | image files should be named chosen-user-attribute extension,<br>for example user1234 jpg for a user with username user1234. |
| Admin bookmarks                                                                      | pictures:<br>Overwrite existing user<br>pictures? | No 🗸                                |                                                                                                    |
| Settings FIII                                                                        |                                                   | Upload                              | user pictures<br>There are required fields in this form marked*.                                                            |

Gambar 4.13. Upload User Pictures

Upload user pictures adalah menu yang mirip dengan upload user. Upload user picture pada moodle mempunyai constraint bahwa file picture yang diupload harus mempunyai nama yang sama dengan nama user. Misalnya nama file picture user1234.jpg harus mempunyai padanan nama user user1234.

User Profile Fields.

Menu ini digunakan untuk menambahkan field pada pengguna jika diperlukan. Field yang diakomodir dapat dientrikan ke moodle dengan berbagai macam komponen seperti : Check Box, Date/Time, Menu of choices, Text area, Text input.

| E-Learning @ Uni                                                                                                    | ka SOEGIJAPRANATA                    | You are logged in as Admin User (LogoLi) | Î |
|----------------------------------------------------------------------------------------------------|--------------------------------------|------------------------------------------|---|
| Home ► Site administration ► Use                                                                                                    | ers ⊳ Accounts ⊳ User profile fields | Blocks editing on                        | 1 |
| Navigation 💷                                                                                                    |                                      | User profile fields                      |   |
| Home My home Site pages My profile                                                                                                    |                                      | Other fields « ×                         | _ |
| Courses                                                                                                    |                                      | No fields have been defined              | - |
| Admin bookmarks                                                                                                    |                                      | Create a new profile field:              |   |
| bookmark this page                                                                                                    | OR                                   |                                          |   |
| Settings                                                                                                    |                                      | Create a new profile category            |   |
| My profile settings                                                                                                    |                                      |                                          |   |
| Site administration     Notifications     Registration     Advanced features     Users     ✓ Users     ✓ Accounts     Bulk user actions     Bulk user actions     Bulk user actions     Bulk user pictures     Uplad users     BUplad users     BUser profile fields     BCohorts |                                      |                                          |   |

Gambar 4.14. User Profile Fields

## Cohorts

Menu ini digunakan untuk membentuk kelompok angkatan tertentu kepada mahasiswa.

| E-Learning @                                    | E-Learning @ Unika SOEGIJAPRANATA |                           |           |             |                           |             |                  |                   |  |
|-------------------------------------------------|-----------------------------------|---------------------------|-----------|-------------|---------------------------|-------------|------------------|-------------------|--|
| Home ► Site administration                      | on ⊫ U:                           | sers ► Accounts ► Cohorts |           |             |                           |             |                  | Blocks editing on |  |
| Navigation                                      | -10                               |                           |           |             | System: available cohorts |             |                  |                   |  |
| Home<br>My home                                 |                                   | Name                      | Cohort ID | Description |                           | Cohort size | Source           | Edit              |  |
| <ul> <li>My profile</li> <li>Courses</li> </ul> |                                   | Cohort 2011               | 2011      | 2011 Cohort |                           | 0           | Created manually | X 4 📱             |  |
| Admin<br>bookmarks                              | -                                 |                           |           |             | Add                       |             |                  |                   |  |

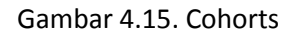

### Permissions

Menu berikutnya dari user adalah permissions. Moodle memperbolehkan pengguna untuk mengakses konten dan informasi pada moodle dengan berbagai hak akses. Default hak akses disimpan pada menu permissions ini yang dapat diatur oleh administrator. Adapun menu permission tampak pada gambar berikut :

| E-Learning @ Unika                                                                                                    | a SOEGIJAPRAN                        | You are logged in as Admin User (ogo)<br>ATA                                                                                                    |
|----------------------------------------------------------------------------------------------------|--------------------------------------|----------------------------------------------------------------------------------------------------|
| Home ► Site administration ► Users                                                                                    | ► Permissions ► User policies        | Blocks editing on                                                                                                    |
| Navigation 💷                                                                                                    |                                      | User policies                                                                                                    |
| Home<br>Muchamo                                                                                                    |                                      |                                                                                                    |
| Site pages                                                                                                    |                                      |                                                                                                    |
| My profile                                                                                                    | Role for visitors                    | Guest (guest) - Default: Guest (guest)                                                                                                    |
| Courses                                                                                                    |                                      | Users who are not logged in to the site will be treated as if they have this role granted to them at the site context. Guest is almost always what you want here, but you might want to create roles that are less or more restrictive. Things like creating posts still require the user to log in properly.                                                                                                    |
| Admin bookmarks                                                                                                    |                                      |                                                                                                    |
| bookmark this page                                                                                                    | Role for guest<br>guestroleid        | Guest (guest)                                                                                                    |
| Settings 💷                                                                                                    |                                      |                                                                                                    |
| My profile settings                                                                                                   | Default role for all users           | Authenticated user (user) - Default: Authenticated user (user)                                                                                                    |
| <ul> <li>Site administration</li> <li>Notifications</li> <li>Registration</li> </ul>                                  |                                      | All logged in users will be given the capabilities of the role you specify here, at the site level, in ADDITION to any other roles they may have been given. The default is the<br>Authenticated user role. Note that this will not conflict with other roles they have unless you prohibit capabilities, it just ensures that all users have capabilities that are not assignable<br>at the course level (eg post blog entries, manage own calendar, etc). |
| Advanced features                                                                                                    | Creators' role in new                | Teacher (adtingteacher) - Refault Teacher (adtingteacher)                                                                                                    |
| ▼ Users                                                                                                    | courses                              | The user does not already have the permission to managedness) in the user is automatically enrolled using this role.                                                                                                    |
| <ul> <li>Permissions</li> </ul>                                                                                       | creatornewroleid                     |                                                                                                    |
| User policies                                                                                                    | Auto-login guests                    | Default: No                                                                                                    |
| Site administrators  Define roles  Assign system roles                                                                | autologinguests                      | Should visitors be logged in as guests automatically when entering courses with guest access?                                                                                                    |
| Check system permissions Capability report Capability report Courses Courses Courses Courses Location Language Degree | Hide user fields<br>hiddenuserfields | Description Catynown<br>Country<br>Web page<br>ICQ number<br>Skype D<br>Yahoo D<br>MSN D<br>First access                                                                                                    |
| Security                                                                                                    |                                      | Select which user information fields you wish to hide from other users other than course teachers/admins. This will increase student privacy. Hold CTRL key to select multiple fields.                                                                                                    |
| <ul> <li>Appearance</li> <li>Front page</li> </ul>                                                                    | When selection users                 | V Fmalladdrase                                                                                                    |
| Server                                                                                                    | search and display                   | D number                                                                                                    |
| Reports                                                                                                    | extrauserselectorfields              | Disemane                                                                                                    |
| Development     Question engine upgrade     helper                                                                    |                                      | Select which fields are searched and displayed, in addition to full names, when selecting users, for example when assigning roles or when adding users to a group. For security reasons, its recommended that the username field is NOT selected.                                                                                                    |
| Search                                                                                                    |                                      | Save changes                                                                                                    |
|                                                                                                    |                                      | You are logged in as Admin User (Logout)                                                                                                    |
|                                                                                                    |                                      | Home                                                                                                    |

Gambar 4.16. Permissions

### Manage site administrators

Menu digunakan untuk mengelola administrator dari situs moodle ini. Tampilan dari menu tampak sebagai berikut :

| You are logged in as Admin User (Logoci) E-Learning @ Unika SOEGIJAPRANATA                                      |                                                                                                    |                     |                                                                                                    |  |  |  |  |  |  |
|----------------------------------------------------------------------------------------------------|----------------------------------------------------------------------------------------------------|---------------------|----------------------------------------------------------------------------------------------------|--|--|--|--|--|--|
| Home ► Site administration ► Users ► Permissions ►                                                              | Site administrators                                                                                                    |                     | Blocks editing on                                                                                                    |  |  |  |  |  |  |
| Navigation -                                                                                                    | Mar                                                                                                    | age site administra | ators                                                                                                    |  |  |  |  |  |  |
| Home<br>My home<br>Site pages<br>My profile<br>Courses                                                          | Current site administrators           Existing users (1)         ^           Admin User, admin, bmsi@unika.ac.id         ^ | ▲ Add<br>Remove ►   | Users<br>Potential users (3)<br>BAMBANG BUDI SAPUTRA , 5821995169, b4ng2@unika.ac.id<br>Robetus Nugroho, 5812004264, robertus 1981@gmail.com<br>Maha Siswa, mahasiswa 1, mahasiswa@unika.ac.id |  |  |  |  |  |  |
| Admin bookmarks 💷<br>bookmark this page                                                                         |                                                                                                    |                     |                                                                                                    |  |  |  |  |  |  |
| My profile settings                                                                                             |                                                                                                    |                     |                                                                                                    |  |  |  |  |  |  |
| <ul> <li>Site administration</li> <li>Notifications</li> <li>Registration</li> <li>Advanced features</li> </ul> | Search Clear                                                                                                    |                     | Search Clear                                                                                                    |  |  |  |  |  |  |
| ▼ Users<br>▶ Accounts                                                                                           | Search options >                                                                                                    |                     |                                                                                                    |  |  |  |  |  |  |
| - Permissions                                                                                                   |                                                                                                    |                     |                                                                                                    |  |  |  |  |  |  |

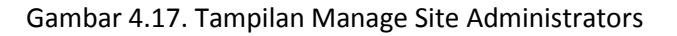

**Define Roles** 

Menu ini adalah menu yang dapat digunakan untuk menciptakan role/peran pada Moodle. Moodle adalah situs yang dinamis dimana role dapat dibuat, dan setiap role dapat diatur hak aksesnya terhdap objek pada Moodle. Objek-objek dalam moodle sangat banyak sehingga pengaturan hak akses menjadi sedikit kompleks. Menu untuk pembuatan role baru dan editing hak akses untuk role Manager tampak pada gambar berikut :

| E-Learning @                                                                                                    | Unika S       | SOEGIJAPRANATA                  |                                                                                                    |                      |                               |                      |                     | Υοι                 | u are logged in as Admin User (Logout) |  |
|----------------------------------------------------------------------------------------------------|---------------|---------------------------------|----------------------------------------------------------------------------------------------------|----------------------|-------------------------------|----------------------|---------------------|---------------------|----------------------------------------|--|
| Home ► Site administratio                                                                                                    | n ⊨ Users ⊨ F | Permissions ⊨ Define roles      |                                                                                                    |                      |                               |                      |                     |                     | Blocks editing on                      |  |
| Navigation                                                                                                    | -             |                                 |                                                                                                    | Manage roles         | Allow role assignments        | Allow role overrides | Allow role switches |                     |                                        |  |
| My home<br>Site pages                                                                                                    |               | Dala 🗶                          | Description                                                                                                    |                      |                               |                      |                     | 0 h = = t = = = = = | F-44                                   |  |
| <ul> <li>My profile</li> <li>Courses</li> </ul>                                                                                                    |               | Manager                         | Role (2)         Description           Manager         Managers can access course and modify them, they usually do not participate in courses. |                      |                               |                      |                     |                     |                                        |  |
| Admin bookmarks                                                                                                    |               | Course creator                  | Course creator Course creators can create new courses.                                                                                         |                      |                               |                      |                     |                     |                                        |  |
| bookmark this page                                                                                                    |               | Teacher                         | Teachers can do anything within a course, including changing the activities and grading students.                                              |                      |                               |                      |                     | editingteacher      | <b>↑</b> ↓ ≪ ≪                         |  |
|                                                                                                    |               | Non-editing teacher             | Non-editing teachers can teach in courses and grade students, but may not alter activities.                                                    |                      |                               |                      |                     | teacher             | ↑↓≼⊴×                                  |  |
| Settings                                                                                                    |               | Student                         | Students gener                                                                                                    | rally have fewer p   | privileges within a course.   |                      |                     | student             | ↑↓≰⊴×                                  |  |
| My profile settings                                                                                                    |               | Guest                           | Guests have m                                                                                                    | ninimal privileges a | and usually can not enter tex | xt anywhere.         |                     | guest               | <b>↑</b> ↓ ≪ <                         |  |
| Site administration                                                                                                    |               | Authenticated user              | All logged in us                                                                                                    | sers.                |                               |                      |                     | user                | ↑↓ <b>≼</b> ⊴                          |  |
| Registration                                                                                                    |               | Authenticated user on frontpage | All logged in users in the frontpage course.                                                                                                   |                      |                               |                      |                     | frontpage           | frontpage 🕇 🔏 🗉 🗙                      |  |
| Registration     Advanced features     Advanced features     Accounts     Accounts     Acco |               |                                 |                                                                                                    |                      |                               |                      |                     |                     |                                        |  |

Gambar 4.18. Tampilan Define Roles

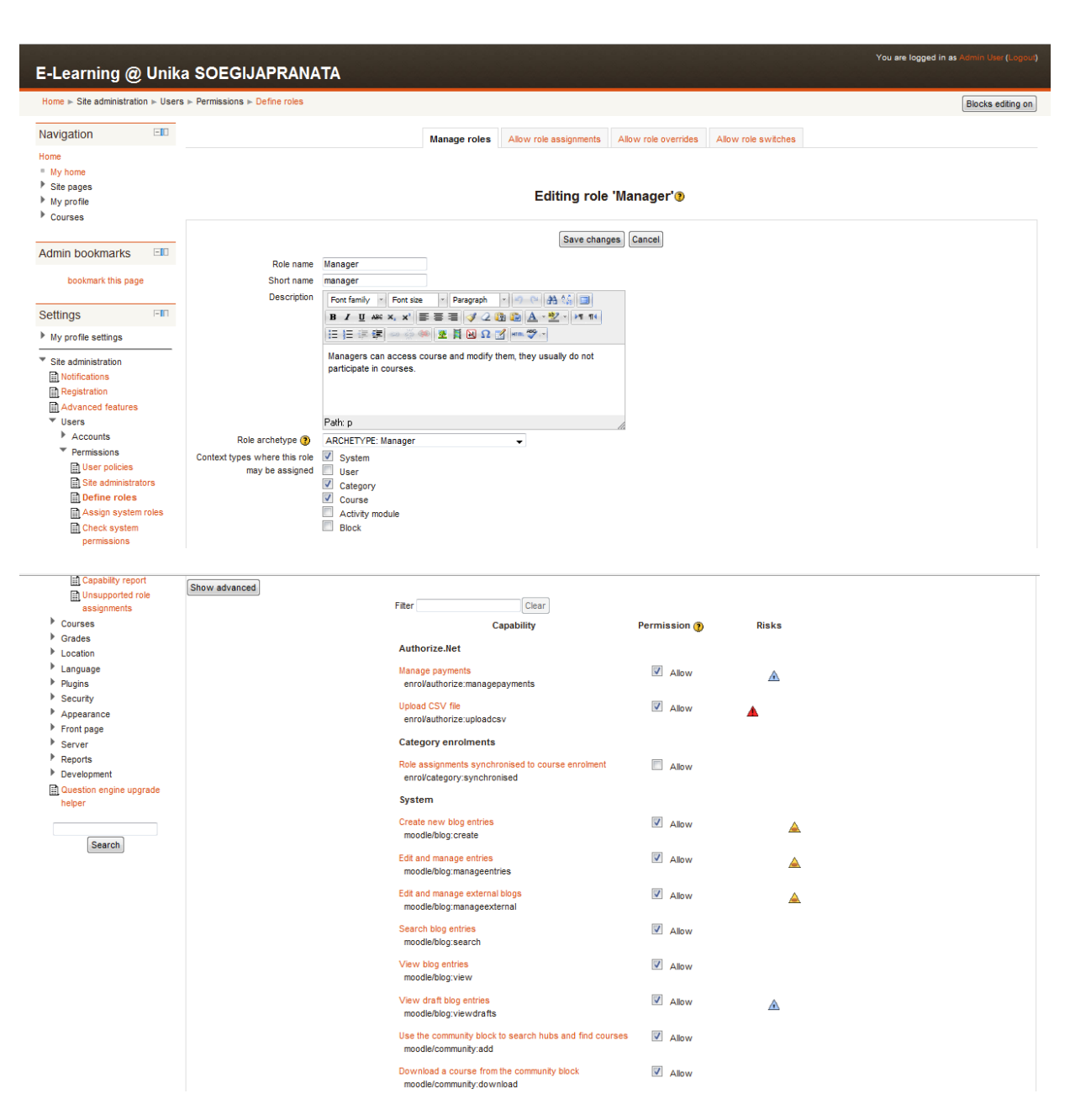

Gambar 4.19. Tampilan Rinci Define Roles

Assign system roles.

Setelah roles dibuat, role haruslah di assign pada user tertentu. Menu assign system roles digunakan untuk menetapkan user tertentu dengan role tertentu. Tampilan penetapan user dengan role tampak pada gambar berikut :

| E-Learning @                                                                                                    | Unik           | a SOEGIJAPRANATA                                                |            |                                       |                                                                     |                                                                         |                                                                            | You are logged in as Admin User (Logour)                      |
|----------------------------------------------------------------------------------------------------|----------------|-----------------------------------------------------------------|------------|---------------------------------------|---------------------------------------------------------------------|-------------------------------------------------------------------------|----------------------------------------------------------------------------|---------------------------------------------------------------|
| Home ► Site administration                                                                                                    | ⊩ User         | s   Permissions  Assign system roles                            |            |                                       |                                                                     |                                                                         |                                                                            | Blocks editing on                                             |
| Navigation                                                                                                    |                |                                                                 |            | A                                     | ssign roles in System                                               | 10                                                                      |                                                                            |                                                               |
| My home                                                                                                    |                | WARNING! Any roles you assign from this page will               | apply to t | the assigned users througho           | ut the entire system, including the t                               | front page and all the o                                                | courses.                                                                   |                                                               |
| <ul> <li>Site pages</li> <li>My profile</li> </ul>                                                                                       |                |                                                                 |            | Ple                                   | ase choose a role to as                                             | sign                                                                    |                                                                            |                                                               |
| Courses                                                                                                    |                | Role                                                            |            | Description                           |                                                                     |                                                                         | Users with role                                                            |                                                               |
| Admin bookmarks                                                                                                    |                | Manage                                                          | er         | Managers can access cours<br>courses. | se and modify them, they usually d                                  | lo not participate in                                                   | 0                                                                          |                                                               |
| bookmark this page                                                                                                    |                | Course                                                          | creator    | Course creators can create            | new courses.                                                        |                                                                         | 1 Robertus Nugroho                                                         |                                                               |
| E-Learning @<br>Home ⊨ Site administration                                                                                               | Unik<br>⊾ User | a SOEGIJAPRANATA<br>⊳ Permissions ⊳ Assign system roles         |            |                                       |                                                                     |                                                                         |                                                                            | You are logged in as Admin User (Logout)<br>Blocks editing on |
| Navigation                                                                                                    |                |                                                                 |            | Assign ro                             | le 'Course creator' in                                              | System®                                                                 |                                                                            |                                                               |
| Home                                                                                                    |                |                                                                 |            |                                       |                                                                     | -,                                                                      |                                                                            |                                                               |
| My home                                                                                                    |                | WARNING! Any roles you assign from this page will               | apply to t | the assigned users througho           | ut the entire system, including the t                               | front page and all the o                                                | courses.                                                                   |                                                               |
| <ul> <li>Site pages</li> <li>My profile</li> </ul>                                                                                       |                | Existing users                                                  |            |                                       |                                                                     | Potential users                                                         |                                                                            |                                                               |
| Courses                                                                                                    |                | Existing users (1)<br>Robertus Nugroho, robertus 1981@gmail.com |            | <u>^</u>                              | Add                                                                 | Potential users (<br>BAMBANG BUD<br>Maha Siswa, mah<br>Admin User, bmsi | <b>3)</b><br>ISAPUTRA, b4ng2@unika<br>hasiswa@unika.ac.id<br>i@unika.ac.id | a.ac.id                                                       |
| Admin bookmarks                                                                                                    | -              |                                                                 |            |                                       |                                                                     |                                                                         | -                                                                          |                                                               |
| bookmark this page                                                                                                    |                |                                                                 |            |                                       |                                                                     |                                                                         |                                                                            |                                                               |
| Settings                                                                                                    | FIN            |                                                                 |            |                                       |                                                                     |                                                                         |                                                                            |                                                               |
| My profile settings                                                                                                    |                |                                                                 |            |                                       | Pemove b                                                            |                                                                         |                                                                            |                                                               |
| <ul> <li>Site administration</li> <li>Notifications</li> <li>Registration</li> <li>Advanced features</li> </ul>                          |                |                                                                 |            | *                                     | KOUNAO N.                                                           |                                                                         |                                                                            | ÷                                                             |
| ▼ Users<br>▶ Accounts                                                                                                    |                | Search Clear                                                    |            |                                       |                                                                     | Search                                                                  | Clear                                                                      |                                                               |
| <ul> <li>Permissions</li> <li>User policies</li> <li>Ste administrator</li> <li>Define roles</li> <li>Assign system<br/>roles</li> </ul> | 'S<br>1        | eren opours p                                                   |            | Ass                                   | ign another role Course creator (1<br>Back to the list of all roles | ) -                                                                     |                                                                            |                                                               |

Gambar 4.20. Tampilan Assign System Roles

# COURSES

Administrasi penting berikutnya adalah pengelolaan courses atau mata kuliah. Mata kuliah merupakan objek penting pada moodle karena dari mata kuliah inilah awal dari CMS. Menu administrasi courses terdiri dari : Add/Edit Courses, Course default settings, Course request, dan Back Up (General back up defaults, Automated default setup).

# Add/Edit Courses.

Menu ini dapat digunakan untuk melakukan penambahan/editing mata kuliah. Mata kuliah diklasifikasikan dalam category. Proses penambahan category tampak pada gambar dibawah ini.

| E-Learning @                               | ) Unil    | a SOEGIJAPRAN/         | <b>ATA</b>        |                                    |              |         |                            |  | You are logged in as Admin User ( | Logout) |
|--------------------------------------------|-----------|------------------------|-------------------|------------------------------------|--------------|---------|----------------------------|--|-----------------------------------|---------|
| Home ► Site administrat                    | ion ⊫ Cou | ses ⊫ Add/edit courses |                   |                                    |              |         |                            |  | Blocks edition                    | ng off  |
| Navigation 🔊 🖉                             | -         |                        | Course categories |                                    |              |         |                            |  |                                   |         |
| Home My home Site pages My profile Courses |           |                        |                   | Course categories<br>Miscellaneous | Courses<br>1 | Edit    | Move category to:<br>Top 👻 |  |                                   |         |
| Admin bookmarks                            | F         |                        |                   | Add a ne                           | w course     | Add new | category                   |  |                                   |         |

Gambar 4.21. Tampilan Add/Edit Courses

Setelah klik menu Add/Edit Courses muncul halaman diatas. Klik Add new category akan membawa pengguna pada halaman berikutnya.

| You are logged in as Admin User (Logour)<br>E-Learning @ Unika SOEGIJAPRANATA                                                      |                                                  |                                                                                                    |                                                 |  |  |  |  |
|----------------------------------------------------------------------------------------------------|--------------------------------------------------|----------------------------------------------------------------------------------------------------|-------------------------------------------------|--|--|--|--|
| Navigation 💷                                                                                                    |                                                  | Add new category                                                                                                    |                                                 |  |  |  |  |
| Home<br>My home<br>Site pages<br>My profile<br>Courses                                                                             | Parent category<br>Category name*<br>Description | Top         ▼           Imu Komputer         Fort finder         Paragraph         ●         ●         ●         ●         ●         ●         ●         ●         ●         ●         ●         ●         ●         ●         ●         ●         ●         ●         ●         ●         ●         ●         ●         ●         ●         ●         ●         ●         ●         ●         ●         ●         ●         ●         ●         ●         ●         ●         ●         ●         ●         ●         ●         ●         ●         ●         ●         ●         ●         ●         ●         ●         ●         ●         ●         ●         ●         ●         ●         ●         ●         ●         ●         ●         ●         ●         ●         ●         ●         ●         ●         ●         ●         ●         ●         ●         ●         ●         ●         ●         ●         ●         ●         ●         ●         ●         ●         ●         ●         ●         ●         ●         ●         ●         ●         ●         ●         ●         ● |                                                 |  |  |  |  |
| Settings ⊡∎<br>₩ ≰ ∎                                                                                                    |                                                  |                                                                                                    |                                                 |  |  |  |  |
| <ul> <li>My profile settings</li> <li>Site administration         <ul> <li>Notifications             <ul></ul></li></ul></li></ul> |                                                  | Path: p<br>HTML format •                                                                                                    |                                                 |  |  |  |  |
| <ul> <li>Location</li> <li>Language</li> <li>Plugins</li> </ul>                                                                    | Create category Cancel                           |                                                                                                    | There are required fields in this form marked*. |  |  |  |  |

Gambar 4.22. Tampilan Add New Category

Administrator dapat mengisikan company name dan description dari Category. Klik create category untuk menyimpan. Setelah itu kita bisa menambahkan mata kuliah baru, dengan mengklik add a new courses, pada halaman berikutnya.

| E-Learning @                                                              | ) Unil   | a SOEGIJAPRANATA                      | You are logged in as Admin User (Logour) |
|---------------------------------------------------------------------------|----------|---------------------------------------|------------------------------------------|
| Home ► Courses ► limu                                                     | Komputer | ► Add/edit courses                    | Blocks editing off                       |
| Navigation 🔊 🖉 🖉                                                          | -        | Course categories. Ilmu Komputer 👻    |                                          |
| Home<br>My home                                                           |          | Edit this category Add a sub-category |                                          |
| <ul> <li>Site pages</li> <li>My profile</li> </ul>                        |          | No courses in this category           |                                          |
| <ul> <li>Courses</li> <li>Miscellaneous</li> <li>Ilmu Komputer</li> </ul> |          | [Add a new course]                    |                                          |
| Settings<br>₿₽ ∡ ∎                                                        |          | Search courses: Ga                    |                                          |

Moodle akan membawa pengguna pada form untuk membuat course/mata kuliah baru seperti pada gambar dibawah ini.
| Vou are logged in as Admin User (Logged                                                                                                    |                                                                                                |                                                                                               |  |  |  |  |  |
|----------------------------------------------------------------------------------------------------|------------------------------------------------------------------------------------------------|-----------------------------------------------------------------------------------------------|--|--|--|--|--|
| Home > Administration > Course categories > Add a new course                                                                                                    |                                                                                                |                                                                                               |  |  |  |  |  |
| Navigation 💷                                                                                                    |                                                                                                | Edit course settings                                                                          |  |  |  |  |  |
| Home<br>My home<br>Site pages<br>My profile<br>Courses                                                                                                    | General<br>Category ()<br>Course fuil name* ()<br>Course short name* ()<br>Course ID number () | limu Komputer ↓<br>Algoritma dan Perrrograman<br>Alpro<br>IK1234                              |  |  |  |  |  |
| Settings 💷                                                                                                    | Course summary 🕐                                                                               | Font family · Font size · Paragraph · 例 · 例 · 例 · 例 · · · · · · · · · · ·                     |  |  |  |  |  |
| Category: linu Komputer<br>Category: linu Komputer<br>Cat this category<br>A Edd this category<br>A satisfy a sub-category<br>Parmissions<br>Check permissions<br>Check permissions<br>Cohorts |                                                                                                | i E i E u K K (me o o o o o o o o o o o o o o o o o o o                                       |  |  |  |  |  |
| My profile settings                                                                                                    |                                                                                                | Path: p                                                                                       |  |  |  |  |  |
| Site administration           Search                                                                                                    | Format (2)<br>Number of weeks/topics<br>Course start date (2)<br>Hidden sections (2)           | HTUL format  Veekly format  26  October  2011  U  Hidden sections are shown in collapsed form |  |  |  |  |  |
| Add a block                                                                                                    | News items to show (?)                                                                         | 5 -                                                                                           |  |  |  |  |  |

Gambar 4.23. Tampilan Add New Courses

Course default settings.

Sebuah institusi yang menggunakan Moodle sebagai CMS biasanya mempunyai banyak courses/mata kuliah yang akan dikelola. Pengaturan mata kuliah yang banyak membutuhkan setting yang kompleks. Menu course default settings adalah menu yang berguna untuk mengeset nilai default untuk mata kuliah yang baru diciptakan. Pengaturan nilai default mata kuliah tampak pada gambar berikut :

| You are logged in as Admin Like (Loggad)<br>E-Learning @ Unika SOEGIJAPRANATA |                                                                     |                                                                                                    |  |  |  |  |
|-------------------------------------------------------------------------------|---------------------------------------------------------------------|----------------------------------------------------------------------------------------------------|--|--|--|--|
| Home ► Site administration ► Cou                                              | rses ► Course default settings                                      | Blocks editing off                                                                                                    |  |  |  |  |
| Navigation 💷                                                                  |                                                                     | Course default settings                                                                                                    |  |  |  |  |
| Home<br>My home<br>Site pages<br>My profile<br>Courses                        | Format<br>moodlecourse   format                                     | Weekly format   Default: Weekly format The course main page will be displayed in this format.                                                                      |  |  |  |  |
| Admin bookmarks ⊡¶<br>Big ⊛ ∉ x ↓t                                            | Maximum for number of<br>weeks/topics<br>moodlecourse   maxsections | 52 Default: 52<br>This controls the maximum options that appears in the "Number of weeks/topics" setting for courses.                                              |  |  |  |  |
| bookmark this page<br>Settings<br>⊮ ≼ ₁t                                      | Number of weeks/topics<br>moodlecourse   numsections                | 10 - Default: 10<br>Number of weeks/topics displayed on the course main page.                                                                                      |  |  |  |  |
| <ul> <li>My profile settings</li> <li>Site administration</li> </ul>          | Hidden sections<br>moodlecourse   hiddensections                    | Hidden sections are shown in collapsed form  Default: Hidden sections are shown in collapsed form How the hidden sections in the course are displayed to students. |  |  |  |  |
| Notifications Registration Advanced features Users Courses                    | News items to show<br>moodlecourse   newsitems                      | 5 Default: 5<br>Number of recent items appearing on the course home page, in a news box down the right-hand side (0 means the news box won't appear).              |  |  |  |  |
| Add/edit courses                                                              | Show gradebook to students<br>moodlecourse   showgrades             | Yes  Default: Yes Enable the display of the gradebook. It does not prevent grades from being displayed within the individual activities.                           |  |  |  |  |

Gambar 4.24. Course Default Settings

Banyak hal yang dapat diatur disini seperti : format, maximum number of weeks, number of weeks/topics, hidden sections, news items to show, show gradebook to students, show activity reports.

| You are logged in as Admin User (Logicu) E-Learning @ Unika SOEGIJAPRANATA                                                                                                    |                                                                     |                                                                                                    |  |  |  |  |
|----------------------------------------------------------------------------------------------------|---------------------------------------------------------------------|----------------------------------------------------------------------------------------------------|--|--|--|--|
| Home > Site administration > Courses > Course default settings                                                                                                    |                                                                     |                                                                                                    |  |  |  |  |
| Navigation 💷                                                                                                    |                                                                     | Course default settings                                                                                                    |  |  |  |  |
| Home<br>My home<br>Site pages<br>My profile<br>Courses                                                                                                    | Format<br>moodiecourse   format                                     | Weekly format   Default: Weekly format The course main page will be displayed in this format.                                                                           |  |  |  |  |
| Admin bookmarks<br>III → III → IIII → III → IIII → III → III → III → III → III → III → III → III | Maximum for number of<br>weeks/topics<br>moodlecourse   maxsections | 52 Default: 52<br>This controls the maximum options that appears in the "Number of weeks/topics" setting for courses.                                                   |  |  |  |  |
| bookmark this page<br>Settings ⊡<br>¥9 ≤ #                                                                                                    | Number of weeks/topics<br>moodlecourse   numsections                | 10 - Default: 10<br>Number of weeks/topics displayed on the course main page.                                                                                           |  |  |  |  |
| My profile settings     Site administration                                                                                                    | Hidden sections<br>moodlecourse   hiddensections                    | Hidden sections are shown in collapsed form 	→ Default: Hidden sections are shown in collapsed form<br>How the hidden sections in the course are displayed to students. |  |  |  |  |
| Notifications Registration Advanced features Users                                                                                                    | News items to show moodlecourse   newsitems                         | 5      Default: 5 Number of recent items appearing on the course home page, in a news box down the right-hand side (0 means the news box won't appear).                 |  |  |  |  |
| <ul> <li>Courses</li> <li>Add/edit courses</li> <li>Course default<br/>settings</li> </ul>                                                                                                    | Show gradebook to students<br>moodlecourse   showgrades             | Yes 🖵 Default: Yes<br>Enable the display of the gradebook, it does not prevent grades from being displayed within the individual activities.                            |  |  |  |  |